# QUICK REFERENCE GUIDE GPS USER

# OPIOID RECOVERY FUNDS GRANTS MANAGEMENT SYSTEM

# SOUTH CAROLINA OPIOID RECOVERY FUND BOARD

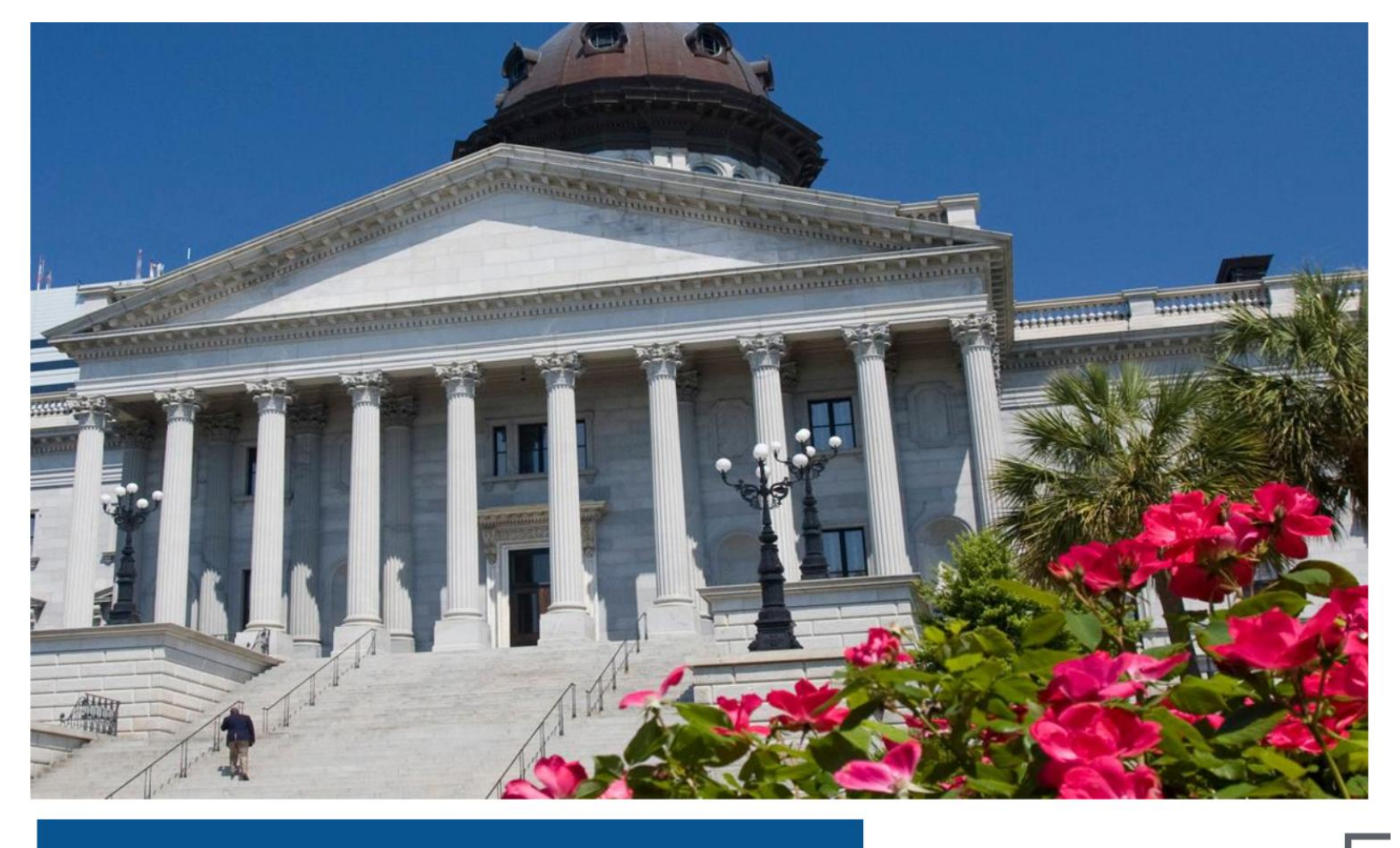

# **Table of Contents**

| 1. | Introduction                                               |
|----|------------------------------------------------------------|
|    | 1.1 Purpose of the Manual 5                                |
|    | 1.2 Overview:                                              |
|    | 1.3 Intended Audience                                      |
|    | 1.4 About This Manual 5                                    |
| 2. | Getting Started with GPS Application – GPS User            |
|    | 2.1 Logging into the SCORF Grant Management Portal         |
|    | 2.2 Navigating to the Dashboard – GPS Application          |
|    | 2.3 Submitting the GPS Application11                       |
|    | GPS Application Availability11                             |
|    | Navigate to the GPS Application Tab11                      |
|    | Complete the Application Form12                            |
|    | Save & Exit as 'Draft'13                                   |
|    | Continuing Draft Application14                             |
|    | Completing the Technical Proposal15                        |
|    | Completing Abatement Strategies16                          |
|    | Providing Personnel & Budget Information16                 |
|    | Adding a Partner or Proceeding Without a Partner17         |
|    | Completing Abatement Strategies: For Partner18             |
|    | Completing the Budget Information Section19                |
|    | Save & Preview, and Submit the Application20               |
|    | Managing Partner Applications: View, Edit, or Delete       |
|    | Reviewing Submitted Application23                          |
|    | Application Submission Limit23                             |
|    | 2.4 Application Status: Revision Requested & Deferred24    |
|    | Update and Resubmit the Application – Revision Requested25 |
|    | SCORF Team Review & Deferred Status27                      |

| 2.5       | Application Decision Outcomes & Tracking29                 |
|-----------|------------------------------------------------------------|
| 2.6       | Reporting Submission & Management31                        |
| Sub       | omitting Reports                                           |
| Со        | npleting Reports:                                          |
| Rev       | view a Submitted Report:                                   |
| Rep       | oorts: Additional Information Requests37                   |
| Em        | ail Alert – Report Reminder & Schedule38                   |
| 2.7 Cl    | ose Out Package                                            |
| Sub       | omitting a Close Out Package40                             |
| Rev       | view a Submitted Close Out Package:43                      |
| 3. Gettiı | ng Started with LOI Application - GPS User45               |
| 3.1 Lo    | gging into the SCORF Grant Management Portal45             |
| 3.2 N     | avigate to the 'Letter of Intent' Application Tab45        |
| LOI       | Submission Rule – SCORF Portal46                           |
| 3.3 Sı    | bmitting the LOI Application Form47                        |
| Bue       | dget Limit for LOI Applications48                          |
| Rev       | viewing Submitted LOI Applications49                       |
| Ар        | olication Request Decision50                               |
| 3.4 Re    | eports – LOI                                               |
| Sub       | omitting Reports51                                         |
| Со        | npleting Reports                                           |
| 4. Gettiı | ng Started with DSF Application                            |
| 4.1 Lo    | gging into the SCORF Grant Management System56             |
| 4.2 N     | avigating to the Dashboard – DSF Application57             |
| 4.3 Sı    | bmitting the DSF Application58                             |
| Rev       | viewing Submitted Application64                            |
| Ар        | olication Submission Limit65                               |
| 4.4 Aj    | oplication Decision Outcomes & Tracking – DSF Applications |
| De        | cision Notification & Disbursement Authorization67         |

| Uploading the Signed Service Letter Agreement (SLA) | 67 |
|-----------------------------------------------------|----|
| 4.5 Reporting Submission & Management               | 70 |
| Submitting Reports                                  | 71 |
| Completing Reports:                                 | 72 |
| Review a Submitted Report:                          | 75 |
| Email Alert – Report Reminder & Schedule            | 76 |
| Reports: Additional Information Requests            | 77 |
| Return of Funds                                     | 77 |
| 4.6 Close Out Package                               | 78 |
| Submitting a Close Out Package                      | 78 |
| Review a Submitted Close Out Package:               | 82 |
| 4.7 Continuation Application                        | 83 |

# 1. Introduction

#### 1.1 Purpose of the Manual

This manual serves as a step-by-step guide for applicants using the SCORF Grant Management System. It provides detailed instructions on how to submit a grant application, respond to revision requests, track application status, and fulfill reporting requirements if awarded a grant. The goal is to ensure a smooth and efficient experience for users navigating the system.

#### **1.2 Overview:**

The SCORF Grant Management System is an online portal designed to facilitate the grant application and management process. The system enables applicants to:

- Submit grant applications electronically
- Receive and respond to revision requests
- Track application status in real-time
- Track awarded grants, including reporting and financial tracking

#### **1.3 Intended Audience**

This training manual is designed for individuals and organizations applying for funding through the SCORF Grant Management System. It serves as a comprehensive guide for the following users

• Guaranteed Political Subdivision (GPS) Users

This manual is intended to support:

- New applicants submitting a grant application for the first time
- **Returning users** managing their applications or responding to revision requests
- Awarded grantees submitting reports and tracking disbursements

#### **1.4 About This Manual**

This training manual is divided into three sections, each designed to guide different types of applications through the system:

- GPS Applications
- Letter of Intent (LOI) Applications
- DSF Applications

**\*Note:** Each section provides step-by-step instructions tailored to the specific application process. Please refer to the section relevant to your application for detailed guidance.

# 2. Getting Started with GPS Application – GPS User

\*Note: This section is specifically for GPS users applying for GPS applications.

#### 2.1 Logging into the SCORF Grant Management Portal

As a **GPS applicant**, you will receive your login credentials from the **SCORF team**. Each political subdivision registered in South Carolina will be provided with a unique username. Once you receive your credentials, follow these steps to access the system for the first time.

\*Note: The screenshot below is for reference only. The actual email content and link may differ.

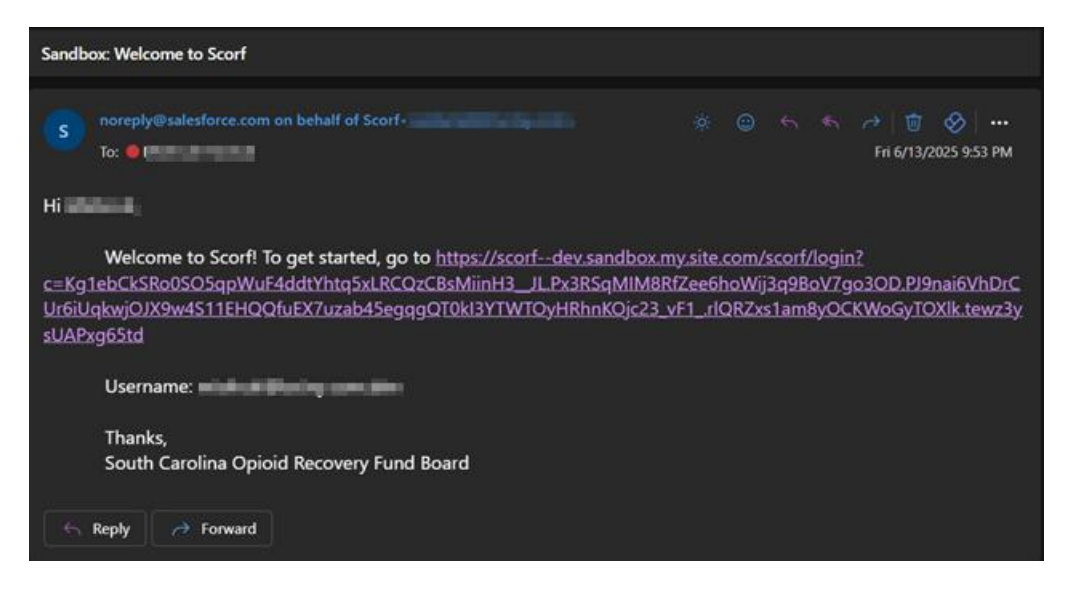

#### **Step-by-Step Guide to Logging in for the First Time:**

#### Step 1: Access the Login Page

- 1. Launch a web browser (Google Chrome, Firefox, Microsoft Edge, or Safari).
- 2. Go to the SCORF Grant Management System login page: portal.scorf.sc.gov

#### Step 2: Verify Your Email

- 1. After logging in, the system will prompt you to verify your email.
- 2. Check your email inbox (the one associated with your SCORF account).
- 3. Open the email from SCORF Grant Management System and click on the verification link.

#### Step 3: Reset Your Password - (For additional security)

- 1. Once your email is verified, the system will ask you to create a new password.
- 2. Enter a **new password** following these requirements:
  - o At least 8 characters long

- Includes one uppercase letter
- Includes **one number**
- Includes one special character (e.g., @, #, \$)
- 3. Confirm your new password by re-entering it.
- 4. Click Save.

| Change Your Password                                                                                                    |
|----------------------------------------------------------------------------------------------------|
| Enter a new password for<br>mishruti-scorfportal@uciny.com. Make sure to include<br>at least:<br>8 characters<br>1 letter<br>1 number<br>* New Password |
| * Confirm New Password                                                                                                    |
| *=required                                                                                                    |
| Change Password                                                                                                    |
| Password was last changed on 6/15/2025, 4:42 AM.                                                                                                    |

#### Step 4: Enter Your Credentials – Login with your new password

- 1. In the **Username** field, enter the username provided by the SCORF team.
- 2. In the **Password** field, enter the new password created
- 3. Click Login.

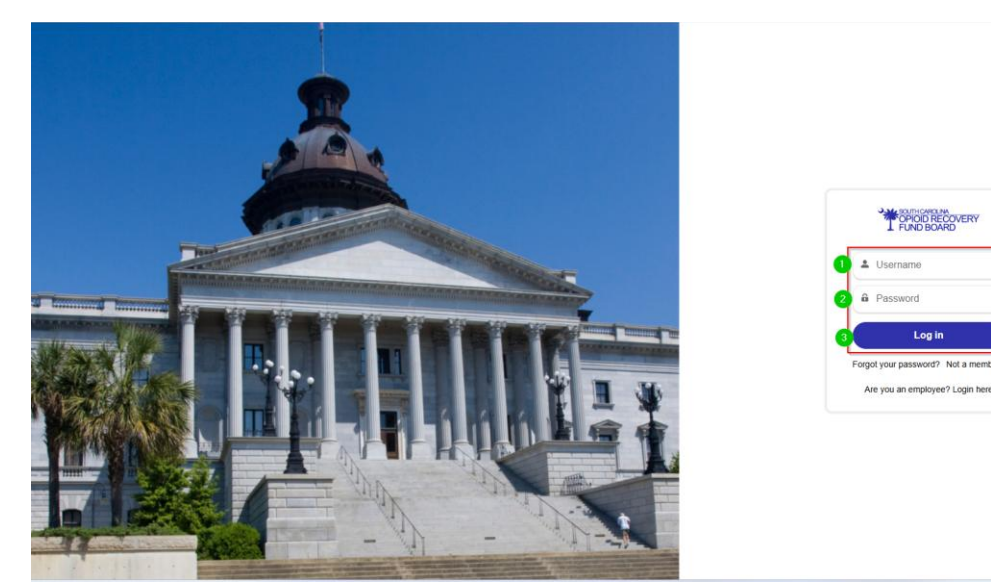

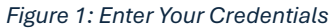

Log in

#### Logging In – Returning GPS Users

If you are a returning GPS user, follow the steps below to log into the SCORF system:

- 1. Go to the SCORF Portal Login Page.
- 2. In the login fields, enter your:
  - Registered Email Address
  - Password provided by the SCORF team during your initial system access
- 3. Click the **Login** button to access your dashboard.

\*Note: If you forgot your password, click "Forgot your Password" on the login screen to reset it or contact SCORF Team

#### **GPS User Error:**

GPS user accounts are pre-created by the SCORF team. If you try to create an account, the system will display the error:

"If you are a county or political subdivision user, please log in or contact your admin - SCORF team."

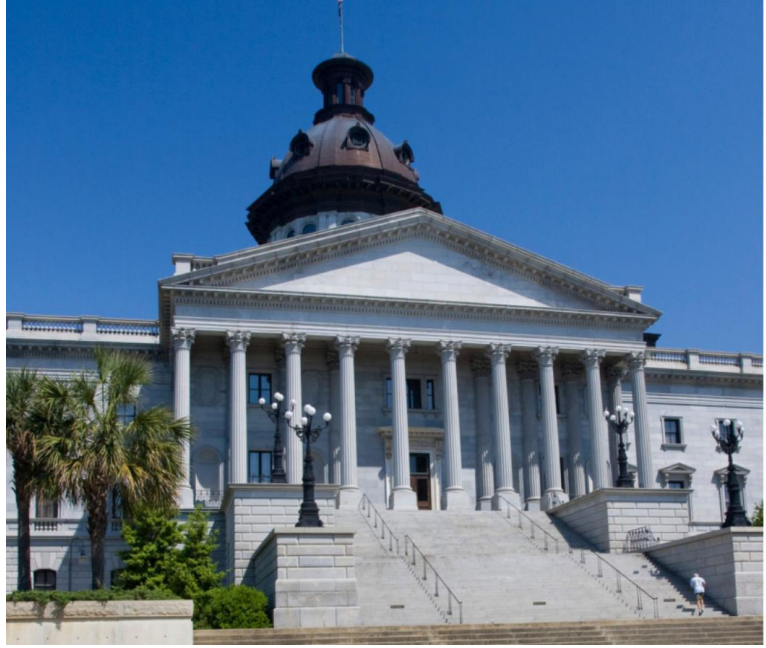

| Entity Type                     |   |
|---------------------------------|---|
| County or Political Subdivision | • |
| First Name                      |   |
| John                            |   |
| Last Name                       |   |
| Doe                             |   |
| Email                           |   |
| test@abc.com                    |   |
|                                 |   |
| Create Account                  |   |

Figure 2: GPS User Account Error

### **2.2** Navigating to the Dashboard – GPS Application

#### Homepage/Dashboard

When you log in to the 'SCORF Grant Management System' Portal, you will be directed to the **Homepage** (also referred to as the GPS User **Dashboard**).

This page serves as your central hub, where you can quickly navigate to all the features you need for managing your application.

On the homepage, you can also view **Reports** customized for each user, showing details such as:

- Approved applications
- Total applications submitted
- Total amount requested and more. These reports are tailored to your user profile.

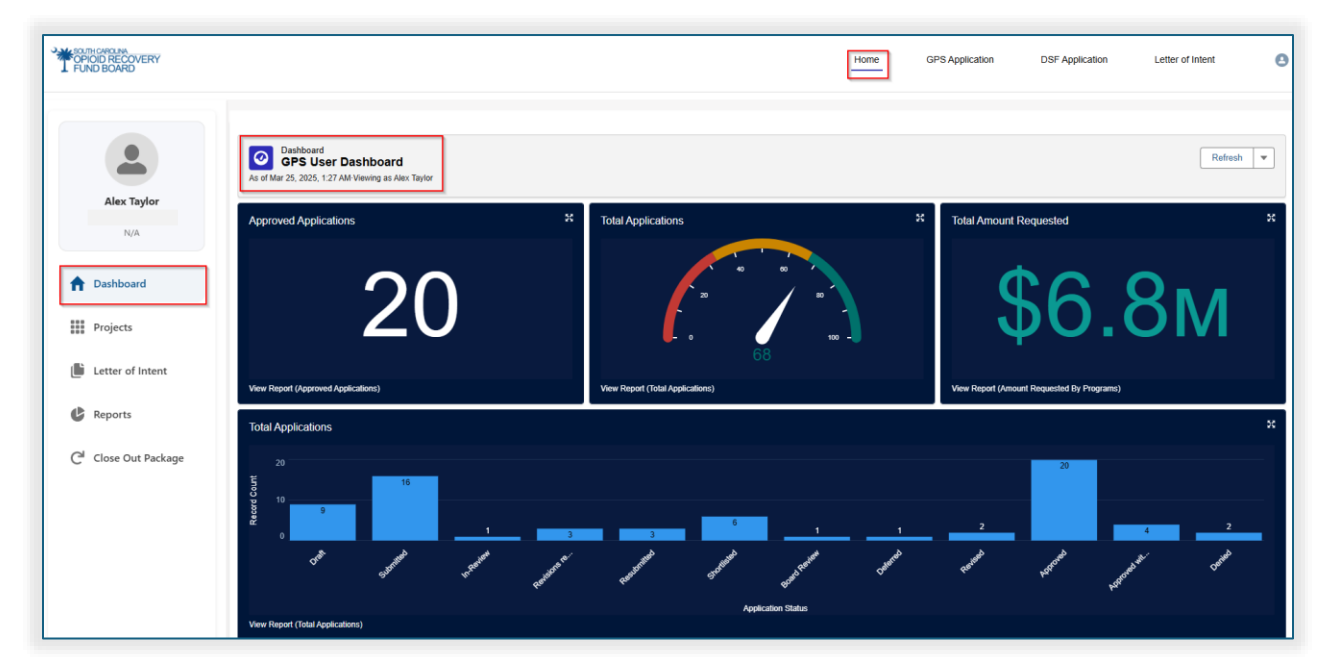

Figure 3: Homepage/Dashboard

- 1. On the **left side** of the page, you will find easy-to-use tabs:
  - **Projects** Access the details of all the applications you've submitted.
  - Letter of Intent (LOI) Applications Manage your LOI applications \*Note: LOI applications guidelines are provided in detail in section 3.
  - **Reports Tab** View or submit any required reports.
  - **Close Out Package** Submit or manage the close-out process for your awarded projects.
- 2. On the **top right** of the homepage on the Navigation bar, you can navigate to the following application options:
  - GPS Application Apply for a Guaranteed Political Subdivision grant.

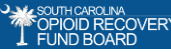

- **DSF Application** Apply for a Discretionary Subdivision Funding grant.
- Letter of Intent (LOI) Application Apply for funding through the LOI process.
- 3. On the **top-right corner** of the homepage, click the profile icon  $\bigcirc$  to log out of your account.

| OPIOD RECOVERY                   |                                                                                     | Home Gi                                | 2S Application DSF Application Letter of Intent |
|----------------------------------|-------------------------------------------------------------------------------------|----------------------------------------|-------------------------------------------------|
|                                  | Dashboard<br>GPS User Dashboard<br>As of the 25, 2025. 127 AM Vening as Alex Taylor |                                        | Refeat                                          |
| N/A                              | Approved Applications 20                                                            | Total Applications 30                  | Total Amount Requested 25                       |
| 1 Dashboard                      | 20                                                                                  |                                        | <b>CG 21</b>                                    |
| Projects                         | <b>Z</b> U                                                                          |                                        | φυ.οινί                                         |
| Letter of Intent                 | View Report (Approved Applications)                                                 | 68<br>View Report (Total Applications) | View Report (Amount Requested By Programs)      |
| C Reports                        | Total Applications                                                                  |                                        | ×                                               |
| C <sup>4</sup> Close Out Package | 20<br>10<br>10<br>10<br>10<br>10<br>10<br>10<br>10<br>10<br>1                       |                                        | <u> </u>                                        |
| Figure 4: Dashbo                 | ard - Quick Find Tabs                                                               |                                        |                                                 |

#### **No Projects Submitted**

If there are no submitted projects for your account, a message will appear stating:

"No projects submitted. There are no records currently to display." This indicates that no project applications have been entered or submitted yet.

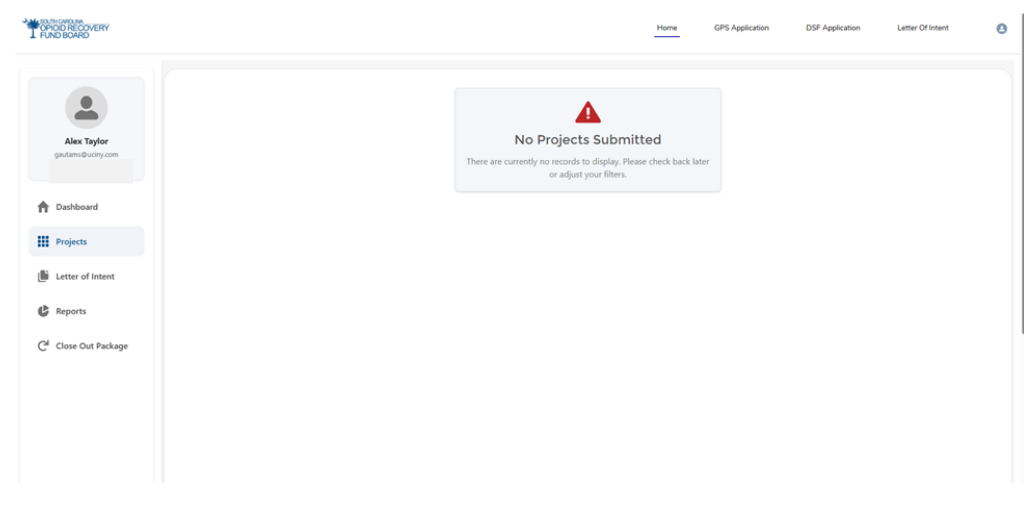

Figure 5: No Projects Submitted

#### 2.3 Submitting the GPS Application

Once you have successfully logged into the SCORF Grant Management System, you can apply for a **GPS application** during an open funding cycle. The SCORF team opens the application timeline **four times a year**, during which registered GPS applicants can submit their grant requests.

#### **GPS Application Availability**

If you navigate to the **GPS Application** and see the message:

#### "Thank you for reaching out. We are currently not accepting applications."

This means the funding cycle is currently closed. You will need to log in later when the application period reopens.

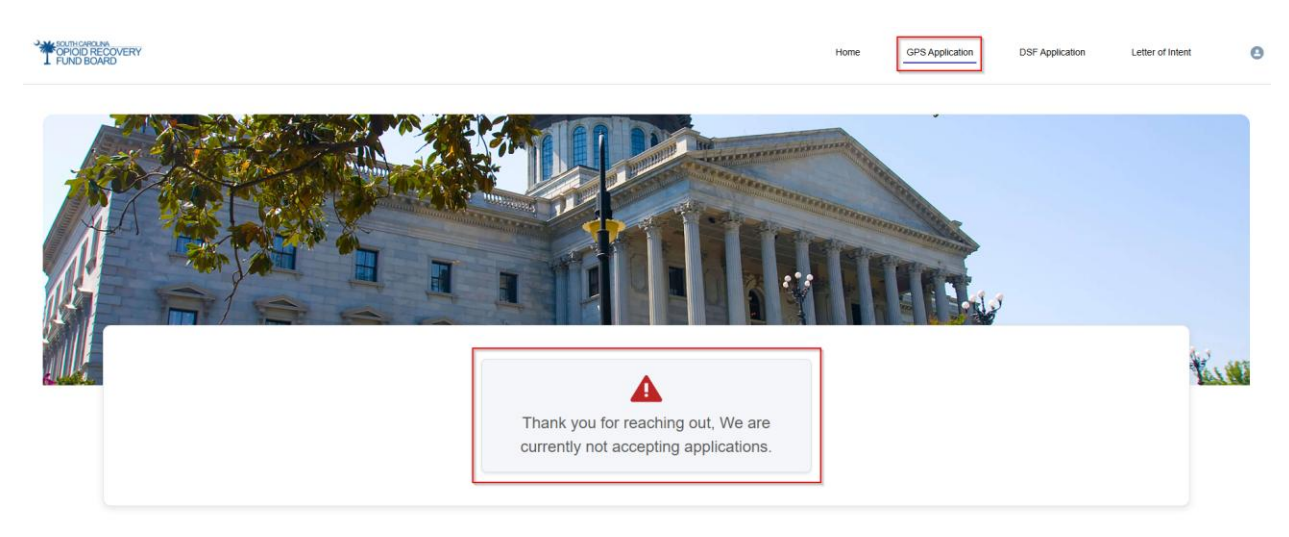

Figure 6: GPS Application Availability

#### Navigate to the GPS Application Tab

- 1. On the **homepage**, locate the **navigation bar** at the top of the screen.
- 2. Click on the "GPS Application" tab.
- 3. This will open the GPS Grant Application form.

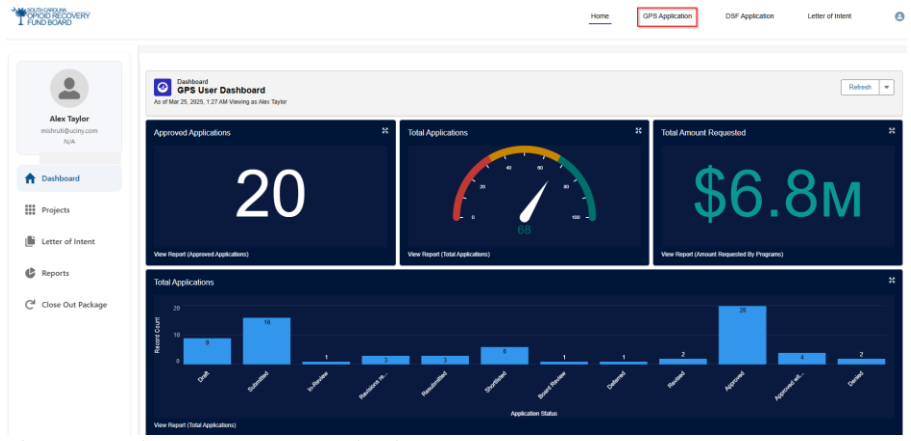

Figure 7: Navigate to the GPS Application Tab

If the **funding cycle is open**, after selecting the **GPS Application**, you will be automatically redirected to the **Application Form** page.

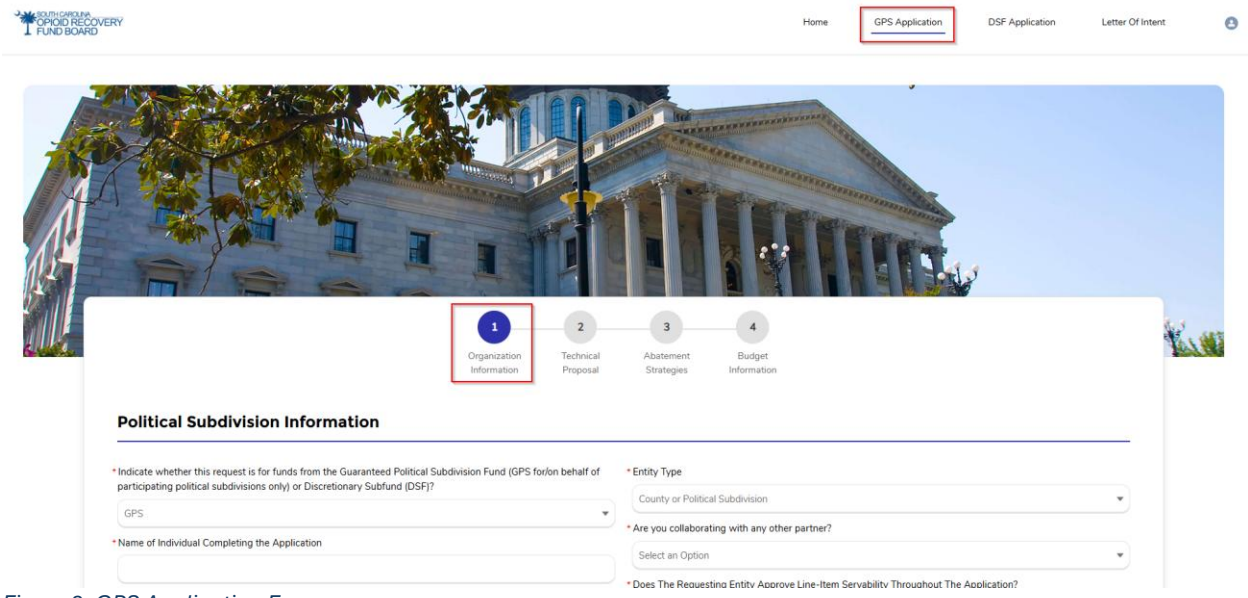

Figure 8: GPS Application Form

#### **Complete the Application Form**

- 1. Complete all required fields marked with an **asterisk** (\*).
- 2. The Entity Type field will be pre-populated as this application is exclusively for Counties or Political Subdivisions.

```
*Entity Type
County or Political Subdivision
```

3. Collaborating with a Partner?

While completing the GPS application form:

- Select "Yes" if you are working with a partner—this will prompt you to select the **partner's** county.
- Select "No" to continue without adding a partner.

\* Are you collaborating with any other partner?

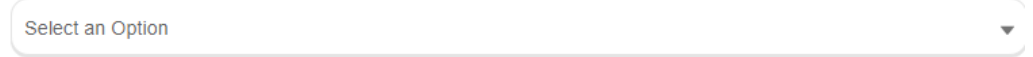

4. Click Upload File to attach your Authorization Letter

| Upload Authorization | Letter        |
|----------------------|---------------|
| 1 Upload Files       | Or drop files |

- Select your file (PDF), and it will appear as an attachment. (25 MB size limit)
- Click " 💼 " to **remove** and upload a new file.

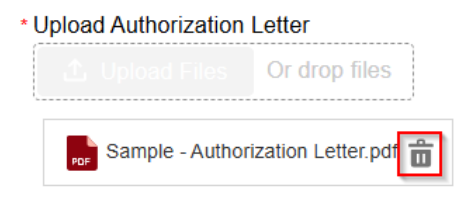

#### Save & Exit as 'Draft'

If you're not ready to submit, click "**Save & Exit as Draft**" to save your progress. The system will automatically save your work and redirect you to the **Projects** tab.

**\*Note:** Your draft will remain available until the application deadline. Be sure to complete and submit it before the grant cycle closes!

| Address Line 1                                                                                     | Address Line 2                                                                                      |
|----------------------------------------------------------------------------------------------------|----------------------------------------------------------------------------------------------------|
| 2202 Wextord Way                                                                                   |                                                                                                    |
| City                                                                                               | * State                                                                                             |
| Batesburg                                                                                          | South Carolina .                                                                                    |
| Zip                                                                                                |                                                                                                    |
| 29006                                                                                              |                                                                                                    |
|                                                                                                    |                                                                                                    |
|                                                                                                    |                                                                                                    |
| Project Point of Contact                                                                           |                                                                                                    |
|                                                                                                    |                                                                                                    |
| Program Manager Name                                                                               | * Fiscal Manager Name                                                                               |
| Alex Carter                                                                                        | Jordan Wells                                                                                        |
|                                                                                                    |                                                                                                    |
| Program Manager Email                                                                              | * Fiscal Manager Email                                                                              |
| Program Manager Email<br>alex.carter@emailtest.com                                                 | *Fiscal Manager Email Jordan wells@emailtest.com                                                    |
| Program Manager Email alex carter@emailtest.com Program Manager Phone Number                       | *Fiscal Manager Email  Fiscal Manager Phone Number                                                  |
| Program Manager Email alex.carter@emailtest.com Program Manager Phone Number 803-123-4567          | *Fiscal Manager Email<br>Jordan wells@emailtest.com<br>*Fiscal Manager Phone Number<br>803-321-8765 |
| Program Manager Email<br>alex carter@emailtest.com<br>Program Manager Phone Number<br>803-123-4567 | *Fiscal Manager Email<br>Jordan wells@emailtest.com<br>*Fiscal Manager Phone Number<br>803-321-8765 |

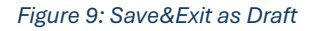

#### **Continuing Draft Application**

To resume later,

- 1. **Open the Projects Tab** and select your saved draft.
- 2. Click the pencil icon 🖋 to continue filling out the application.
- 3. All the details you've filled in before will be **automatically populated** in the respective sections.
- 4. Click "Next" to proceed to the next section, "Technical Proposal".

| SOUTI-CARGUAR<br>OPIOID RECOVERY<br>FUND BOARD |              |                |                    | Home GPS Application [ | DSF Application Letter Of Intent |
|------------------------------------------------|--------------|----------------|--------------------|------------------------|----------------------------------|
| Alex Taylor                                    | •            | Approved<br>0  | Rejected           | Revision     0         | Total<br>1                       |
|                                                | All Projects |                |                    |                        |                                  |
| n Dashboard                                    | Action       | Application ID | Application Status | Submitted Date         | Request Type                     |
| Projects                                       | 1 /          | FA-192         | Draft              | Jun 4, 2025            | GPS                              |
| Letter of Intent                               |              |                |                    |                        |                                  |
| 실 Close Out Package                            |              |                |                    |                        |                                  |
|                                                |              |                |                    |                        |                                  |
|                                                |              |                |                    |                        |                                  |
|                                                |              |                |                    |                        |                                  |
|                                                |              |                |                    |                        |                                  |
|                                                |              |                |                    |                        |                                  |

#### Figure 10: Continue Draft Application

\*Note: Review your details and move to the next section using the Next button.

| * Program Manager Name         | • Fiscal Manager Name         |
|--------------------------------|-------------------------------|
| Alex Carter                    | Jordan Wells                  |
| * Program Manager Email        | * Fiscal Manager Email        |
| alex.carter@emailtest.com      | jordan.wells@emailtest.com    |
| * Program Manager Phone Number | * Fiscal Manager Phone Number |
| 803-123-4567                   | 803-321-8765                  |
|                                |                               |

Figure 11:Navigating to Next Section

#### **Completing the Technical Proposal**

- 1. In the **Technical Proposal** section, fill out all required fields.
- 2. Once you've completed the section, click "Next" to proceed to the next part of the application.

\*Note: If any required field is missing, the system will prompt you to fill it before moving forward.

|                                                                                                    |                                                                                                    | 3                                                                                                    | 4                                                                                                    |                                                                                                    |                                                                                                    |
|----------------------------------------------------------------------------------------------------|----------------------------------------------------------------------------------------------------|----------------------------------------------------------------------------------------------------|----------------------------------------------------------------------------------------------------|----------------------------------------------------------------------------------------------------|----------------------------------------------------------------------------------------------------|
|                                                                                                    | Organization<br>Information                                                                                                    | Technical Abatem<br>Proposal Strateg                                                                                                    | ies Information                                                                                                    |                                                                                                    |                                                                                                    |
| rechnical Proposal                                                                                                    |                                                                                                    |                                                                                                    |                                                                                                    |                                                                                                    |                                                                                                    |
| Partner Name                                                                                                    |                                                                                                    |                                                                                                    |                                                                                                    |                                                                                                    |                                                                                                    |
| South Carolina Recovery Initiative                                                                                                    |                                                                                                    |                                                                                                    |                                                                                                    |                                                                                                    |                                                                                                    |
| N                                                                                                    | 141 - 44 - 4 44                                                                                                    |                                                                                                    |                                                                                                    |                                                                                                    |                                                                                                    |
| The SCORF Grant Management Program provides<br>recovery services, prevention initiatives, and commu-                                                                                                    | financial support to local communities, nonprofits<br>inity outreach efforts to combat opioid addiction.                                                                                                    | s, and health organizations aime                                                                                                    | d at reducing the impact of the op                                                                                                    | oid crisis across South Carolina.                                                                                                    | The program allocates funds for                                                                                          |
|                                                                                                    |                                                                                                    |                                                                                                    |                                                                                                    |                                                                                                    |                                                                                                    |
|                                                                                                    |                                                                                                    |                                                                                                    |                                                                                                    |                                                                                                    |                                                                                                    |
| escribe any existing efforts (either provided by you                                                                                                    | r organization or others in the community) and                                                                                                    | provide an explanation of how                                                                                                    | this new effort will not be duplica                                                                                                    | tive or will substantially expand                                                                                                    | existing efforts.                                                                                                    |
| escribe any existing efforts (either provided by you<br>The SCORF Grant Management Program provides<br>recovery services, prevention initiatives, and commu                                                                                                    | r organization or others in the community) and<br>linancial support to local communities, nonprofits<br>nity outreach efforts to combat opioid addiction.                                                                                                    | provide an explanation of how<br>s, and health organizations aime                                                                         | this new effort will not be duplica<br>d at reducing the impact of the op                                                                            | tive or will substantially expand<br>oid crisis across South Carolina.                                                                            | existing efforts.<br>The program allocates funds fo                                                                      |
| escribe any existing efforts (either provided by you<br>The SCORF Grant Management Program provides<br>recovery services, prevention initiatives, and commu                                                                                                    | r organization or others in the community) and<br>inancial support to local communities, nonprofits<br>nity outreach efforts to combat opioid addiction.                                                                                                    | provide an explanation of how                                                                                                    | this new effort will not be duplica<br>d at reducing the impact of the op                                                                            | tive or will substantially expand<br>old crisis across South Carolina.                                                                            | existing efforts.<br>The program allocates funds fo                                                                      |
| escribe any existing efforts (either provided by you<br>The SCORF Grant Management Program provides<br>recovery services, prevention initiatives, and commu-<br>lease provide a description of any existing budget,                                                                                                    | r organization or others in the community) and<br>linancial support to local communities, nonprofits<br>inity outreach efforts to combat opioid addiction.<br>funding or resources that you have received, in                                                                                                    | provide an explanation of how<br>and health organizations aime<br>ncluding dollar amounts that su                                         | this new effort will not be duplice<br>d at reducing the impact of the op<br>pport the foundation of the propo                                       | tive or will substantially expand<br>loid crisis across South Carolina.<br>sed project and/or are being lev                                       | existing efforts.<br>The program allocates funds fo<br>eraged to support the propose                                     |
| lescribe any existing efforts (either provided by you<br>The SCORF Grant Management Program provides<br>recovery services, prevention initiatives, and commu-<br>lease provide a description of any existing budget,<br>The SCORF Grant Management Program provides<br>recovery services, prevention initiatives, and commu-              | r organization or others in the community) and<br>linancial support to local communities, nonprofits<br>mity outreach efforts to combat opioid addiction.<br>funding or resources that you have received, in<br>linancial support to local communities, nonprofits<br>mity outreach efforts to combat opioid addiction.    | provide an explanation of how<br>; and health organizations aime<br>including dollar amounts that su<br>; and health organizations aime   | this new effort will not be duplice<br>d at reducing the impact of the op<br>pport the foundation of the prope<br>d at reducing the impact of the op | tive or will substantially expand<br>loid crisis across South Carolina.<br>sed project and/or are being lev<br>loid crisis across South Carolina. | existing efforts.<br>The program allocates funds for<br>eraged to support the propose<br>The program allocates funds for |
| lescribe any existing efforts (either provided by you<br>The SCORF Grant Management Program provides<br>recovery services, prevention initiatives, and commu-<br>lease provide a description of any existing budget,<br>The SCORF Grant Management Program provides<br>recovery services, prevention initiatives, and commu-              | r organization or others in the community) and<br>linancial support to local communities, nonprofits<br>mity outreach efforts to combat opioid addiction.<br>funding or resources that you have received, in<br>inancial support to local communities, nonprofits<br>mity outreach efforts to combat opioid addiction.     | provide an explanation of how<br>s, and health organizations aime<br>ncluding dollar amounts that su<br>, and health organizations aime   | this new effort will not be duplice<br>d at reducing the impact of the op<br>pport the foundation of the propo<br>d at reducing the impact of the op | tive or will substantially expand<br>loid crisis across South Carolina.<br>sed project and/or are being lev<br>oid crisis across South Carolina.  | existing efforts.<br>The program allocates funds fo<br>eraged to support the propose<br>The program allocates funds fo   |
| tescribe any existing efforts (either provided by you<br>The SCORF Grant Management Program provides<br>recovery services, prevention initiatives, and commu-<br>lease provide a description of any existing budget,<br>The SCORF Grant Management Program provides<br>recovery services, prevention initiatives, and commu-              | r organization or others in the community) and<br>linancial support to local communities, nonprofite<br>innity outreach efforts to combet opioid addiction.<br>funding or resources that you have received, in<br>financial support to local communities, nonprofits<br>inity outreach efforts to combet opioid addiction. | provide an explanation of how<br>s, and health organizations aime<br>including dollar amounts that su<br>s, and health organizations aime | this new effort will not be duplica<br>d at reducing the impact of the op<br>pport the foundation of the prop<br>d at reducing the impact of the op  | tive or will substantially expand<br>old crisis across South Carolina.<br>sed project and/or are being lev<br>old crisis across South Carolina.   | existing efforts.<br>The program allocates funds fo<br>eraged to support the propose<br>The program allocates funds fo   |
| escribe any existing efforts (either provided by you<br>The SCORF Grant Management Program provides<br>recovery services, prevention initiatives, and commu-<br>lease provide a description of any existing budget,<br>The SCORF Grant Management Program provides<br>recovery services, prevention initiatives, and commu-<br>fe Dominum | r organization or others in the community) and<br>Innancial support to locat communities, nonprofits<br>nity outreach efforts to combat opioid addiction.<br>funding or resources that you have received, ir<br>nancial support to locat communities, nonprofits<br>nity outreach efforts to combat opioid addiction.      | provide an explanation of how<br>s, and health organizations aime<br>including dollar amounts that su<br>and health organizations aime    | this new effort will not be duplica<br>d at reducing the impact of the op<br>pport the foundation of the prope<br>d at reducing the impact of the op | tive or will substantially expand<br>ord crisis across South Carolina.<br>sed project and/or are being lev<br>ord crisis across South Carolina.   | existing efforts.<br>The program allocates funds fo<br>eraged to support the propose<br>The program allocates funds fo   |

#### **Completing Abatement Strategies**

- 1. In the "Abatement Strategies" section, you will see a list of core strategies (A to I) and its "Approved Uses" (A to L)
- 2. Select at least one or more strategies relevant to your project.
- 3. Upon selecting a strategy, an accordion menu will expand, displaying related sub-strategies.
- 4. Click on a sub-strategy, and you will be required to enter requested budget amount and other necessary information.

💼 Clear

5. If needed, you can **clear** an entry by selecting it and clicking

**\*Note:** Accordions will be automatically **highlighted** once you enter information under a strategy. This helps you quickly identify which sections have been completed or updated.

|                                                                                                    |                                                                                      | <b>1</b>                                                      |                                              | 4                                                           |                                        |                                    |   |
|----------------------------------------------------------------------------------------------------|--------------------------------------------------------------------------------------|---------------------------------------------------------------|----------------------------------------------|-------------------------------------------------------------|----------------------------------------|------------------------------------|---|
|                                                                                                    |                                                                                      | Organization<br>Information                                   | Technical<br>Proposal                        | Abatement Budget<br>Strategies Information                  |                                        |                                    |   |
| ore Abatement Strate                                                                                                    | ју                                                                                   |                                                               |                                              |                                                             |                                        |                                    |   |
| A A: Naloxone or Othe                                                                                                    | r FDA-Approved Drug to Reverse                                                       | Opioid Overdoses                                              |                                              |                                                             |                                        |                                    | ~ |
| 1 A.1: Expan                                                                                                    | d training for first responders, schoo                                               | ols, community support gro                                    | oups, and families.                          |                                                             |                                        | 💼 Clear                            | ^ |
| *Budget Amount                                                                                                    |                                                                                      |                                                               |                                              | * Initial or Continuation                                   |                                        |                                    |   |
| \$50,000.00                                                                                                    |                                                                                      |                                                               |                                              | Initial                                                     |                                        |                                    | • |
| *Budget Narrative                                                                                                    |                                                                                      |                                                               |                                              |                                                             |                                        |                                    |   |
| The SCORF Grant Mar<br>and conduct valuable                                                                                                    | agement Program is committed to makir<br>research, the program plays a critical role | g a lasting impact in the fight<br>in strengthening community | against opioid addic<br>responses to the opi | tion in South Carolina. By offering financia<br>oid crisis. | al support to programs that provide es | sential services, raise awareness, | - |
| and conduct valuable research, the program plays a critical role in strengthening community responses to the option class. *Implementation Plan In a scorer stratt Management program is committed to making a lasting impact in the right against option adoiction in south carolina, by offening financial support to programs that provide essential services, raise a and conduct valuable research, the program plays a critical role in strengthening community responses to the option crisis. |                                                                                      |                                                               |                                              |                                                             |                                        |                                    | • |
| *Implementation Plan<br>The SCOKF Grant Mar<br>and conduct valuable                                                                                                    | research, the program plays a critical role                                          | in seeingelening community                                    | *Outrome Messures                            |                                                             |                                        |                                    |   |
| * Implementation Plan<br>The SCORF Grant Mar<br>and conduct valuable<br>* Outcome Measures                                                                                                    | research, the program plays a critical role                                          | in strengthening community                                    |                                              |                                                             |                                        |                                    |   |

Figure 13: Completing Abatement Strategies

#### **Providing Personnel & Budget Information**

- 1. After completing the **budget details** for your selected abatement strategies, proceed to the **Personnel Information** section
- 2. Navigate to the Budget Information section. Fill in all required fields
- 3. Click on the **Action** button  $\textcircled{\bullet}$  to **add multiple entries** as needed.
- 4. If needed, you can **delete** (a) an entry by selecting it and clicking **Delete**.

|                             | POSITION                | * KEY STAFF ANNUAL SALARY * LEV | VEL OF EFFORT * TOTAL CHARGED | TO AWARD ACTION |
|-----------------------------|-------------------------|---------------------------------|-------------------------------|-----------------|
| Alex Taylor                 | Project Manager         | \$60,000.00                     | % \$30,000.00                 | ÷               |
| Budget Information   * ITEM | * PURPOSE               | CALCULATION                     | * TOTAL CHARGED TO AWARD      | ACTION          |
|                             |                         |                                 | \$20,000,00                   |                 |
| Equipments                  | Oversight and execution | 20 laptops x \$1000 each        | 320,000.00                    |                 |

Figure 14: Filling Out Personal and Budget Information

**\*Note:** If the total amount exceeds the **requested budget amount**, the system will display an error message and prevent submission until necessary adjustments are made. The total charged award for personnel and budget information should be the sum of the requested budget amount for each specific strategy.

| ecoverv | 0 | error<br>The total award charges for both Personal and Budget Information should not exceed the total budget strategy. | × |  |
|---------|---|----------------------------------------------------------------------------------------------------|---|--|
|         |   |                                                                                                    |   |  |

#### Adding a Partner or Proceeding Without a Partner

1. Once you have filled out all the details for the **Core Abatement Strategies** and their associated **approved uses**, you have the option to add a partner.

#### To Proceed Without a Partner

If you do not wish to partner with anyone, simply click "Next" to proceed to the next section.

**\*Note:** Adding a partner is optional. If you choose to proceed without a partner, skip this step and continue to the next part of the application.

#### To Add a Partner

- 1. Click on the "Add Partner" button.
- 2. You will be redirected back to the **Technical Proposal** section.
- 3. In the Technical Proposal section, you will see a table displaying **Partner 1**, indicating that the partner has already filled out their part.
- 4. Here, you will need to fill out the **partner's information** just as you did for your own organization, including:
  - Technical Proposal details
  - Abatement Strategies
- 5. Once the partner's information is complete, you can either proceed with additional entries or click "Next".

|                                                                                                    |                                                                                                    | Organization                                                                                                    | Technical                                                                                                    | Abatement                                                                                                    | Budget                                                                                                    |                                                                                                    |          |
|----------------------------------------------------------------------------------------------------|----------------------------------------------------------------------------------------------------|----------------------------------------------------------------------------------------------------|----------------------------------------------------------------------------------------------------|----------------------------------------------------------------------------------------------------|----------------------------------------------------------------------------------------------------|----------------------------------------------------------------------------------------------------|----------|
|                                                                                                    |                                                                                                    | Information                                                                                                    | Proposal                                                                                                    | Strategies                                                                                                    | Information                                                                                                    |                                                                                                    |          |
| Partner Table                                                                                                    |                                                                                                    |                                                                                                    |                                                                                                    |                                                                                                    |                                                                                                    |                                                                                                    |          |
|                                                                                                    | Organization                                                                                                    |                                                                                                    |                                                                                                    |                                                                                                    |                                                                                                    | Status                                                                                                    |          |
| 1                                                                                                    | South Carolina Recovery                                                                                                    | / Initiative                                                                                                    |                                                                                                    |                                                                                                    |                                                                                                    | Completed                                                                                                    |          |
|                                                                                                    |                                                                                                    |                                                                                                    |                                                                                                    |                                                                                                    |                                                                                                    |                                                                                                    |          |
|                                                                                                    |                                                                                                    |                                                                                                    |                                                                                                    |                                                                                                    |                                                                                                    |                                                                                                    |          |
| Technical Proposa                                                                                                    | 11                                                                                                    |                                                                                                    |                                                                                                    |                                                                                                    |                                                                                                    |                                                                                                    |          |
| Partner Name                                                                                                    |                                                                                                    |                                                                                                    |                                                                                                    |                                                                                                    |                                                                                                    |                                                                                                    |          |
| Opioid Recovery Services Inc                                                                                                    |                                                                                                    |                                                                                                    |                                                                                                    |                                                                                                    |                                                                                                    |                                                                                                    |          |
|                                                                                                    |                                                                                                    |                                                                                                    |                                                                                                    |                                                                                                    |                                                                                                    |                                                                                                    |          |
|                                                                                                    |                                                                                                    |                                                                                                    |                                                                                                    |                                                                                                    |                                                                                                    |                                                                                                    |          |
| Clearly identify the geographic a                                                                                                    | area and/or communities that the request f                                                                                                    | for funds will impact, inclu                                                                                                    | uding the population                                                                                                    | of the proposed se                                                                                                    | rvice area, the poverty                                                                                                    | level of the service area.                                                                                                    |          |
| Clearly identify the geographic a<br>The SCORF Grant Management<br>conduct valuable research, the                                                                                                    | area and/or communities that the request f<br>nt Program is committed to making a lasting<br>program plays a critical role in strengthenin                                                                                                    | for funds will impact, inclu<br>g impact in the fight again:<br>ng community responses t                                                                                                    | uding the population<br>st opioid addiction in<br>to the opioid crisis.                                                                                                    | n of the proposed se<br>South Carolina. By                                                                                                 | rvice area, the poverty                                                                                                    | level of the service area.<br>t to programs that provide essential services, raise awareness, and                                                                                                    | Û        |
| Clearly identify the geographic a<br>The SCORF Grant Managemen<br>conduct valuable research, the                                                                                                    | area and/or communities that the request f<br>nt Program is committed to making a tasting<br>program plays a critical role in strengthenin                                                                                                    | for funds will impact, inclu<br>g impact in the fight again:<br>ng community responses t                                                                                                    | uding the population<br>st opioid addiction in<br>to the opioid crisis.                                                                                                    | n of the proposed se<br>South Carolina. By                                                                                                 | rvice area, the poverty offering financial suppor                                                                                                    | level of the service area.<br>It to programs that provide essential services, raise awareness, and                                                                                                    |          |
| Clearly identify the geographic a<br>The SCORF Grant Managemen<br>conduct valuable research, the<br>Describe any existing efforts (ei<br>The SCORF Grant Management)                                                                                                    | area and/or communities that the request f<br>nt Program is committed to making a tasting<br>program plays a critical role in strengthenin<br>ther provided by your organization or othe                                                                                                    | for funds will impact, inclu<br>g impact in the light again:<br>ng community responses t<br>ers in the community) and                                                                                                    | uding the population<br>st opioid addiction in<br>to the opioid crisis.                                                                                                    | n of the proposed se<br>South Carolina. By<br>ation of how this new                                                                        | rvice area, the poverty<br>offering financial suppor                                                                                                    | level of the service area.<br>It o programs that provide essential services, raise awareness, and<br>safive or will substantially expand existing efforts.                                                                                                    |          |
| Clearly identify the geographic a<br>The SCORF Grant Managemen<br>conduct valuable research, the<br>Describe any existing efforts (ei<br>The SCORF Grant Managemen<br>conduct valuable research, the                                                                                                    | area and/or communities that the request f<br>If Program is committed to making a lasting<br>program plays a critical role in strengthenin<br>the provided by your organization or other<br>If Program is committed to making a lasting<br>program plays a critical role in strengthenin                                                                                                    | for funds will impact, inclu<br>g impact in the fight agains<br>g community responses t<br>ers in the community) and<br>g impact in the fight agains<br>ng community responses t                                                                                                    | uding the population<br>st opioid addiction in<br>to the opioid crisis.<br>I provide an explana<br>st opioid addiction in<br>to the opioid crisis.                                                                                 | n of the proposed se<br>South Carolina. By<br>Ation of how this new<br>South Carolina. By                                                  | rvice area, the poverty<br>offering financial suppor<br>effort will not be duplik<br>offering financial suppor                                                                | level of the service area.<br>It o programs that provide essential services, raise awareness, and<br>calive or will substantially expand existing efforts.<br>It o programs that provide essential services, raise awareness, and                                                                                                    |          |
| Clearly identify the geographic to<br>The SCORF Grant Management<br>conduct valuable research, the<br>Describe any existing efforts (el<br>The SCORF Grant Management<br>conduct valuable research, the                                                                                                    | area and/or communities that the request<br>It Program is committed to making a lasting<br>program plays a critical role in strengthenin<br>ther provided by your organization or other<br>It Program is committed to making a lasting<br>program plays a critical role in strengthenin                                                                                                    | for funds will impact, inclu<br>g impact in the fight again,<br>ng community responses t<br>ers in the community) and<br>g impact in the fight agains<br>ng community responses t                                                                                                    | uding the population<br>st opioid addiction in<br>to the opioid crisis.                                                                                                    | n of the proposed se<br>south Carolina. By<br>thion of how this new<br>South Carolina. By                                                  | rvice area, the poverty<br>offering financial suppor<br>effort will not be duplid<br>offering financial juppor                                                                | level of the service area.<br>It to programs that provide essential services, raise awareness, and<br>calive or will substantially expand existing efforts.<br>It to programs that provide essential services, raise awareness, and                                                                                                    |          |
| Clearly identify the geographic <i>i</i><br>The SCORF Caral Manageme<br>conduct valuable research, the<br>Describe any existing efforts (e)<br>The SCORF Caral Manageme<br>conduct valuable research, the<br>Please provide a description of                                                                  | area and/or communities that the request<br>of Program is committed to making a lasting-<br>program plays a critical role in strengthenin<br>ther provided by your organization or other<br>at Program is committed to making a lasting<br>program plays a critical role in strengthenin<br>any existing budget, funding or resources                                                                                                    | for funds will impact, inclu<br>g impact in the fight agains<br>ng community responses to<br>sets in the community) and<br>g impact in the fight agains<br>ng community responses to<br>that you have received, i                                                                        | uding the population<br>st opioid addiction in<br>to the opioid arisis.<br>I provide an explana<br>st opioid addiction in<br>to the opioid crisis.                                                                                 | of the proposed se<br>South Carolina. By<br>ation of how this new<br>South Carolina. By<br>units that support th                           | vice area, the poverty<br>offering financial suppor<br>effort will not be duplic<br>offering financial juppor                                                                 | level of the service area.<br>It o programs that provide essential services, raise awareness, and<br>calive or will substantially expand existing efforts.<br>It o programs that provide essential services, raise awareness, and<br>posed project and/or are being leveraged to support the proposed                                                                          | project. |
| - Clearly identify the geographic at<br>The SCORF Grant Managemer<br>conduct valuable research, the<br>- Describe any existing efforts (el<br>The SCORF Grant Managemer<br>conduct valuable research, the<br>- Please provide a description of<br>The SCORF Grant Managemer<br>conduct valuable research, the | area and/or communities that the request f<br>If Program is committed to making a learing<br>program plays a critical role in attengthenin<br>ther provided by your organization or offlet<br>If Program is committed to making a learing<br>program plays a critical role in strengthenin<br>any existing budget, funding or resources<br>If Program is committed to making a learing<br>program plays and role in strengthening<br>a learing program by a critical role in strengthening<br>in program by a critical role in strengthening<br>a learing program by a critical role in strengthening<br>and the strengthening a learing program by a critical role in strengthening<br>and the strengthening a learing program by a critical role in strengthening<br>and the strengthening a learing program by a critical role in strengthening<br>and the strengthening a learing program by a critical role in strengthening<br>and the strengthening and the strengthening and the strengthening<br>and the strengthening a critical role in strengthening and thening program by a critical role in strengthening<br>and the strengthening and the strengthening and thening program by a critical release the strengthening and the strengthening and the strengthening<br>and the strengthening and the strengthening and the strengthening a critical role in strengthening and the strengthening and the strengthening and thening thening and the strengthening and then strengthening and then strengthening and the strengthening and then strengthening and thening thening and then strengthening and then strengthening and thening and thening the strengthening and then strengthening and then strengthening and thening the strengthening and thening and thening thening and thening and thening the strengthening and thening thening and thening thening the strengthening and thening thening and thening thening thening thening thening thening thening thening the strengthening thening the strengthening thening thening thening thening thening thening thening the strengthening thening thening thening thening the strengthening t                                                   | for funds will impact, includ<br>g impact in the fight agains<br>g community responses I<br>ers in the community) and<br>g impact in the fight agains<br>g community responses I<br>that you have received, i,<br>j impact in the fight agains<br>g community responses                  | uding the populatior<br>st opioid addiction in<br>to the opioid crisis.<br>I provide an explana<br>st opioid addiction in<br>to the opioid addiction in<br>ncluding dollar arms<br>st opioid addiction in<br>to the opioid crisis. | of the proposed se<br>South Carolina. By<br>teion of how this new<br>is South Carolina. By<br>units that support th<br>South Carolina. By  | rvice area, the poverty<br>offering financial support<br>effort will not be dupling<br>offering financial support<br>foundation of the prop<br>offering financial support     | level of the service area.<br>It to programs that provide essential services, raise awareness, and<br>calive or will substantially expand existing efforts.<br>It to programs that provide essential services, raise awareness, and<br>proped project and/or are being leveraged to support the proposed<br>to programs that provide essential services, raise awareness, and  | project. |
| Clearly identify the geographic at<br>The SCORF Grant Managemer<br>conduct valuable research, the<br>Describe any existing efforts (el<br>The SCORF Grant Managemer<br>conduct valuable research, the<br>Please provide a description of<br>The SCORF Grant Managemer<br>conduct valuable research, the       | area and/or communities that the request<br>If Program is committed to making a learing<br>program plays a critical role in atrengthenin<br>ther provided by your organization or other<br>program is committed to making a learing<br>program plays a critical role in strengthenin<br>any existing budget, funding or resources<br>in Program is committed to making a learing<br>program plays a critical role in strengthenin<br>program plays a critical role in strengthenin   | for funds will impact, inclu<br>impact in the fight againsing<br>on groommunity responses to<br>it in the community and<br>in mpact in the fight againsing<br>on groommunity responses to<br>that you have received, i,<br>in groommunity responses to                                   | uding the population<br>st opioid addiction in<br>to the opioid crisis.<br>I provide an expland<br>st opioid addiction in<br>to the opioid crisis.                                                                                 | n of the proposed se<br>South Carolina. By<br>Million of how this new<br>South Carolina. By<br>Units that support th<br>South Carolina. By | rvice area, the poverty<br>offering financial support<br>effort will not be duplish<br>offering financial support<br>offering financial support<br>offering financial support | level of the service area.<br>It is programs that provide essential services, raise awareness, and<br>calive or will substantially expand existing efforts.<br>It is programs that provide essential services, raise awareness, and<br>posed project and/or are being leveraged to support the proposed<br>to programs that provide essential services, raise awareness, and   | project. |
| Clearly identify the geographic at<br>The SCORF Grant Manageme<br>conduct valuable research, the<br>Describe any existing efforts (eff<br>The SCORF Grant Manageme<br>conduct valuable research, the<br>Please provide a description of<br>The SCORF Grant Manageme<br>conduct valuable research, the         | area and/or communities that the request<br>of Program is committed to making a learing<br>program plays a critical role in strengthenin<br>ther provided by your organization or offlee<br>for program is committed to making a learing<br>program plays a critical role in strengthenin<br>any existing budget, funding or resources<br>of Program is committed to making a learing<br>program plays a critical role in strengthenin<br>program plays a critical role in strengthenin<br>program plays a critical plays a critica   | for funds will impact, inclu<br>impact in the fight againsing<br>on groommunity responses to<br>itris in the community and<br>in impact in the fight againsing<br>in groommunity responses to<br>that you have received. I<br>in groommunity responses to<br>on groommunity responses to | uding the population<br>st opioid addiction in<br>to the opioid crisis.<br>I provide an explana<br>st opioid addiction in<br>to the opioid addiction in<br>ncluding dollar arms<br>st opioid addiction in<br>to the opioid crisis. | n of the proposed se<br>south Carolina. By<br>ation of how this new<br>South Carolina. By<br>units that support th<br>South Carolina. By   | vice area, the poverty<br>offering financial support<br>effort will not be duplic<br>affering financial support<br>of oundation of the prop<br>offering financial support     | level of the service area. It is programs that provide essential services, raise awareness, and calive or will substantially expand existing efforts. It is programs that provide essential services, raise awareness, and posed project and/or are being leveraged to support the proposed It is programs that provide essential services, raise awareness, and               | project. |
| Clearly identify the geographic at<br>The SCORF Grant Manageme<br>conduct valuable research, the<br>Describe any existing efforts (ef<br>The SCORF Grant Manageme<br>conduct valuable research, the<br>Please provide a description of<br>The SCORF Grant Manageme<br>conduct valuable research, the          | rea and/or communities that the request<br>of Program is committed to making a lating<br>program plays a critical role in strengthenin<br>ther provided by your organization or other<br>any model of the strengthenin<br>any existing budget, funding or resources<br>the Program plays a critical role in strengthenin<br>program plays a critical role in strengthenin<br>progr | for funds will impact, inclu<br>impact in the fight againsi<br>prog community responses t<br>ins in the community responses t<br>in the community responses t<br>that you have received, i<br>g impact in the fight againsi<br>that you have received, i<br>g or community responses th  | using the population<br>st opioid addiction in<br>to the opioid criss.<br>I provide an explana<br>to opioid addiction in<br>to the opioid crisis.                                                                                  | I of the proposed se<br>South Carolina. By<br>Islon of how this new<br>South Carolina. By<br>units that support th<br>South Carolina. By   | vice area, the poverty<br>offering financial support<br>effort will not be duplic<br>differing financial support<br>e foundation of the prop<br>offering financial support    | level of the service area.<br>It to programs that provide essential services, raise awareness, and<br>affive or will substantially expand existing efforts.<br>It to programs that provide essential services, raise awareness, and<br>posed project and/or are being leveraged to support the proposed<br>t to programs that provide essential services, raise awareness, and | project. |

#### **Completing Abatement Strategies:** For Partner

For eg: here completing the information for 'Opioid Recovery Services Inc. Partner.

- 1. In the "Abatement Strategies" section, you will see a list of core strategies (A to I) and its "Approved Uses" (A to L)
- 2. Select at least one or more strategies relevant to your project.
- 3. Upon selecting a strategy, an accordion menu will expand, displaying related sub-strategies.
- 4. Click on a sub-strategy, and you will be required to enter requested budget amount and other necessary information.
- 5. If needed, you can **clear** an entry by selecting it and clicking a Clear

**\*Note:** Accordions will be automatically **highlighted** once you enter information under a strategy. This helps you quickly identify which sections have been completed or updated.

|                                                                                                    |                                                                                                    | 1                                                                   | 2                                  | 3                                                  | 4                     |           |           |
|----------------------------------------------------------------------------------------------------|----------------------------------------------------------------------------------------------------|---------------------------------------------------------------------|------------------------------------|----------------------------------------------------|-----------------------|-----------|-----------|
|                                                                                                    |                                                                                                    | Organization<br>Information                                         | Technical<br>Proposal              | Abatement<br>Strategies                            | Budget<br>Information |           |           |
| Partner Table                                                                                                    |                                                                                                    |                                                                     |                                    |                                                    |                       |           |           |
|                                                                                                    | Organization                                                                                                    |                                                                     |                                    |                                                    |                       | Status    |           |
| 1                                                                                                    | South Carolina Recovery In                                                                                                    | nitiative                                                           |                                    |                                                    |                       | Completed |           |
| A: Naloxone or Othe                                                                                                    | 9 <b>Gy</b><br>r FDA-Approved Drug to Reverse Oploid                                                                                                    | Overdoses                                                           |                                    |                                                    |                       |           |           |
| A: Naloxone or Othe                                                                                                    | 9 <b>Gy</b><br>rr FDA-Approved Drug to Reverse Opioid<br>I training for first responders, schools, comr                                                  | Overdoses<br>munity support groups, ar                              | d families.                        |                                                    |                       |           | ~         |
| A: Naloxone or Oth     A: Naloxone or Oth     A: A: A: A: A: A: A: A: A: A: A: A:                                                | 2 <b>Gy</b><br>rr FDA-Approved Drug to Reverse Opioid<br>I training for first responders, schools, comr<br>se distribution to individuals who are uninsu | Overdoses<br>nunity support groups, ar<br>ured or whose insurance d | Id families.                       | needed service.                                    |                       |           | 🕆 Clear   |
| A: Naloxone or Oth  A: Naloxone or Oth  A1: Expand  A1: Expand  A1: Expand  Budget Amount                                        | 2 <b>gy</b><br>rr FDA-Approved Drug to Reverse Opioid<br>I training for first responders, schools, comr<br>se distribution to individuals who are uninsu | Overdoses<br>munity support groups, ar<br>ured or whose insurance d | Id families.                       | needed service.                                    | nuation               |           | € Clear   |
| A: Naloxone or Oth     A: Naloxone or Oth     A: A: Expand     A: A: Expand     A: A: Expand     A: Budget Amount     S30,000,00 | 2 <b>9y</b><br>rr FDA-Approved Drug to Reverse Opioid<br>I training for first responders, schools, comr<br>se distribution to individuals who are uninsu | Overdoses<br>munity support groups, ar<br>ured or whose insurance d | id families.<br>Joes not cover the | • needed service.<br>• Initial or Conti<br>Initial | nuation               |           | the clear |

Figure 16: Completing Abatement Strategies: For Partner

#### **Completing the Budget Information Section**

- 1. In the **Budget Information** section, fill out the details for the **Overall Budget**:
  - **Total Project Budget**: This is the amount requested by you or your partners (summation of all partners).
  - **Minus Estimated Carry Forward Amount**: This is the remaining balance from the last funding you received.
  - Minus Estimated Interest Earned: Enter any interest accrued from previous funds.
  - **Total Amount Requested**: The system will automatically calculate this as:

(Total Project Budget – Minus Carry Forward Amount – Minus Interest Earned = Total Amount Requested)

- 2. After entering the budget information, sign the application. The Date field will auto-fill with the current date.
- 3. Click "Save & Preview" to proceed after signing.

|                                                                                                    | Organization Technic                                                                                | Abatement                                                                                    | Budget                                                                                        |                                                                                                    |
|----------------------------------------------------------------------------------------------------|----------------------------------------------------------------------------------------------------|----------------------------------------------------------------------------------------------|-----------------------------------------------------------------------------------------------|----------------------------------------------------------------------------------------------------|
|                                                                                                    | information Propos                                                                                  | I Strategies                                                                                 | Information                                                                                   |                                                                                                    |
| Overall Budget                                                                                                    |                                                                                                    |                                                                                              |                                                                                               |                                                                                                    |
|                                                                                                    |                                                                                                    | 60.01                                                                                        |                                                                                               |                                                                                                    |
| Total Project Budget                                                                                                    |                                                                                                    | * Minus Estimated                                                                            | Carry Forward Amount                                                                          |                                                                                                    |
| \$80,000.00                                                                                                    |                                                                                                    | \$3,000.00                                                                                   |                                                                                               |                                                                                                    |
| Minus Estimated Interest Earned                                                                                                    |                                                                                                    | * Total Amount Rec                                                                           | quested                                                                                       |                                                                                                    |
|                                                                                                    |                                                                                                    |                                                                                              |                                                                                               |                                                                                                    |
| \$2,000.00                                                                                                    |                                                                                                    | \$75,000.00                                                                                  |                                                                                               |                                                                                                    |
| \$2,000.00  Certification of Contents The information provided in this application for SC Opioid Recovery funds from the SC Opioid Recovery Fund, the undersigned (authoriz administrative penalties. Electronic Signature             | Funds is true, complete, and accurate, and all<br>ed official signing for the applicant entity/orga | inds requested will only<br>ization) certifies that any<br>Date                              | be used for approved purposes. In the ever<br>y false, fictitious, or fraudulent statements o | t an applicant entitylorganization is approved to re-<br>c claims may subject him or her to criminal, civil, or |
| \$2,000.00  Certification of Contents The information provided in this application for SC Opioid Recovery funds from the SC Opioid Recovery Fund, the undersigned (authoriz administrative penalties. Electronic Signature Alex Taylor | Funds is true, complete, and accurate, and all<br>ed official signing for the applicant entity/orga | S75,000.00<br>ands requested will only<br>zation) certifies that any<br>Date<br>Jun 4, 2025  | be used for approved purposes. In the ever<br>y false, fictitious, or fraudulent statements o | t an applicant entitylorganization is approved to re-<br>c claims may subject him or her to criminal, civil, or |
| S2.000.00  Certification of Contents The information provided in this application for SC Opioid Recovery funds from the SC Opioid Recovery Fund, the undersigned (authoriz administrative penalties. Electronic Signature Alex Taylor  | Funds is true, complete, and accurate, and all<br>ed official signing for the applicant entity/orga | S75,000.00<br>ands requested will only<br>ization) certifies that any<br>Date<br>Jun 4, 2025 | be used for approved purposes. In the ever<br>y false, fictitious, or fraudulent statements o | t an applicant entitylorganization is approved to re-<br>r claims may subject him or her to criminal, civil, or |

Figure 17: Completing the Budget Information Section

#### Save & Preview, and Submit the Application

- 1. Complete all sections and click "Save and Preview."
- 2. A popup will display all entered information, including all the partner and budget details.
- 3. **Review** carefully to ensure accuracy. Check the consent box and click "Submit" if everything is correct.
- 4. To make changes, click "Edit" icon **edit** to modify any section or any partner details.

#### Managing Partner Applications: View, Edit, or Delete

- You can click view button next to each partner to see the information they've submitted.
- To make changes, click **L** button this will take you back to **Step 2: Technical Proposal**.
- If you need to remove a partner's application entirely, click the **button** for that partner. **\*Note:** Deleting a partner's application will adjust the overall budget amount accordingly.

**\*Note:** After submitting, your application will be finalized, and **no further edits** can be made unless revisions are requested by the SCORF team.

| nty .                          | Batesburg                                                                                                    |                                                       | State : South Carolina                                                                        |         |
|--------------------------------|----------------------------------------------------------------------------------------------------|-------------------------------------------------------|-----------------------------------------------------------------------------------------------|---------|
| <b>(ip</b> : 2                 | 9006                                                                                                    |                                                       |                                                                                               |         |
|                                |                                                                                                    |                                                       |                                                                                               |         |
| Ap                             | oplication Point of Contact                                                                                                    |                                                       |                                                                                               |         |
| rogra                          | am Manager Name : Alex Carter                                                                                                    |                                                       | Fiscal Manager Name : Jordan welts                                                            |         |
| rogra                          | am Manager Email : alex.carter@emailtest.com                                                                                                    |                                                       | Fiscal Manager Email : jordan.welts@emailt                                                    | est.com |
| Progra                         | am Manager Phone Number : 213-456-7543                                                                                                    |                                                       | Fiscal Manager Phone Number : 234-567-8                                                       | 765     |
| Η                              | Bastner Name                                                                                                    | Actions                                               | Ealie                                                                                         | Delete  |
| IM .                           | Besteen Name                                                                                                    | A stiens                                              | E dia                                                                                         | Delete  |
| 1                              | Partner Name<br>South Carolina Recovery Initiative                                                                                                    | Actions                                               | Edit                                                                                          | Delete  |
| 1                              | Partner Name South Carolina Recovery Initiative                                                                                                    | Actions <ul> <li>View</li> </ul>                      | Edit<br>Edit                                                                                  | Delete  |
| 1                              | Partner Name South Carolina Recovery Initiative Opioid Recovery Services Inc                                                                              | Actions <ul> <li>View</li> <li>View</li> </ul>        | Edit<br>Edit<br>Edit                                                                          | Delete  |
| 1                              | Partner Name South Carolina Recovery Initiative Opioid Recovery Services Inc                                                                              | Actions <ul> <li>View</li> <li>View</li> </ul>        | Edit<br>Edit<br>Edit<br>Edit                                                                  | Delete  |
| 1<br>2                         | Partner Name South Carolina Recovery Initiative Opioid Recovery Services Inc                                                                              | Actions <ul> <li>View</li> <li>View</li> </ul>        | Edit<br>Edit Edit Edit                                                                        | Delete  |
| 1<br>2<br>udge                 | Partner Name South Carolina Recovery Initiative Opioid Recovery Services Inc t Information                                                                | Actions <ul> <li>View</li> <li>View</li> </ul>        | Edit<br>Edit<br>Edit                                                                          | Delete  |
| 1<br>2<br>udge<br>By<br>sta    | Partner Name South Carolina Recovery Initiative Opioid Recovery Services Inc the Information submitting this form, I confirm that I have read- ted terms. | Actions  View  View  View  and understood the provide | Edit<br>Edit<br>Edit<br>Edit<br>dinformation, and I consent to the processing of              | Delete  |
| 1<br>2<br>Judge<br>J By<br>sta | Partner Name South Carolina Recovery Initiative Opioid Recovery Services Inc t Information submitting this form, I confirm that I have read a ted terms.  | Actions  View  View  View  Actions                    | Edit<br>Edit<br>Edit<br>Edit<br>dinformation, and I consent to the processing of<br>H. Submit | Delete  |

Figure 18: Save & Preview and Submit the Application

#### **Editing Partner's Application**

If you click on "Edit", you will be redirected back to the Technical Proposal section. This page will display:

- 1. The number of partners included in the application and their current status.
- 2. If no edits are made, the status will show as "Completed".
- 3. For any partner application that you are actively editing, the status will appear as "Editing" next to that partner organization's name.

|                                                                                                    |                                                                                               | Organization<br>Information | Technical<br>Proposal | Abatement<br>Strategies | Budget<br>Information      |                   |  |
|----------------------------------------------------------------------------------------------------|-----------------------------------------------------------------------------------------------|-----------------------------|-----------------------|-------------------------|----------------------------|-------------------|--|
| Partner Table                                                                                                    |                                                                                               |                             |                       |                         |                            |                   |  |
|                                                                                                    | Organization                                                                                  |                             |                       |                         |                            | Status            |  |
| 1                                                                                                    | South Carolina Recovery Initiative                                                            |                             |                       |                         |                            | Completed         |  |
| 2                                                                                                    | Opioid Recovery Services Inc                                                                  |                             |                       |                         |                            | Editing           |  |
| 0                                                                                                    |                                                                                               |                             |                       |                         |                            | 3                 |  |
| 0                                                                                                    |                                                                                               |                             |                       |                         |                            | 3                 |  |
| D<br>Technical Proposal                                                                                                    |                                                                                               |                             |                       |                         |                            | 6                 |  |
| Technical Proposal Partner Name                                                                                                    |                                                                                               |                             |                       |                         |                            |                   |  |
| Technical Proposal Partner Name Opioid Recovery Services Inc                                                                                             |                                                                                               |                             |                       |                         |                            |                   |  |
| Technical Proposal Partner Name Opioid Recovery Services Inc                                                                                             |                                                                                               |                             |                       |                         |                            | 3                 |  |
| Technical Proposal Partner Name Opioid Recovery Services Inc Clearly identify the geographic area and/or cor The South Contin Decourse End SS            | mmunities that the request for funds will impo                                                | ict, including the po       | pulation of the prop  | osed service area, th   | ie poverty level of the se | 3<br>srvice area. |  |
| Technical Proposal Partner Name Opioid Recovery Services Inc Clearly identify the geographic area and/or cor The South Carolina Opioid Recovery Fund (SC | mmunities that the request for funds will impu<br>CORF) program was established to manage and | rct, including the po       | pulation of the prop  | osed service area, th   | e poverty level of the se  | 3<br>srvice area. |  |

Figure 19: Editing Partner's Application

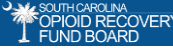

**\*Note:** After submitting, your application will be finalized, and **no further edits** can be made unless revisions are requested by the SCORF team.

After submission, you will land on the **Projects Tab**, click the **eye** icon <sup>(2)</sup> on the portal to view your application. Edits are only allowed if the SCORF team requests revisions.

|              | Approved<br>O                     | Rejected<br>0                          | Revision<br>0                                                             | Total<br>1                                                                                                    |
|--------------|-----------------------------------|----------------------------------------|---------------------------------------------------------------------------|----------------------------------------------------------------------------------------------------|
| All Projects |                                   |                                        |                                                                           |                                                                                                    |
| Action       | Application ID                    | Application Status                     | Submitted Date                                                            | Request Type                                                                                                    |
| 1 📀          | FA-187                            | Submitted                              | May 28, 2025                                                              | GPS                                                                                                    |
|              |                                   |                                        |                                                                           |                                                                                                    |
|              |                                   |                                        |                                                                           |                                                                                                    |
|              | Atl Projects       Action       1 | Atlon     Application ID       1     © | Action     Application ID     Application Status       1     ●     FA-187 | Action     Application ID     Application Status     Submitted Date       1     FA-187     Submitted     May 28, 2025 |

Figure 20: View Submitted Application

**Email Alert – Application Submission:** Upon submission, you will receive a confirmation email at your registered email address. This email will include a receipt of submission and your **Unique Application ID** for future reference.

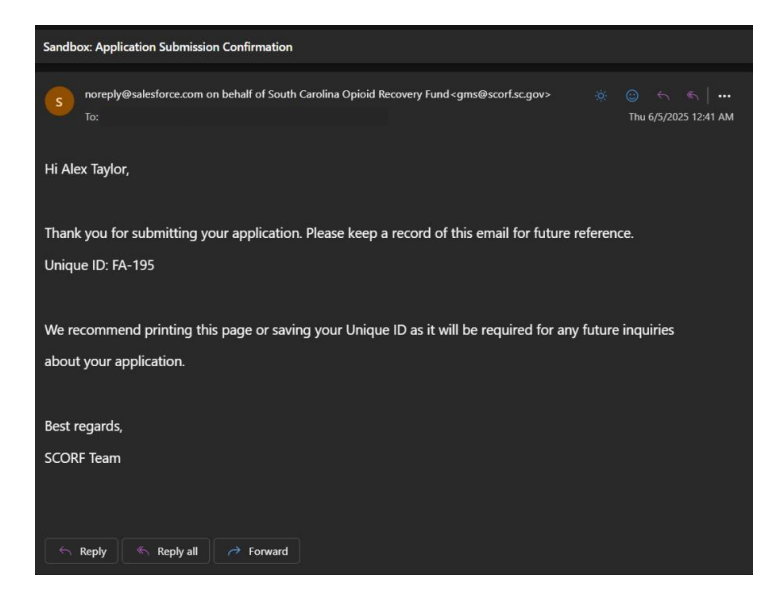

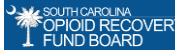

#### **Reviewing Submitted Application**

- 1. Go to the **Projects** tab.
- 2. View the **application status** to see the current stage or track the status for the current submitted application.
- 3. Select the application you want to review by clicking **eye** icon <sup>(1)</sup> on the portal.
- 4. Review the organization and budget information, along with partner details and all uploaded files from the submission.

\*Note: The application status helps track the status of your application.

| OPIOID RECOVERY<br>I FUND BOARD  |                                                                                                    | Home GPS Application DSF Application Letter Of Intent                                                                                                    |
|----------------------------------|----------------------------------------------------------------------------------------------------|----------------------------------------------------------------------------------------------------|
| Alex Taylor                      | ← teck<br>FA-187<br>Organization Information                                                                                                    | ~                                                                                                    |
| A Dashboard                      | Organization Information     Indicate whether this request is for funds from the Guaranteed Political Subdivision Fund (GPS for/on behalf of     maticipation and final and divides and as Discretizease Subdivid (USE) 2, COS | Does the requesting Entity approves line-item servability throughout the technical Approval? : No                                                                                                    |
| Projects                         | Applicant Name : Alex Taylor                                                                                                    | Are you collaborating with any other partner? : Yes If so, please select the county from the list? : Abbeville                                                                                                    |
| Letter of Intent                 | Organization Title : Program Manager Organization Name : South Carolina Recovery Initiative                                                                                                    | Was the requesting Entity a litigating subdivision? : No                                                                                                    |
| C <sup>I</sup> Close Out Package | Organization Contact Number : 123-456-7876<br>Organization Email :                                                                                                    | is the requesting limitly of a south carolina believener viaintitr'. No<br>Does the requesting Entity, or any of its board members or employees, have any personal, financial, or other<br>relationship with any Member of the SC Opiold Recovery Fund Board that may reasonably be viewed as a conflict of |
|                                  | SCEIS Vendor Number : 1234567890 Entity Type : County or Political Subdivision                                                                                                    | Interest for that Member? : No                                                                                                    |
|                                  | C: Payment Remit To                                                                                                    |                                                                                                    |
|                                  | Address Line 1 : 2202 Wexford Way                                                                                                    | Address Line 2 :                                                                                                    |
|                                  | City : Batesburg 7/m : 20006                                                                                                    | State : South Carolina                                                                                                    |

Figure 21: Reviewing Submitted Applications

#### **Application Submission Limit**

Each applicant is allowed to submit **only one application per funding cycle**. Once submitted, you **cannot submit another**, regardless of whether it is **approved or denied**. You may apply again in the next funding cycle when applications reopen.

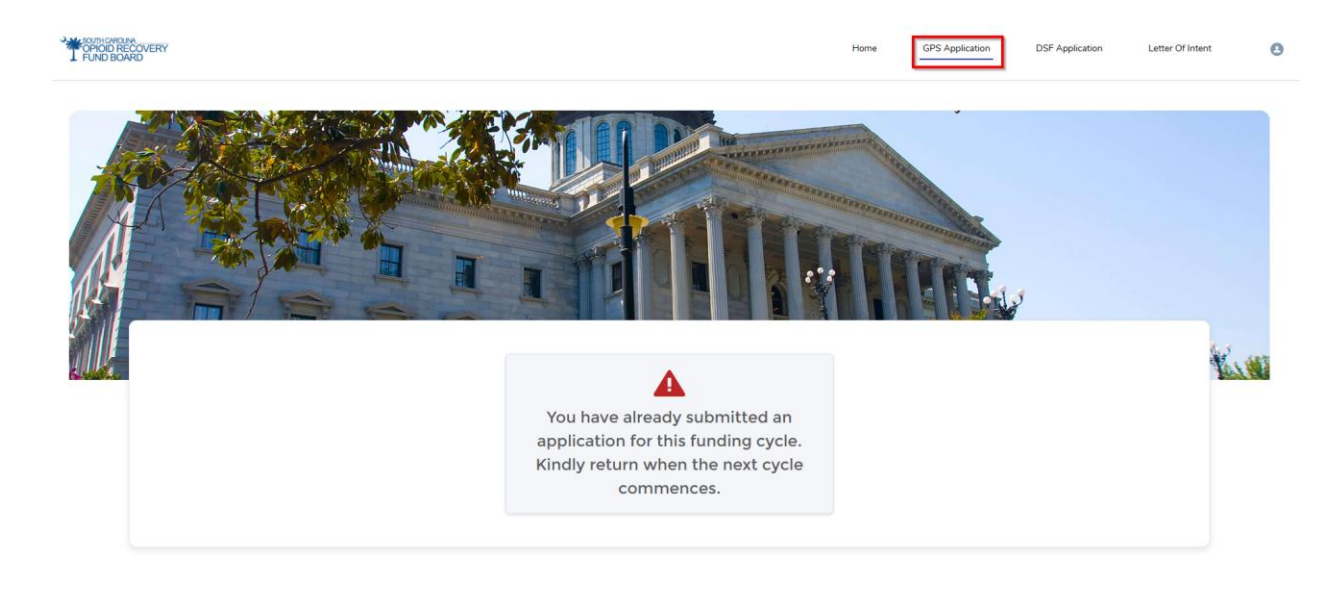

Figure 22: Application Submission Limit

#### 2.4 Application Status: Revision Requested & Deferred

The SCORF team will request a **revision** when an application is **incomplete**, **unclear**, **contains errors**, **or does not meet program guidelines**. The application status will update to "**Requested Revision**".

**Email Alert – Revision Requested:** The applicant receives an email at the registered address with the Application ID and a note outlining the required changes.

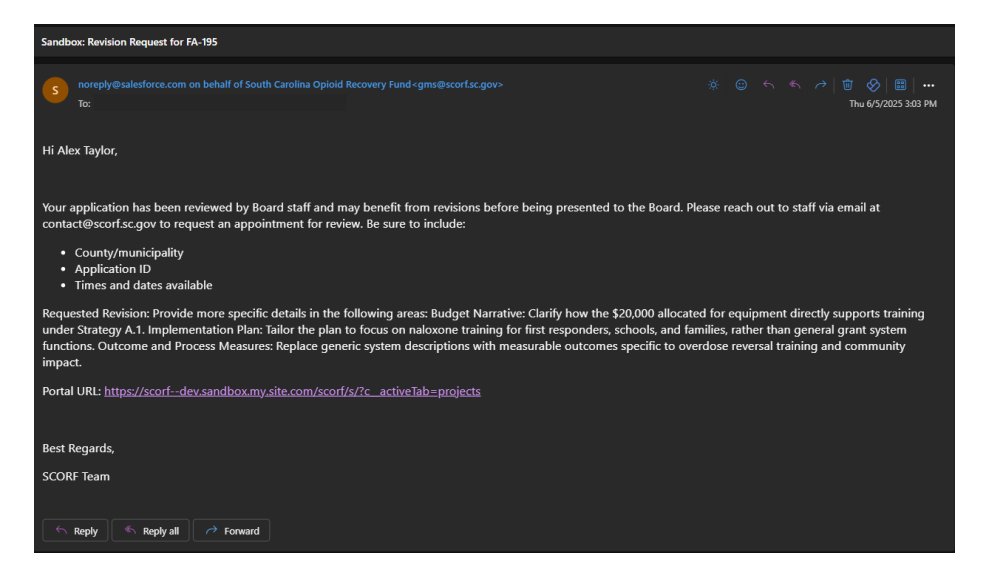

#### Update and Resubmit the Application – Revision Requested

- 1. Go to the Projects tab and locate the application marked as "Revision Requested."
- 2. Click the **pencil** icon 🖋 to open it for editing.
- 3. Review the changes requested by the SCORF team.
- 4. Update the necessary fields and upload any required documents.
- 5. Verify all modifications for accuracy.
- 6. **Confirm your consent again** by checking the **checkbox**.
- 7. If you are ready to submit, click "Submit" to resubmit the application for further review.
- 8. Once submitted, you will be redirected to the **Projects** tab, where the status will update to **"Resubmitted."** Further edits will no longer be possible.

**\*Note:** The application remains in "Revision Requested" status until resubmitted.

| GPIOID RECOVERY<br>FUND BOARD                                                    |              |                |                     | Home GPS Application | DSF Application Letter Of Intent | 0 |
|----------------------------------------------------------------------------------|--------------|----------------|---------------------|----------------------|----------------------------------|---|
| Alex Taylor                                                                      |              | Approved<br>0  | Rejected<br>0       | Revision     1       | Total<br>1                       |   |
|                                                                                  | All Projects |                |                     |                      |                                  |   |
| A Dashboard                                                                      | Action       | Application ID | Application Status  | Submitted Date       | Request Type                     |   |
|                                                                                  | 1 /          | FA-187         | Revisions requested | May 28, 2025         | GPS                              |   |
| <ul> <li>Letter of Intent</li> <li>Reports</li> <li>Close Out Package</li> </ul> |              |                |                     |                      |                                  |   |

Figure 23: Update the Application – Revision Requested

Once the applicant has **made the required changes and resubmitted** the application for review, the application status on the portal will update to **"Resubmitted."** 

| OPIOID RECOVERY<br>FUND BOARD |              |                |                    | Home GPS Application | DSF Application Letter Of Intent |
|-------------------------------|--------------|----------------|--------------------|----------------------|----------------------------------|
| Alex Taylor                   | 0            | Approved<br>O  | Rajected           | Revision     0       | Total                            |
|                               | All Projects |                |                    |                      |                                  |
| A Dashboard                   | Action       | Application ID | Application Status | Submitted Date       | Request Type                     |
| III. Particula                | 1 🐵          | FA-187         | Resubmitted        | May 28, 2025         | GPS                              |
| Projects                      |              |                |                    |                      |                                  |
| Letter of Intent              |              |                |                    |                      |                                  |
| C Reports                     |              |                |                    |                      |                                  |
| Clore Out Package             |              |                |                    |                      |                                  |
| Close Out rackage             |              |                |                    |                      |                                  |
|                               |              |                |                    |                      |                                  |
|                               |              |                |                    |                      |                                  |
|                               |              |                |                    |                      |                                  |
|                               |              |                |                    |                      |                                  |
|                               |              |                |                    |                      |                                  |
|                               |              |                |                    |                      |                                  |

Figure 24: Resubmit the Application - Revision Requested

**Email Alert – Resubmission Confirmation (Revision Requested):** After the applicant resubmits the updated application, a confirmation email is sent to their registered email address with the unique Application ID.

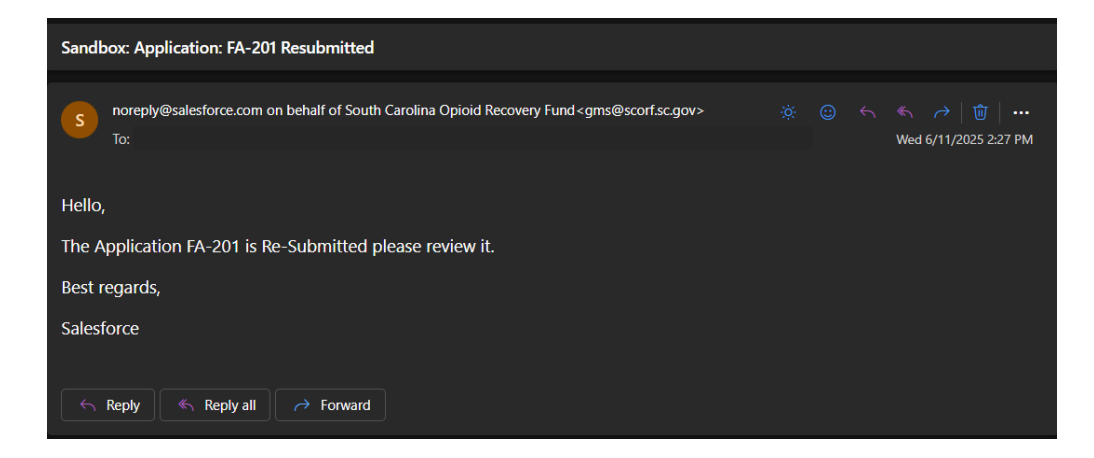

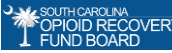

#### **SCORF Team Review & Deferred Status**

The "**Deferred**" status indicates the SCORF team requires additional updates or information **to meet BOARD requirements**. Applicants must address the feedback and resubmit the application.

**Email Alert – Deferred:** If any **discrepancies are found** during the Board review, the **applicant will receive an email** from the SCORF team at their registered email address with **details of the required updates**.

| Sandbox: Your Application FA-195 is Deferred                                                                                                    |
|----------------------------------------------------------------------------------------------------|
| so noreply@salesforce.com on behalf of South Carolina Opioid Recovery Fund <gms@scorf.sc.gov> ※ @ ら も アー・・・<br/>To: Thu 6/5/2025 3:13 PM</gms@scorf.sc.gov>                                                                                                    |
| Hi Alex Taylor,                                                                                                    |
| Your application has been reviewed by Board staff and may benefit from revisions before being presented to the Board. Please<br>reach out to staff via email at contact@scorf.sc.gov to request an appointment for review. Be sure to include:                                                                                                    |
| County/municipality     Application ID     Times and dates available                                                                                                    |
| Requested Revision: Provide more specific details in the following areas: Budget Narrative: Clarify how the \$20,000 allocated for<br>equipment directly supports training under Strategy A.1. Implementation Plan: Tailor the plan to focus on naloxone training for<br>first responders, schools, and families, rather than general grant system functions. Outcome and Process Measures: Replace<br>generic system descriptions with measurable outcomes specific to overdose reversal training and community impact. |
| Portal URL: https://scorfdev.sandbox.my.site.com/scorf/s/?c_activeTab=projects                                                                                                    |
| Best Regards,<br>SCORF Team                                                                                                    |
| ← Reply ← Reply all → Forward                                                                                                    |

- 1. In the Projects tab, you will now see the application marked as "Deferred."
- 2. Follow the same process as a **Revision Requested** status to update and resubmit the application.
- 3. Once you resubmit it, you will be redirected to the Projects tab, where the status will change to "**Revised**". No further edits will be allowed.

\*Note: The key difference is that the status will now be "Deferred" instead of "Revision Requested."

| OPIOID RECOVERY<br>FUND BOARD     |              |                |                    | Home GPS Application | DSF Application Letter Of Intent |
|-----------------------------------|--------------|----------------|--------------------|----------------------|----------------------------------|
| Alex Taylor                       | •            | Approved<br>0  | Rejected<br>0      | O Revision<br>0      | Total<br>1                       |
|                                   | All Projects |                |                    |                      |                                  |
| A Dashboard                       | Action       | Application ID | Application Status | Submitted Date       | Request Type                     |
|                                   | 1            | FA-187         | Deferred           | May 28, 2025         | GPS                              |
| Letter of Intent                  |              |                |                    |                      |                                  |
| C <sup>al</sup> Close Out Package |              |                |                    |                      |                                  |
|                                   |              |                |                    |                      |                                  |
|                                   |              |                |                    |                      |                                  |

Figure 25: Update the Application - Deferred

Once the applicant makes the **required changes requested by the Board and resubmits** the application, the status on the portal will update to **"Revised."** The application will then proceed with the Board review again to verify the updates made.

| COPIOID RECOVERY<br>FUND BOARD                                                                 |                     |                |                    | Home | GPS Application | DSF Application | Letter Of Intent | 0 |
|------------------------------------------------------------------------------------------------|---------------------|----------------|--------------------|------|-----------------|-----------------|------------------|---|
| Alex Taylor                                                                                    | •                   | Approved<br>O  | Rejected<br>0      | 0    | Revision<br>O   |                 | Total<br>1       |   |
|                                                                                                | All Projects        |                |                    |      |                 |                 |                  |   |
| 1 Dashboard                                                                                    | Action              | Application ID | Application Status | S    | ubmitted Date   |                 | Request Type     |   |
|                                                                                                | 1 ©                 | FA-187         | Revised            |      | May 28, 2025    |                 | GPS              |   |
| <ul> <li>Letter of Intent</li> <li>Reports</li> <li>C<sup>i</sup> Close Out Package</li> </ul> |                     |                |                    |      |                 |                 |                  |   |
| Figure 26: Resub                                                                               | omit the Applicatio | on – Deferred  | 1                  |      |                 |                 |                  |   |

**Email Alert – Resubmission Confirmation (Deferred):** After the applicant resubmits the updated application, a confirmation email is sent to their registered email address with the unique Application ID.

| Sandbox: Application: FA-201 Resubmitted                                                                      |  |                       |
|----------------------------------------------------------------------------------------------------|--|-----------------------|
|                                                                                                    |  |                       |
| noreply@salesforce.com on behalf of South Carolina Opioid Recovery Fund <gms@scorf.sc.gov></gms@scorf.sc.gov> |  |                       |
|                                                                                                    |  | Wed 6/11/2025 2:27 PM |
|                                                                                                    |  |                       |
| Hello                                                                                                    |  |                       |
| neilo,                                                                                                    |  |                       |
| The Application FA-201 is Re-Submitted please review it.                                                      |  |                       |
| Post regards                                                                                                  |  |                       |
| best regards,                                                                                                 |  |                       |
| Salesforce                                                                                                    |  |                       |
|                                                                                                    |  |                       |
|                                                                                                    |  |                       |
| ← Reply ← Reply all → Forward                                                                                 |  |                       |
|                                                                                                    |  |                       |

#### 2.5 Application Decision Outcomes & Tracking

The SCORF and Board teams collaboratively review the application to ensure it meets eligibility criteria. A decision is then issued and emailed to the applicant, along with the required status letter. The possible decision outcomes are as follows:

- Approved with Conditions: If conditionally approved, you will receive an email with an Approved with Conditions Letter and Disbursement Authorization form, outlining the required approval conditions.
- 2. Approved: If approved, you will receive an email with an Approval Letter and Disbursement Authorization form confirming your acceptance.
- 3. **Denied** If your application is not approved, you will receive an email. No further action is required unless otherwise stated in the letter.

In all cases, the application status will be updated accordingly. You can track the status on the **Projects** tab within the portal for the current funding cycle.

#### Email Alert: Approved with Condition Application

| Sandbox: Approval Letter for Chester                                                                        |  |  |  |
|----------------------------------------------------------------------------------------------------|--|--|--|
|                                                                                                    |  |  |  |
|                                                                                                    |  |  |  |
| s noreply@salesforce.com on behalf of scorf <gms@scorf.sc.gov><br/>To: OMishruti Panchal</gms@scorf.sc.gov> |  |  |  |
| ApprovalLetter_Chester.pdf                                                                                  |  |  |  |
| Hello Alex Taylor                                                                                           |  |  |  |
| Please find attached the approval letter for your funding application.                                      |  |  |  |
| Best Regards,<br>SCORF Team                                                                                 |  |  |  |
| S Reply > Forward                                                                                           |  |  |  |

# Email Alert: Approved Application

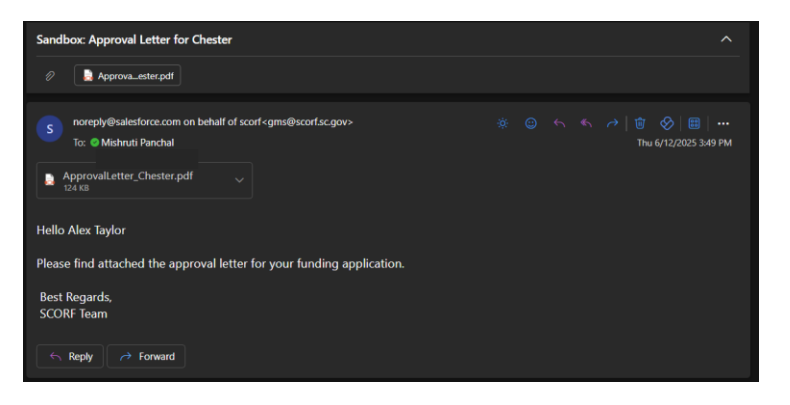

# Email Alert: Denied Application

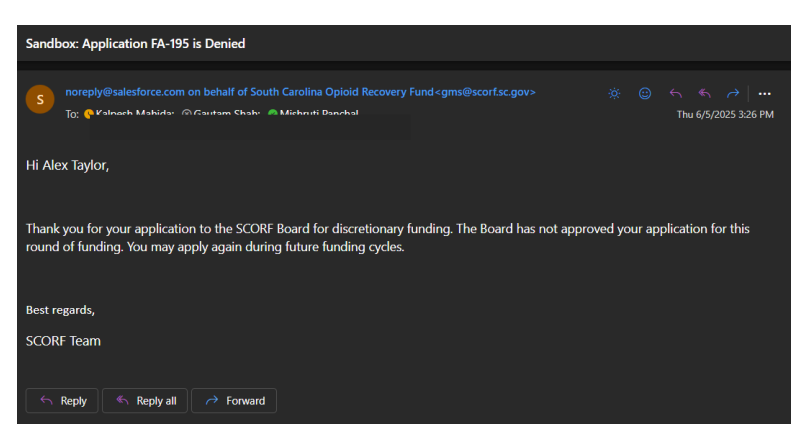

#### You can track your application status by:

- 1. Going to the **Projects** tab and locating the application submitted in the current funding cycle.
- 2. View the application and track its status by seeing the **application status**, as shown in the provided screenshot.
- 3. Click the eye icon <sup>(O)</sup> to view the application and all the submitted details

| OPIOID RECOVERY<br>FUND BOARD    |              |                |                    | Home GPS Application | DSF Application Letter Of Intent | 8 |
|----------------------------------|--------------|----------------|--------------------|----------------------|----------------------------------|---|
| Alex Taylor                      | •            | Approved<br>1  | Rejected<br>0      | Revision     0       | Total 1                          |   |
|                                  | All Projects |                |                    |                      |                                  |   |
| A Dashboard                      | Action       | Application ID | Application Status | Submitted Date       | Request Type                     |   |
|                                  | 1 🐵          | FA-187         | Approved           | May 28, 2025         | GPS                              |   |
| Projects                         |              |                |                    |                      |                                  |   |
| Letter of Intent                 |              |                |                    |                      |                                  |   |
| 2                                |              |                |                    |                      |                                  |   |
| C Reports                        |              |                |                    |                      |                                  |   |
| C <sup>I</sup> Close Out Package |              |                |                    |                      |                                  |   |
| C there exists                   |              |                |                    |                      |                                  |   |
|                                  |              |                |                    |                      |                                  |   |
|                                  |              |                |                    |                      |                                  |   |
|                                  |              |                |                    |                      |                                  |   |
|                                  |              |                |                    |                      |                                  |   |
|                                  |              |                |                    |                      |                                  |   |
|                                  |              |                |                    |                      |                                  |   |
|                                  |              |                |                    |                      |                                  |   |

Figure 27: Application Status & Tracking

#### 2.6 Reporting Submission & Management

Once the funds have been disbursed, the reporting phase begins.

**Email Alert – Reporting**: At this stage, the applicant will receive an email from the SCORF team detailing the **reporting cycle timelines** and a link to the **Grant Management Portal**.

**\*Note:** The email will outline key dates and deadlines for submitting financial reports, including expenditure, performance metrics, and naloxone reports if applicable.

**Important:** It is essential to follow the reporting cycle and submit all required reports on time to stay in compliance with the grant requirements. Missing deadlines may impact future funding or eligibility.

| Sandbox: Reminder                                                                                                    | : Submit Fiscal and Project Reports for you                                             | ır FA-195 - AEB-06-04-25                                                             |                                                |  |  |  |  |
|----------------------------------------------------------------------------------------------------|-----------------------------------------------------------------------------------------|--------------------------------------------------------------------------------------|------------------------------------------------|--|--|--|--|
| s noreply@salesforce.com on behalf of South Carolina Opioid Recovery Fund <gms@scorf.sc.gov> (الله الله الله الله الله الله الله الل</gms@scorf.sc.gov>                                         |                                                                                         |                                                                                      |                                                |  |  |  |  |
| Hi Alex Taylor,                                                                                                    |                                                                                         |                                                                                      |                                                |  |  |  |  |
| This is a reminder f<br>management syste                                                                                                    | that your fiscal and project reports are du<br>m. Please let us know if you have any qu | ue prior to June 30, 2026 . Please subm<br>restions or need clarification on any asp | it it through our grant<br>sect of the report. |  |  |  |  |
| Dates are listed in                                                                                                    | Dates are listed in the funding reporting timeline document                             |                                                                                      |                                                |  |  |  |  |
|                                                                                                    | Reporting Period Start Date                                                             | Reporting Period End Date                                                            | Reporting Due Date                             |  |  |  |  |
| Reporting 1                                                                                                    | April 1, 2025                                                                           | September 30, 2025                                                                   | December 31, 2025                              |  |  |  |  |
| Reporting 2                                                                                                    | October 1, 2025                                                                         | December 31, 2025                                                                    | March 31, 2026                                 |  |  |  |  |
| Reporting 3                                                                                                    | January 1, 2026                                                                         | March 31, 2026                                                                       | June 30, 2026                                  |  |  |  |  |
| Reporting 3     January 1, 2026     March 31, 2026       Link to Portal- https://scorfuat.sandbox.my.site.com/s/       Best Regards,       SCORF Team       SC Reply (     Reply all /* forward |                                                                                         |                                                                                      |                                                |  |  |  |  |

#### **Submitting Reports**

To submit a report against the approved/conditionally approved application,

- 1. Log in to the Portal: Use your registered login credentials to access the system and you will land on the Homepage/Dashboard.
- 2. Navigate to the Reports Tab: On the left side of the homepage, click on Reports.
- 3. Select the Application: Choose the application for whom you want to submit the report for.

\*Note: The application you want to submit a report against will appear as 'Reporting'.

| Select an Application                           |                                           |  |      |                 |                 |                  |   |
|-------------------------------------------------|-------------------------------------------|--|------|-----------------|-----------------|------------------|---|
| Choose an option                                |                                           |  |      |                 |                 |                  | • |
| FA-187 - ABE052825 <mark>- Reporting</mark>     |                                           |  |      |                 |                 |                  |   |
| CPIOL CAPOLINA<br>OFICID RECOVERY<br>FUND BOARD |                                           |  | Home | GPS Application | DSF Application | Letter of Intent | 0 |
|                                                 | C Reports                                 |  |      |                 |                 |                  |   |
|                                                 | Select an Application<br>Choose an option |  |      |                 |                 |                  | • |
| ↑ Dashboard                                     | Ī                                         |  |      |                 |                 |                  |   |
| Projects                                        |                                           |  |      |                 |                 |                  |   |
| Letter of Intent                                |                                           |  |      |                 |                 |                  |   |
| Reports                                         |                                           |  |      |                 |                 |                  |   |
| C <sup>II</sup> Close Out Package               |                                           |  |      |                 |                 |                  |   |
|                                                 |                                           |  |      |                 |                 |                  |   |
|                                                 |                                           |  |      |                 |                 |                  |   |
| Figure 28: Submit                               | tting Report                              |  |      |                 |                 |                  |   |

#### **Completing Reports:**

Once you select the application for which you want to submit the report, you will see three report tabs:

- 1. Expenditure Report
- 2. Performance Report
- 3. Naloxone Report (conditionally visible based on selected strategies *Core Strategy A2 or Approved Uses H1/H2.*)

| FUND BOARD                                                                                  |                                                                                                    |                    | Home    | GPS Application | DSF Application | Letter Of Intent | 0 |  |
|---------------------------------------------------------------------------------------------|----------------------------------------------------------------------------------------------------|--------------------|---------|-----------------|-----------------|------------------|---|--|
| Alex Taylor                                                                                 | Reports Select an Application FA-187 - ABE052825 - Reporting                                                      |                    |         |                 |                 |                  |   |  |
|                                                                                             | Expenditure Report                                                                                                | Performance Report |         |                 | Nalo            | xone Report      |   |  |
| Dashboard                                                                                   | Application                                                                                                    |                    |         |                 |                 |                  |   |  |
| Projects                                                                                    | *Approval Number                                                                                                  | * Date             |         |                 |                 |                  |   |  |
| etter of Intent                                                                             | ABE052825                                                                                                    | May 28, 2025       |         |                 |                 |                  |   |  |
|                                                                                             | *Name of Person Completing Form                                                                                   | * Email            |         |                 |                 |                  |   |  |
| Reports                                                                                     | Alex Taylor                                                                                                    | alex.t@test.com    | 1       |                 |                 |                  |   |  |
| lose Out Package                                                                            | *Organization Name                                                                                                | * Year             |         |                 |                 |                  |   |  |
| ,                                                                                           | South Carolina Recovery Initiative                                                                                | 3/31/2025 - 3/     | 30/2026 |                 |                 |                  |   |  |
|                                                                                             | * Phone Number                                                                                                    |                    |         |                 |                 |                  |   |  |
|                                                                                             | 765-434-5678                                                                                                    |                    |         |                 |                 |                  |   |  |
|                                                                                             | 2 Core Abatement Strategy                                                                                         |                    |         |                 |                 |                  |   |  |
| A.1: Expand training for first responders, schools, community support groups, and families. |                                                                                                    |                    |         |                 |                 |                  |   |  |
|                                                                                             | A.2: Increase distribution to individuals who are uninsured or whose insurance does not cover the needed service. |                    |         |                 |                 |                  |   |  |
|                                                                                             |                                                                                                    | 년 Submit           |         |                 |                 |                  |   |  |
| e 29. Comr                                                                                  | leting Reports                                                                                                    |                    |         |                 |                 |                  |   |  |

#### **Expenditure Report:**

To complete Expenditure Report against application:

- 1. **Select** the application to report against.
- 2. Fill out all required basic information.
- 3. Review all **Core Abatement Strategies** and **Approved Uses**, including those selected by your partners during the application submission.

\*Note: The Strategy Budget will display the total amounts — combining your selections and your partners' selections for each selected strategy.

Example: Selected 'Strategy A1' will show the combined total of all partners and your own approved amount.

4. Enter the funds used within that reporting cycle under the open reporting field.

\***Note:** Reporting timelines are emailed to you before each reporting cycle begins for approved applications.

5. Click Submit to complete your report.

|                                  | T FUND BOARD                                          |                                                    |                        | Home GPS Application | DSF Application Letter of Intent |   |  |  |  |
|----------------------------------|-------------------------------------------------------|----------------------------------------------------|------------------------|----------------------|----------------------------------|---|--|--|--|
|                                  | FA-412 - BER041528 - Reporting                        |                                                    |                        |                      |                                  | • |  |  |  |
| <b> </b>                         | Expenditure                                           | Report                                             | Performance Report     |                      | Naloxone Report                  |   |  |  |  |
| Alex Taylor                      | P Application                                         |                                                    |                        |                      |                                  |   |  |  |  |
|                                  | * Approval Number                                     |                                                    | * Date                 |                      |                                  |   |  |  |  |
| 1 Dashboard                      | BER041528                                             |                                                    | May 6, 2025            |                      |                                  | = |  |  |  |
|                                  | * Name of Person Completing Form                      |                                                    | * Email                |                      |                                  |   |  |  |  |
| ### Projects                     | Alex Taylor                                           |                                                    | alext@test.com         |                      |                                  |   |  |  |  |
| Letter of Intent                 | Organization Name                                     |                                                    | • Year                 |                      |                                  |   |  |  |  |
| <b>A D D</b>                     | Alex Taylor                                           |                                                    | 12/31/2024 - 6/29/20   | .26                  |                                  |   |  |  |  |
| C Reports                        | Phone Number                                          |                                                    |                        |                      |                                  |   |  |  |  |
| C <sup>I</sup> Close Out Package | 987-654-3456                                          |                                                    |                        |                      |                                  |   |  |  |  |
|                                  | A Core Abatement Strategy                             |                                                    |                        |                      |                                  |   |  |  |  |
|                                  | A.1: Expand training for first responders, schools, o | ommunity support groups, and families.             |                        |                      |                                  | ~ |  |  |  |
|                                  |                                                       | 12/31/2024 - 6/29/2025                             | 6/30/2025 - 12/30/2025 |                      | 12/31/2025 - 6/29/2026           |   |  |  |  |
|                                  | Strategy Budget                                       |                                                    |                        |                      |                                  |   |  |  |  |
|                                  | \$50,000.00                                           | Expenditure through 12/31/2024                     | Total Project Expendit | ure                  | Balance/Carry Forward            |   |  |  |  |
|                                  |                                                       | \$0.00                                             | \$0.00                 |                      | \$50,000.00                      |   |  |  |  |
|                                  | A.2: Increase distribution to individuals who are un  | insured or whose insurance does not cover the need | led service.           |                      |                                  | Ŷ |  |  |  |

Figure 30: Expenditure Report

#### Financial Summary Fields – Expenditure Report

- Expenditure through 12/31: Total of all funds reported within the financial year.
- Total Project Expenditure: Total funds reported to date for the project.
- Balance/Carry Forward: Strategy Budget minus Total Project Expenditure.

\*Note: Only fields for the current or missed cycles are editable; others remain locked until their reporting window opens.

| 🛃 Core Abatement Strategy                                                                   |                                |                           |                        |  |  |  |  |
|---------------------------------------------------------------------------------------------|--------------------------------|---------------------------|------------------------|--|--|--|--|
| A.1: Expand training for first responders, schools, community support groups, and families. |                                |                           |                        |  |  |  |  |
|                                                                                             | 12/31/2024 - 6/29/2025         | 6/30/2025 - 12/30/2025    | 12/31/2025 - 6/29/2026 |  |  |  |  |
| Strategy Budget \$50,000.00                                                                 | Expenditure through 12/31/2024 | Total Project Expenditure | Balance/Carry Forward  |  |  |  |  |
|                                                                                             | \$0.00                         | \$0.00                    | \$50,000.00            |  |  |  |  |

#### **Performance Report:**

To complete Performance Report against application:

- 1. Go to the **Performance Report** tab.
- 2. Fill in all **basic details** at the top.
- 3. Answer questions based on the strategies selected by you and your partners.
- 4. Enter values for each **reporting cycle** for every question, including partner data.
- 5. **Total values** will auto-calculate based on inputs for each cycle.
- 6. Click **Submit** to complete the report.

\*Note: Only fields for the current or missed cycles are editable; others remain locked until their reporting window opens.

| OPIOID RECOVERY<br>FUND BOARD     |                                                              |                        |                       | Home        | GPS Application | DSF Application | Letter of Intent | 0 |
|-----------------------------------|--------------------------------------------------------------|------------------------|-----------------------|-------------|-----------------|-----------------|------------------|---|
| Alex Taylor                       | Reports Select an Application RA-412 - BERD41528 - Reporting |                        |                       |             |                 |                 |                  |   |
| 1 Dashboard                       | Expenditure Re                                               | pport                  | Performance Report    |             |                 | Nalox           | one Report       |   |
| Projects                          | * Approval number                                            |                        | * Partner Agency      |             |                 |                 |                  |   |
| Letter of Intent                  | BER041528                                                    |                        | Alex Taylor           |             |                 |                 |                  |   |
| -                                 | *Name of person completing form                              |                        | Guaranteed Political  | Subdivision |                 |                 |                  |   |
| C Reports                         | Alex taylor                                                  |                        | Abbeville             |             |                 |                 |                  | • |
| C <sup>II</sup> Close Out Package | Questions                                                    |                        |                       |             |                 |                 |                  |   |
|                                   | No. of persons educated on how to respon                     | d to an overdose       |                       |             |                 |                 |                  |   |
|                                   | 12/31/2024 - 6/29/2025                                       | 6/30/2025 - 12/30/2025 | 12/31/2025 - 6/29/202 | 26          |                 | Total Value     |                  |   |
|                                   |                                                              |                        |                       |             |                 | 0               |                  |   |
|                                   | No. of Naloxone kits distributed to at-risk                  | ndividuals             |                       |             |                 |                 |                  |   |
|                                   | No. of Fentanyl test kits distributed to at-ri               | sk individuals         |                       |             |                 |                 |                  |   |

Figure 31: Performance Report

#### **Naloxone Report** – This tab is Visible only if Naloxone-related strategies were selected.

To complete Performance Report against application:

- 1. Go to the Naloxone Reports tab.
- 2. View **Total Boxes Allowed**, **Boxes Distributed**, and **Boxes Remaining** these auto-calculate as you enter data.
- Enter the number of boxes distributed each month.
   \*Note: Only previous and current cycle fields are open; future months are locked until their cycle begins
- 4. Click **Submit** to complete the report.

| Ť                                | POPOD RECOVERY<br>FUND BOARD                                                   |               |                       | Home GPS A | pplication DSF Application | Letter of Intent | Θ               |
|----------------------------------|--------------------------------------------------------------------------------|---------------|-----------------------|------------|----------------------------|------------------|-----------------|
| Alex Taylor                      | Reports Select an Application FA-412 - 82F0041528 - Reporting                  |               |                       |            |                            |                  |                 |
| Dashboard                        | Expenditure Report           Image: Naloxone Distribution                      |               | Performance Report    |            |                            | Naloxone Report  |                 |
| Projects                         | * Enter the number of boxes distributed for each month. Total Boxes Allowed 50 |               | Boxes Distributed     |            |                            |                  | Boxes Remaining |
| C Reports                        | December 2024                                                                  | January 2025  |                       |            | March 2025                 |                  |                 |
| C <sup>4</sup> Close Out Package |                                                                                |               |                       |            |                            |                  |                 |
|                                  | March, 2025                                                                    | May, 2025     |                       |            | May, 2025                  |                  |                 |
|                                  | July, 2025                                                                     | July, 2025    |                       |            | August, 2025               |                  |                 |
|                                  | October, 2025                                                                  | October, 2025 |                       |            | December, 2025             |                  |                 |
|                                  |                                                                                |               | L <sup>a</sup> Submit |            |                            |                  |                 |
| Figure 32: Na                    | aloxone Report                                                                 |               |                       |            |                            |                  |                 |

#### **Review a Submitted Report:**

- 1. Go to the **Reports** tab.
- 2. Select the application you submitted the report for.
- 3. Navigate to the specific report tab to view all submitted details.

\*Note: Submitted reports are read-only and cannot be edited.

| PIOD RECOVERY<br>FUND BOARD      |                                                                                                    | Home                   | GPS Application | DSF Application | Letter of Intent | 0 |
|----------------------------------|----------------------------------------------------------------------------------------------------|------------------------|-----------------|-----------------|------------------|---|
| Alex Taylor                      | Reports Select an Application FA-412 - BERION1528 - Reporting                                                    |                        |                 |                 |                  |   |
| A Dashboard                      | Expenditure Report Pe                                                                                            | rformance Report       |                 | Nalo            | cone Report      |   |
| Projects                         | * Approval Number                                                                                                | * Date                 |                 |                 |                  |   |
| Letter of Intent                 | BER041528                                                                                                    | May 6, 2025            |                 |                 |                  | = |
|                                  | * Name of Person Completing Form                                                                                 | * Email                |                 |                 |                  |   |
| C Reports                        | Alex Taylor                                                                                                    | alex.t@test.com        |                 |                 |                  |   |
| C <sup>I</sup> Close Out Package | * Organization Name                                                                                              | * Year                 |                 |                 |                  |   |
|                                  | Alex Taylor                                                                                                    | 12/31/2024 - 6/29/2026 |                 |                 |                  |   |
|                                  | * Phone Number                                                                                                   |                        |                 |                 |                  |   |
|                                  | 987-654-3456                                                                                                    |                        |                 |                 |                  |   |
|                                  | 2 Core Abatement Strategy                                                                                        |                        |                 |                 |                  |   |
|                                  | A.1: Expand training for first responders, schools, community support groups, and families.                      |                        |                 |                 |                  | ~ |
|                                  | A.2: Increase distribution to individuals who are uninsured or whose insurance does not cover the needed service | e.                     |                 |                 |                  | ~ |
|                                  | Approved lises                                                                                                   |                        |                 |                 |                  |   |

Figure 33: Review Submitted Report
### **Reports: Additional Information Requests**

If the SCORF team finds a discrepancy in your submitted report:

**Email Alert - Report (Additional Information Requested):** You'll receive an **email** specifying the report type with the **Application ID**, and **comments** detailing the required information.

| Sandbox: Additional Information Required - FA-424                                                                                                    |                                                                   |
|----------------------------------------------------------------------------------------------------|-------------------------------------------------------------------|
| s noreply@salesforce.com on behalf of scorf <gms@scorf.sc.gov><br/>To:</gms@scorf.sc.gov>                                                             | ※ ② ← ← → │ <sup>1</sup> ⊗ │ <sup>1</sup> → Fri 6/13/2025 1:39 PM |
| Hi Alex Taylor,                                                                                                    |                                                                   |
| This email is to request additional information for your fiscal/data report for Func-<br>the SCORF team to set up an appointment to review reporting. | ding Application: FA-424. Please reach out to                     |
| Here are the Notes -                                                                                                    |                                                                   |
| Please adjust the budget for the A1 strategy accordingly.                                                                                             |                                                                   |
|                                                                                                    |                                                                   |
| Additional Information requested for: Performance                                                                                                    |                                                                   |
| Best Regards,                                                                                                    |                                                                   |
| SCORF Team                                                                                                    |                                                                   |
|                                                                                                    |                                                                   |
| ← Reply  Forward                                                                                                    |                                                                   |

- 1. Log in to the portal and go to the **Reports** tab.
- 2. Find the application marked with the status "Additional Information Required."
- 3. Make the necessary updates and **resubmit the report**.

\*Note: When additional info is requested, the report becomes editable; otherwise, it remains locked.

| C Reports                                            |   |
|------------------------------------------------------|---|
| Select an Application                                |   |
| Choose an option                                     | • |
| FA-167 - ABE752825 - Additional Information Required |   |

| OPIOID RECOVERY   |                                                                                               | Home                  | GPS Application | DSF Application | Letter Of Intent | 0 |
|-------------------|-----------------------------------------------------------------------------------------------|-----------------------|-----------------|-----------------|------------------|---|
|                   | e Reports<br>Select an Application                                                            |                       |                 |                 |                  |   |
| Alex Taylor       | TA-187 - ABE032825 - Additional Information Required  Expenditure Report                      | Performance Report    |                 | Nalo            | xone Report      |   |
| Dashboard         | P Application                                                                                 |                       |                 |                 |                  |   |
| Projects          | * Approval Number                                                                             | * Date                |                 |                 |                  |   |
| Letter of Intent  | ABE052825                                                                                     | May 28, 2025          |                 |                 |                  |   |
|                   | * Name of Person Completing Form                                                              | * Email               |                 |                 |                  |   |
| Reports           | Alex Taylor                                                                                   | alex.t@test.com       |                 |                 |                  |   |
| Close Out Package | * Organization Name                                                                           | * Year                |                 |                 |                  |   |
|                   | South Carolina Recovery Initiative                                                            | 3/31/2025 - 3/30/2026 |                 |                 |                  |   |
|                   | * Phone Number                                                                                |                       |                 |                 |                  |   |
|                   | 987-654-3456                                                                                  |                       |                 |                 |                  |   |
|                   | 2 Core Abatement Strategy                                                                     |                       |                 |                 |                  |   |
|                   | A.1: Expand training for first responders, schools, community support groups, and families.   |                       |                 |                 |                  |   |
|                   | A.2: Increase distribution to individuals who are uninsured or whose insurance does not cover | r the needed service. |                 |                 |                  |   |
|                   |                                                                                               | 🕒 Submit              |                 |                 |                  |   |

Figure 34: Additional Information Required-Reporting

# Email Alert – Report Reminder & Schedule

- For Expenditure and Performance Reports,
  - The **first reminder** will be sent **10 business days after** the initial email tied to its reporting cycle.
  - **Subsequent reminders** will be sent **every 10th business day** thereafter until both Expenditure and Performance reports are submitted.
- For Naloxone Reports,
  - The first reminder will be sent 8 business days after the initial email
  - **Subsequent reminders** will be sent **every 8th business day** thereafter until the naloxone report is submitted.

**\*Note:** Each reporting cycle reminder email will include the associated **reporting cycle timeline**, which will be clearly displayed within the email content.

#### Reminder Email to submit Expenditure and Performance Report - for a specific reporting cycle

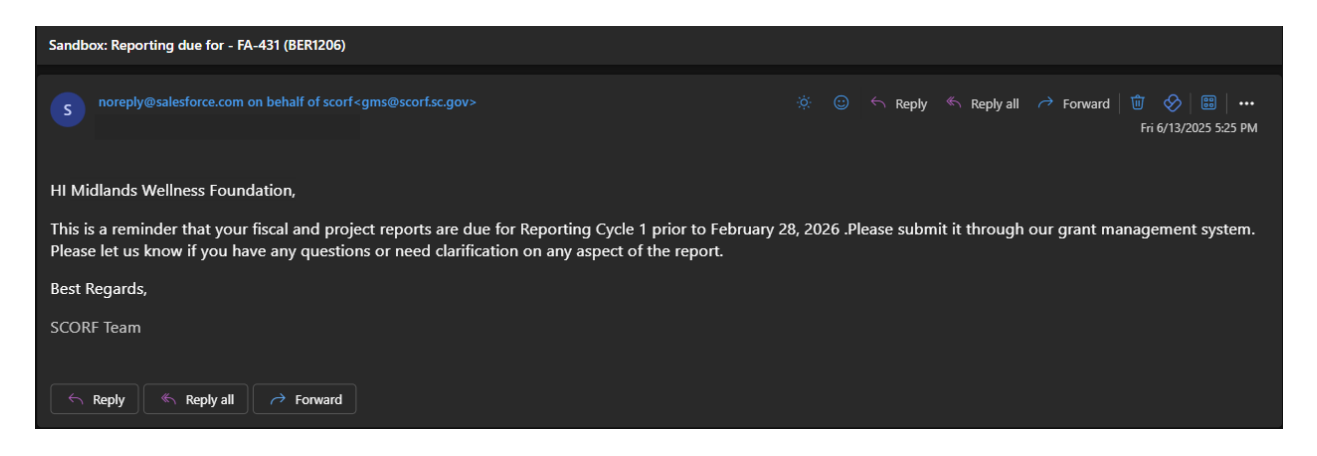

#### **Reminder Email - Submit Naloxone Reports.**

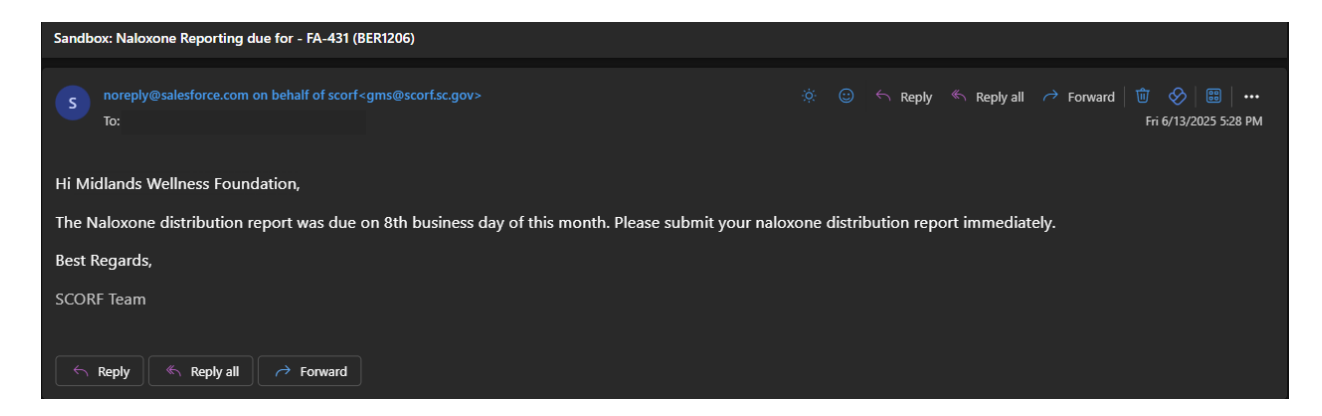

# 2.7 Close Out Package

Once all reporting cycles are completed and submitted, the final step is to complete the **Close-Out Package**, which includes submitting three final reports:

- 1. Tangible Property Report
- 2. Final Project Report
- 3. Payroll Report

**Email Alert – Closeout Package:** Once the **reporting has been submitted and finalized** by the SCORF team, the applicant will receive **an email** confirming the completion of the **Closeout Package**.

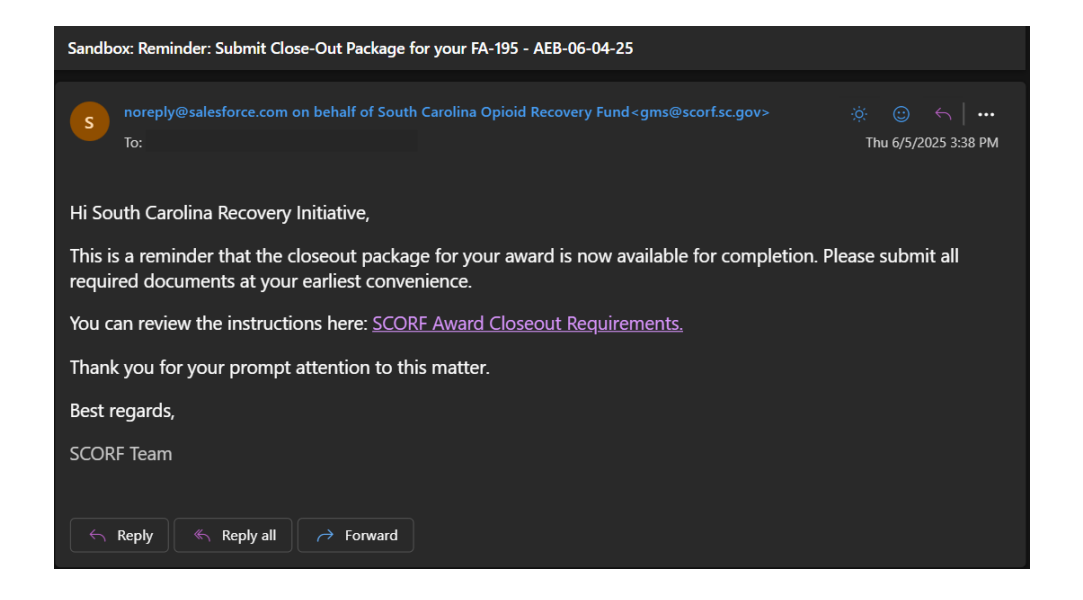

### Submitting a Close Out Package

To submit a report within close out package against the approved/conditionally approved application,

- 1. Log in to the Portal: Use your registered login credentials to access the system and you will land on the Homepage/Dashboard.
- 2. Navigate to the Close Out Package Tab: On the left side of the homepage, click on Close Out Package.
- 3. **Select the Application**: Choose the application you want to submit the report for. Once selected, its status will display as **Reporting**.

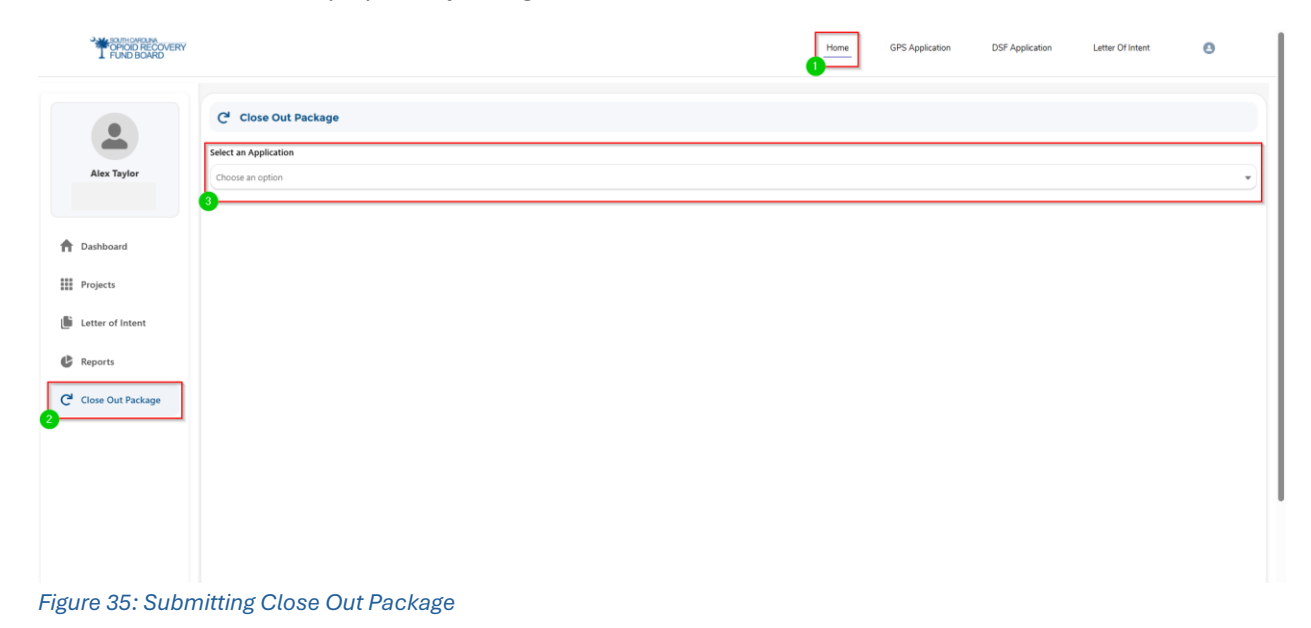

### **Tangible Property Report:**

To complete Tangible report against application,

- 1. Go to the Close-Out Package on the left and click on the Tangible Property tab.
- 2. In the "Do you have tangible property?" picklist, select Yes or No. If yes, the report form will appear.
- 3. Fill in the basic information.
- 4. For Business Equipment, Computer Equipment, Vehicles, Property, select 'Yes' if used.
- 5. Related fields will appear for you to enter details.
- 6. Use the 🙂 icon to add rows for adding multiple entries and the 💼 icon to delete as needed.
- 7. Click **Submit** Submit to complete the form.

| OPIOID RECOVERY<br>I FUND BOARD                 |                                                                                                    | н                               | GPS Application | DSF Application Letter Of Intent | 0 |
|-------------------------------------------------|----------------------------------------------------------------------------------------------------|---------------------------------|-----------------|----------------------------------|---|
| Alex Taylor                                     | C <sup>e</sup> Close Out Package<br>Select an Application<br>FA-187 - (ABE0552823)                      |                                 |                 |                                  | • |
| <ul> <li>Dashboard</li> <li>Projects</li> </ul> | Tangible Property Report Do you have any Tangible Report? Yes                                           | Final Project Report            |                 | Payroll Report                   | • |
| Letter of Intent                                | Tangible Property Details      Aud Approval Number      ABE052825                                       | *2. Vendor Number<br>945677     |                 |                                  |   |
| C <sup>4</sup> Close Out Package                | * 2b. Interest Earned \$900.00 1. Recipient Ornanization (Name and complete address including zip code) |                                 |                 |                                  |   |
|                                                 | * Recipient Organization<br>Wellness Centre Inc                                                         | * Street 1<br>123 Oakwood Drive |                 |                                  |   |
|                                                 | *Sate<br>South Carolina                                                                                 | Batesburg * County Abbevile     |                 |                                  |   |

Figure 36: Tangible Property Report

### **Final Project Report:**

To complete the Final Project report against application,

- 1. Download the word template by clicking the **Download ±** Download File button
- 2. Complete the template, then save your answers as a **PDF doc**.
- 3. Log in to the portal.
- 4. Navigate to the **Close-Out Package** tab on the left.
- 5. Select the Final Project Report section.
- 6. Click **Upload File** to upload your completed PDF. If you upload the wrong file, use the **u** trash icon to delete it.
- 7. Click **Submit** to finalize the report.

| FUND BOARD        |                                       |                                                                                                    |                                                                                                    | Home                                         | GPS Application                                                | DSF Application                                                   | Letter Of Intent                                                   | 0                                           |
|-------------------|---------------------------------------|----------------------------------------------------------------------------------------------------|----------------------------------------------------------------------------------------------------|----------------------------------------------|----------------------------------------------------------------|-------------------------------------------------------------------|--------------------------------------------------------------------|---------------------------------------------|
|                   | C <sup>4</sup> Close Out Package      |                                                                                                    |                                                                                                    |                                              |                                                                |                                                                   |                                                                    |                                             |
| -                 | Select an Application                 |                                                                                                    |                                                                                                    |                                              |                                                                |                                                                   |                                                                    |                                             |
| Alex Taylor       | FA-187 - ( ABE052825 )                |                                                                                                    |                                                                                                    |                                              |                                                                |                                                                   |                                                                    |                                             |
|                   | Tangible Prope                        | rty Report                                                                                                    | Final Project Report                                                                                                    |                                              |                                                                | Pa                                                                | yroll Report                                                       |                                             |
| A Dashboard       | Final Project Report Details          |                                                                                                    |                                                                                                    |                                              |                                                                |                                                                   |                                                                    |                                             |
| Projects          | Label                                 | Value                                                                                                    |                                                                                                    |                                              |                                                                |                                                                   |                                                                    |                                             |
| Letter of Intent  | Project Overview                      | A project overview should include the project's purpose, the required a<br>success metrics. This includes the initial goals of the project, how many or<br>the report includes.                                                                                                    | abatement strategies and how those si<br>of those goals were achieved and what i                                            | trategies worked in<br>objectives may have   | action. It also includes a bri<br>adjusted during the project. | ef look at the issue or oppor<br>Your overview can also includ    | tunity that was addressed, the<br>e a summary statement at the     | project objectives<br>end that indicates v  |
| C Reports         | Success Criteria Performance          | This section refers to the KPIs, performance metrics and how success wa                                                                                                    | s defined for this specific project. Explai                                                                                 | n how, when or if th                         | e project achieved its perforr                                 | nance goals.                                                      |                                                                    |                                             |
| Close Out Package | Accomplishments, Outcomes and Results | In a section below the overview, please explain what key performance<br>describes what the target was, the project completion date and the actual<br>describes what the target was the project completion date and the actual<br>describes what the target was the project completion date and the actual<br>describes what the target was the project completion date and the actual<br>describes what the target was the project completion date and the actual<br>describes what the target was the project completion date and the actual<br>describes the target was the project describes actual<br>describes what the target was the project completion date and the actual<br>describes actual describes actual<br>describes actual describes actual<br>describes actual<br>describes actual<br>describes actual<br>describes actual<br>describes actual<br>describes actual<br>describes actual<br>describes actual<br>describes<br>describes actual<br>describes<br>describes<br>desc | indicators (KPIs) were used to measure<br>al completion date. This section analyze                                          | success, the outco<br>the entire project     | me targets and any achiever<br>in relation to these success m  | ments in hitting those targets<br>retrics and recounts what cause | Consider listing the outcome<br>red each positive or negative o    | targets in a table t<br>utcome.             |
|                   | Challenges and Barriers               | This section details the challenges and risks faced throughout the proj<br>working conditions or budget limitations. This can be helpful for future r                                                                                                    | ect timeline and includes information I<br>eference when planning other projects.                                           | ike how these chall                          | enges affected other areas o                                   | f the project, such as the but                                    | dget and timetable. You can al                                     | lso list barriers, such                     |
|                   | Lessons Learned/Solutions             | Listing the challenges that were overcome during the project and what is<br>list future recommendations for implementing or completing projects ba<br>include timeline suggestions, comments on the use of resources or budg                                                                                                    | was learned in the process that may be<br>ased on the experiences of the project l<br>get adjustments for similar projects. | helpful for future re<br>being reported. The | ference. When working on fu<br>e recommendations can imp       | ture projects you may look at<br>rove the overall completion a    | this information to avoid the s<br>nd reception of other projects. | same challenges. Ple<br>. Recommendations   |
|                   | Budget Performance                    | This section describes the schedule and budget set for the project and if                                                                                                    | the project stayed within those limits in                                                                                   | n this section. If the                       | project didn't stay within the                                 | e limits, list the reasons.                                       |                                                                    |                                             |
|                   | Financial Summary                     | The financial summary of the project closure report lists the cost of eac<br>costs and ongoing costs to improve readability and effectively organize<br>funds if you needed them to complete the project.                                                                                                    | h abatement strategy, ongoing costs, t<br>e the project's financial information. Th                                         | he projected budge<br>e bottom of the tal    | t and the actual money sper<br>le may also include a notes     | it. You can format this section<br>section to explain any varian  | as two tables separated by th<br>ces in cost or additional reaso   | ve abatement strateg<br>ns for requesting m |
|                   | Upload File                           |                                                                                                    |                                                                                                    |                                              |                                                                |                                                                   |                                                                    | e                                           |
|                   | ⊥ Upload Files Or drop files          |                                                                                                    |                                                                                                    |                                              |                                                                |                                                                   |                                                                    | Download 🛓                                  |

Figure 37: Final Project Report

### **Payroll Report:**

To complete the Payroll report against application,

- 1. Complete the **basic information**.
- 2. Complete the **staff line items**.
- 3. To add multiple staff entries, click the  $\oplus$  icon; to delete an entry, click the  $\bigoplus$  icon.
- 4. Click **Submit Submit** to complete the report.

| OPIOID RECOVERY                  |                                  |                         |                | -                        | Home GPS Application | DSF Application Letter | Df Intent 🙆 |
|----------------------------------|----------------------------------|-------------------------|----------------|--------------------------|----------------------|------------------------|-------------|
|                                  | C <sup>I</sup> Close Out Package | •                       |                |                          |                      |                        |             |
|                                  | Select an Application            |                         |                |                          |                      |                        |             |
| Alex Taylor                      | FA-187 - ( ABE052825 )           |                         |                |                          |                      |                        |             |
|                                  | Та                               | angible Property Report |                | Final Project Report     |                      | Payroll Report         |             |
| A Dashboard                      | Payroll Report De                | tails                   |                |                          |                      |                        |             |
| Projects                         | * Time Period                    |                         |                | * Recipient Organization | n Payroll            |                        |             |
| Letter of Intent                 | May 28, 2025 📰 1                 | 12:58 PM                |                |                          |                      |                        |             |
| C Reports                        | Partner Agency Payroll           |                         |                | * Approval Number        |                      |                        |             |
| C <sup>4</sup> Close Out Package | * Name of Person Completing Fo   | orm                     |                |                          |                      |                        |             |
|                                  | Staff Line Items                 |                         |                |                          |                      |                        |             |
|                                  | * STAFF NAME                     | * STAFF TYPE            | • HOURS WORKED | * TOTAL AMOUNT PAID      | * FRINGE AMOUNT      | * TOTAL COMPENSATIO    | N ACTION    |
|                                  |                                  |                         |                |                          |                      |                        | •           |
|                                  |                                  |                         |                | 년 Submit                 |                      |                        |             |
| ïgure 38: Pavro                  | ll Report                        |                         |                |                          |                      |                        |             |

### **Review a Submitted Close Out Package:**

- 1. Go to the Close Out Package tab.
- 2. Select the application you submitted the report for.
- 3. Navigate the **specific report tab** to view all submitted details.

\*Note: Submitted reports are **read-only** and cannot be edited.

| OPIOID RECOVERY<br>FUND BOARD                         |                                                                                                    |                             | Home GPS Application | DSF Application Letter Of Intent | Θ |
|-------------------------------------------------------|----------------------------------------------------------------------------------------------------|-----------------------------|----------------------|----------------------------------|---|
|                                                       | C <sup>4</sup> Close Out Package<br>Select an Application                                                                                                    |                             |                      |                                  |   |
| Alex Taylor                                           | FA-187 - (ABE052825) Tangible Property Report                                                                                                    | Final Project Report        |                      | Payroll Report                   | • |
| Projects                                              | Do you have any Tangible Report!                                                                                                    |                             |                      |                                  | ¥ |
| <ul> <li>Letter of Intent</li> <li>Reports</li> </ul> | Instance includer to because     Associated and a second second sec | *2. Vendor Number<br>345677 |                      |                                  |   |
| Close Out Package                                     | * 28. interest Earned<br>\$500.00                                                                                                    |                             |                      |                                  |   |
|                                                       | Recipient Organization (Hame and complete address including zip code)     Recipient Organization     Weilness Centre Inc                                                                                                    | * Street 1<br>123 Oakwood D | rive                 |                                  |   |
|                                                       | Street 2                                                                                                    | • City<br>Batesburg         |                      |                                  |   |
|                                                       | *State South Carolina                                                                                                    | * County<br>Abbevile        |                      |                                  |   |

Figure 39: Review Submitted Close Out Package

Email Alert – Close Out Package Reminder & Schedule

- The first reminder will be sent **10 business days after** the initial email tied to its reporting cycle.
- **Subsequent reminders** will be sent **every 10th business day** thereafter until all the reports are submitted.

| Sandbox: Reminder: Closeout Package Now Due – Immediate Action Required - FA-427                      |                                                                            |  |  |  |  |  |
|----------------------------------------------------------------------------------------------------|----------------------------------------------------------------------------|--|--|--|--|--|
| s noreply@salesforce.com on behalf of scorf <gms@scorf.sc.gov><br/>To:</gms@scorf.sc.gov>             | 🔅 🙂 ← Reply ≪ Reply all ← Forward   🗑 🔗   🗄   •••<br>Fri 6/13/2025 5:24 PM |  |  |  |  |  |
| Hi Midlands Wellness Foundation,                                                                      |                                                                            |  |  |  |  |  |
| This is a reminder that the closeout package for your award is now due. Please submit all required do | ocuments as soon as possible to ensure timely processing.                  |  |  |  |  |  |
| You can review the instructions and submission guidelines here: SCORF Award Closeout Requirement      | <u>is.</u>                                                                 |  |  |  |  |  |
| If you have any questions or need assistance, feel free to contact us.                                |                                                                            |  |  |  |  |  |
| Thank you for your prompt attention to this matter.                                                   |                                                                            |  |  |  |  |  |
| Best Regards,                                                                                         |                                                                            |  |  |  |  |  |
| SCORF Team                                                                                            |                                                                            |  |  |  |  |  |
| ← Reply ← Reply all                                                                                   |                                                                            |  |  |  |  |  |

# 3. Getting Started with LOI Application - GPS User

### **\*Note:** This section is for GPS users only applying for the LOI applications.

Once you have successfully logged into the SCORF Grant Management System, you can apply for a LOI application once every 3 years regardless of whether it is approved or denied.

## **3.1 Logging into the SCORF Grant Management Portal**

### Logging In – Returning GPS Users

If you are a returning GPS user, follow the steps below to log into the SCORF system:

- 1. Go to the SCORF Portal Login Page.
- 2. In the login fields, enter your:
  - Registered Email Address
  - **Password** provided by the SCORF team during your initial system access
- 3. Click the Login button to access your dashboard.

\*Note: If you forgot your password, click "Forgot your Password" on the login screen to reset it or contact SCORF Team

# **3.2** Navigate to the 'Letter of Intent' Application Tab

### Homepage/Dashboard

When you log in to the 'SCORF Grant Management System' Portal, you will be directed to the **Homepage** (also referred to as the GPS User **Dashboard**).

This page serves as your central hub, where you can quickly navigate to all the features you need for managing your application.

- 1. On the **homepage**, locate the **navigation bar** at the top of the screen.
- 2. Click on the "Letter of Intent" tab.
- 3. This will open the LOI Request Application form.

| FUND BOARD                                    |                                                                                                    |                                | Home G | SPS Application DSF Application        | in Letter Of Intent | 0         |
|-----------------------------------------------|----------------------------------------------------------------------------------------------------|--------------------------------|--------|----------------------------------------|---------------------|-----------|
| Alex Taylor                                   | Desthoard<br>GPS User Dashboard<br>Ar of May 28, 2023, 711 Alf Venning as Alex Taylor<br>Approved Applications | * Total Applications           |        | t Total Amount Requested               |                     | Refresh 💌 |
| Dashboard      Projects      Letter of Intent | View Report (Reprived Applications)                                                                            | Ver Repar (Told Apple dam)     | 18 -   | Sever Report (Annuard Requested By Pro | 80ĸ                 |           |
| C <sup>al</sup> Close Out Package             | Total Applications                                                                                             | Approved<br>Application States |        | •                                      |                     | 36        |

Figure 40: Navigate to the LOI Tab

| -                                   |                                                                                                    |                                                                                                    |                                                                                                    |                              |
|-------------------------------------|----------------------------------------------------------------------------------------------------|----------------------------------------------------------------------------------------------------|----------------------------------------------------------------------------------------------------|------------------------------|
| T                                   | The SCORF Board is offering the opportunit<br>plans.                                                                                                    | ty for political subdivisions to submit a Letter of Intent (LOI), rat                                                                                                    | ther than an application, to develop comprehensive long-term opioid re                                                                                                    | mediation                    |
| T<br>R                              | This is an opportunity for political subdivision<br>approved opioid abatement strategies.                                                                                                    | ons to bring together stakeholders to prioritize addressing the op                                                                                                    | pioid crisis in their communities and develop a community action plan t                                                                                                    | based on the                 |
| 1                                   | Approved Abatement Strategy is in line with                                                                                                    | this initiative:                                                                                                    |                                                                                                    |                              |
|                                     | J. Leadership, Planning, and Coordination                                                                                                    |                                                                                                    |                                                                                                    |                              |
| 5                                   | Statewide, regional, local, or community reg<br>populations with the greatest needs for treat                                                                                                    | gional planning to identify root causes of addiction and overdos-<br>tment intervention services. Support training and technical assi                                                                                                    | se, set goals for reducing harms related to the opioid epidemic, and targ<br>istance and other strategies to abate the opioid epidemic described in t                                                                                                    | get areas and<br>this opioid |
|                                     | abatement strategy list.                                                                                                    |                                                                                                    |                                                                                                    |                              |
| i<br>F                              | abatement strategy list.<br>Political subdivisions must upload a Letter of<br>of the community action plan. This Letter of                                                                                                    | of Intent to develop and implement a community action plan to t<br>Intent must be signed by a chief elected official or chief admini                                                                                                    | the Board, seeking up to \$25,000 of their allocated funds to support the<br>istrative official for the political subdivision.                                                                                                    | e development                |
| i<br>F<br>C                         | abatement strategy list.<br>Political subdivisions must upload a Letter o<br>of the community action plan. This Letter of<br>• Budget Amount                                                                                                    | of Intent to develop and implement a community action plan to<br>Intent must be signed by a chief elected official or chief admini<br>• Organization Email                                                                                                    | the Board, seeking up to \$25,000 of their allocated funds to support the<br>istrative official for the political subdivision.<br>• Program Manager Email                                                                                                    | e development                |
| ;<br>;<br>;                         | abatement strategy list.<br>Political subdivisions must upload a Letter o<br>of the community action plan. This Letter of<br>* Budget Amount                                                                                                    | of Intent to develop and implement a community action plan to t<br>Intent must be signed by a chief elected official or chief admini<br>• Organization Email                                                                                                    | the Board, seeking up to \$25,000 of their allocated funds to support the<br>istrative official for the political subdivision.                                                                                                    | e development                |
| 4<br> <br> <br> <br> <br> <br> <br> | abatement strategy list.<br>Political subdivisions must upload a Letter of<br>of the community action plan. This Letter of<br>* Budget Amount<br>The Letters of Intent will be reviewed and ap<br>award.                                                                                               | of Intent to develop and implement a community action plan to t<br>Intent must be signed by a chief elected official or chief admini<br>• Organization Email<br>pproved by SCORF staff within 10 days of submission. Political                                                                                                    | the Board, seeking up to \$25,000 of their allocated funds to support the<br>istrative official for the political subdivision.<br>• Program Manager Email                                                                                                    | e development                |
|                                     | abatement strategy list.<br>Political subdivisions must upload a Letter of<br>of the community action plan. This Letter of<br>* Budget Amount<br>The Letters of Intent will be reviewed and an<br>award.<br>This is an open-ended opportunity as there                                                 | of Intent to develop and implement a community action plan to t<br>Intent must be signed by a chief elected official or chief admini<br>• Organization Email<br>pproved by SCORF staff within 10 days of submission. Political<br>is no deadline for submission. A political subdivision may make                                                                      | the Board, seeking up to \$25,000 of their allocated funds to support the<br>istrative official for the political subdivision.    Program Manager Email  I subdivisions must submit developed plans to the SCORF Board 6 mo e this request once every 3 years.                                    | e development<br>mths post-  |
|                                     | abatement strategy list.<br>Political subdivisions must upload a Letter of<br>of the community action plan. This Letter of<br>* Budget Amount<br>The Letters of Intent will be reviewed and ap<br>award.<br>This is an open-ended opportunity as there<br>Political subdivisions may apply for GPS fur | of Intent to develop and implement a community action plan to t<br>Intent must be signed by a chief elected official or chief admini<br>• Organization Email<br>pproved by SCORF staff within 10 days of submission. Political<br>is no deadline for submission. A political subdivision may make<br>nds, if needed, during the planning process when the portal is of | the Board, seeking up to \$25,000 of their allocated funds to support the<br>istrative official for the political subdivision.   • Program Manager Email  il subdivisions must submit developed plans to the SCORF Board 6 mo e this request once every 3 years. open and accepting applications. | e development                |

Figure 41: LOI Request Application Form

### LOI Submission Rule – SCORF Portal

While applying for a Letter of Intent (LOI) in the SCORF portal, if you see a message indicating that **"you can apply once every 3 years,"** it means:

Once you submit an LOI, **regardless of whether it is approved or denied** - you must wait **3 years from the date of submission** before you are eligible to apply again.

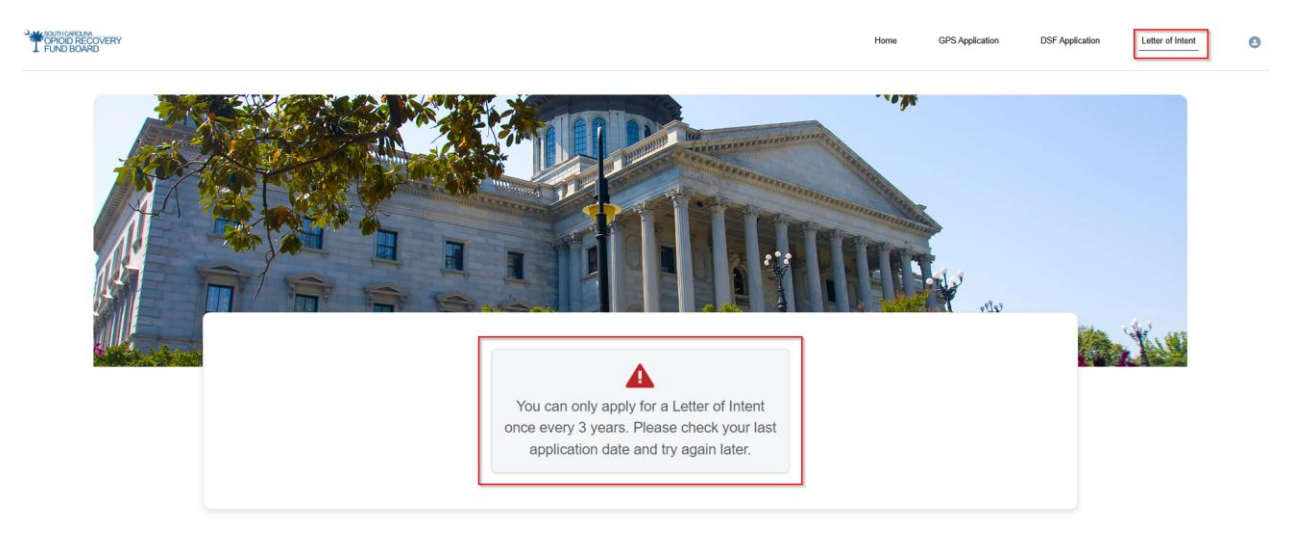

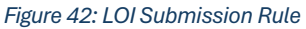

# **3.3 Submitting the LOI Application Form**

Complete all required fields marked with an asterisk (\*).

- 1. Enter the requested budget amount.
- 2. Provide your organization and program manager's email.
- 3. Upload the authorization letter by clicking the Upload File button.
- 4. Click **Submit** to complete the application.

| The SCORF Board is offering the opportunity for                                                        | or political subdivisions to submit a Letter of Intent (LOI), rather than an ap                                                                                | plication, to develop comprehensive long-term opioid remediation plans.                                                                                             |
|----------------------------------------------------------------------------------------------------|----------------------------------------------------------------------------------------------------|----------------------------------------------------------------------------------------------------|
| This is an opportunity for political subdivisions abatement strategies.                                | o bring together stakeholders to prioritize addressing the opioid crisis in th                                                                                 | heir communities and develop a community action plan based on the approved opioid                                                                                   |
| Approved Abatement Strategy is in line with thi                                                        | s initiative:                                                                                                    |                                                                                                    |
| J. Leadership, Planning, and Coordination                                                              |                                                                                                    |                                                                                                    |
| Statewide, regional, local, or community region<br>greatest needs for treatment intervention service   | al planning to identify root causes of addiction and overdose, set goals for<br>es. Support training and technical assistance and other strategies to abate    | reducing harms related to the opioid epidemic, and target areas and populations with the<br>e the opioid epidemic described in this opioid abatement strategy list. |
| Political subdivisions must upload a Letter of In<br>action plan. This Letter of Intent must be signed | tent to develop and implement a community action plan to the Board, see<br>i by a chief elected official or chief administrative official for the political su | king up to \$25,000 of their allocated funds to support the development of the community<br>ibdivision.                                                             |
| * Budget Amount                                                                                        | * Political Subdivision Email                                                                                                    | * Program Manager Email                                                                                                    |
| \$25,000.00                                                                                            | john.doe@test.com                                                                                                    | Alex.t@test.com                                                                                                    |
| The Letters of Intent will be reviewed and appr                                                        | oved by SCORF staff within 10 days of submission. Political subdivisions n                                                                                     | nust submit developed plans to the SCORF Board 6 months post-award.                                                                                                 |
| This is an open-ended opportunity as there is r                                                        | o deadline for submission. A political subdivision may make this request o                                                                                     | nce every 3 years.                                                                                                    |
| Political subdivisions may apply for GPS funds                                                         | if needed, during the planning process when the portal is open and accept                                                                                      | pting applications.                                                                                                    |
| ronaed subdivisions may apply for or o funds                                                           |                                                                                                    |                                                                                                    |
| Upload Authorization Letter :                                                                          | Files Or drop files                                                                                                    |                                                                                                    |

Figure 43: Complete the Application Form

### **Budget Limit for LOI Applications**

When completing an LOI application:

- If you enter a **budget amount above \$25,000**, the system will display an **error message**: **"Budget amount cannot exceed \$25,000."**
- To successfully submit the LOI request, the **budget amount must be less than or equal to** \$25,000.

**Valid submission:** Budget amount ≤ \$25,000

X Invalid submission: Budget amount > \$25,000

|    | * Budget Amount                      |     | * Political Subdivision Email | Program Manager Email |
|----|--------------------------------------|-----|-------------------------------|-----------------------|
|    | 26000                                |     | john.doe@test.com             | alex.t@test.com       |
|    | Budget amount cannot exceed \$25,000 |     |                               |                       |
| Fi | gure 44: Budget Limit for            | LOI |                               |                       |

**Email Alert – LOI Submission**: Once the applicant successfully submits the Letter of Intent (LOI) application, they will receive a confirmation email at their registered email address. This email will include the unique Application ID for reference.

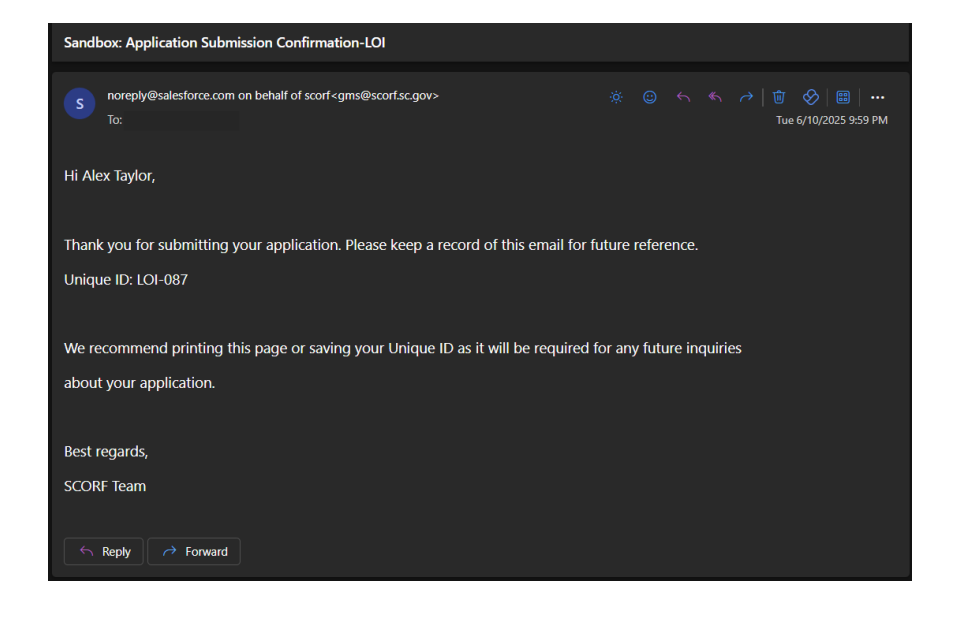

### **Reviewing Submitted LOI Applications**

- 1. Once you submit your LOI, you'll be redirected to the Letter of Intent tab.
- 2. You will see a list of all submitted LOIs, including current and past submissions.
- 3. Click the **eye icon** next to the application you wish to view.
- 4. The application will open in a **non-editable preview mode** for your reference.

| T FUND BOARD      |                        |                |               | Home GPS Application DSF App | lication Letter Of Intent 😝 |
|-------------------|------------------------|----------------|---------------|------------------------------|-----------------------------|
|                   | 🕒 All Letter of Intent |                |               |                              |                             |
| -                 | Action                 | Application ID | Funding Award | Application Status           | Budget Amount               |
| Alex Taylor       | 1 ©                    | LOI-175        |               | Submitted                    | \$25.000.00                 |
| Dashboard         |                        |                |               |                              |                             |
| Projects          |                        |                |               |                              |                             |
| Letter of Intent  |                        |                |               |                              |                             |
| Reports           |                        |                |               |                              |                             |
| Close Out Package |                        |                |               |                              |                             |
|                   |                        |                |               |                              |                             |
|                   |                        |                |               |                              |                             |
|                   |                        |                |               |                              |                             |
|                   |                        |                |               |                              |                             |
| ure 45: Review    | / Submitted An         | plication      |               |                              |                             |

### **Application Request Decision**

Once the SCORF team determines the application meets eligibility and has no discrepancies, SCORF Team approves it. The applicant will also receive an **approval letter via email**, including the **Application ID**.

#### Steps:

- 1. Log in to the portal.
- 2. Go to the Letter of Intent tab from the left navigation panel.
- 3. View all submitted applications (past and current).
- 4. Check the Budget Status column if approved, it will show "Approved" next to the application.

\*Note: The application status helps track the current status of your application.

| FUND BOARD                        |                       |                |               | Home GPS Application | DSF Application Letter Of Intent | 0 |
|-----------------------------------|-----------------------|----------------|---------------|----------------------|----------------------------------|---|
|                                   | 🕒 All Letter of Inter | nt             |               |                      |                                  |   |
|                                   | Action                | Application ID | Funding Award | Application Status   | Budget Amount                    | - |
| Alex Taylor                       | 1 🛛                   | LOI-175        |               | Approved             | \$25.000.00                      |   |
|                                   |                       |                |               |                      |                                  |   |
| 1 Dashboard                       |                       |                |               |                      |                                  |   |
| Projects                          |                       |                |               |                      |                                  |   |
| Letter of Intent                  |                       |                |               |                      |                                  |   |
| C Reports                         |                       |                |               |                      |                                  |   |
| C <sup>al</sup> Close Out Package |                       |                |               |                      |                                  |   |
|                                   |                       |                |               |                      |                                  |   |
|                                   |                       |                |               |                      |                                  |   |
|                                   |                       |                |               |                      |                                  |   |
|                                   |                       |                |               |                      |                                  |   |
|                                   |                       |                |               |                      |                                  |   |

Figure 46: Application Request Decision - Approved

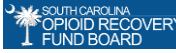

# Email Alert: LOI Approval

Upon approval, applicants receive an email with the approved LOI Application ID and the attached Approval Letter PDF.

| Sandbox: Approval Letter for Chester                                                      | ^ |
|-------------------------------------------------------------------------------------------|---|
| Approvaester.pdf                                                                          |   |
| s noreply@salesforce.com on behalf of scorf <gms@scorf.sc.gov><br/>To:</gms@scorf.sc.gov> |   |
| ApprovalLetter_Chester.pdf                                                                |   |
| Hello                                                                                     |   |
| Please find attached the approval letter for your funding application.                    |   |
| Best Regards,<br>SCORF Team                                                               |   |
| ← Reply                                                                                   |   |

# 3.4 Reports – LOI

Once the funds have been disbursed, the reporting phase begins. At this stage, the applicant will receive an email from the SCORF team detailing the **reporting cycle timelines** and a link to the **Grant Management Portal**.

### Submitting Reports

To submit a report for an approved application:

- 1. Log in to Portal using your registered login credentials to access the system. You will land on the GPS Homepage/Dashboard.
- 2. Navigate to the Letter of Intent Tab on the left-hand panel.
- 3. Locate the application you want to report on.
- 4. The application will appear with a **"Reporting"** status. Click the **pencil icon** *I* next to it to open the reporting form.

**\*Note:** Applications requiring reports will have a **status of "Reporting"** and display a **pencil icon** along with the Funding Award ID and Approved Budget Amount

| OPIOID RECOVERY                  |          |                     |                |               | Home GPS Application | DSF Application Letter Of Intent | Θ |
|----------------------------------|----------|---------------------|----------------|---------------|----------------------|----------------------------------|---|
|                                  | <b>A</b> | ll Letter of Intent |                |               |                      |                                  |   |
|                                  |          | Action              | Application ID | Funding Award | Application Status   | Budget Amount                    |   |
| Alex Taylor                      | 1        | /                   | LOI-175        | ABE-LOI-2025  | Reporting            | \$25,000.00                      |   |
| ▲ Dashboard                      |          |                     |                |               |                      |                                  |   |
| Projects                         |          |                     |                |               |                      |                                  |   |
| Letter of Intent                 |          |                     |                |               |                      |                                  |   |
| C Reports                        |          |                     |                |               |                      |                                  |   |
| C <sup>4</sup> Close Out Package |          |                     |                |               |                      |                                  |   |
|                                  |          |                     |                |               |                      |                                  |   |
|                                  |          |                     |                |               |                      |                                  |   |
|                                  |          |                     |                |               |                      |                                  |   |
|                                  |          |                     |                |               |                      |                                  |   |
|                                  |          |                     |                |               |                      |                                  |   |
| Figure 47: Subm                  | nitting  | g a Report          |                |               |                      |                                  |   |

### **Completing Reports**

Follow the steps below to submit a report or request an extension for your application:

### **To Submit**

- 1. Locate and select the application for which you want to submit the report.
- 2. Apply for Extension Field Choose one of the options: **3 months**, **6 months**, or **None**.
- 3. If No Extension is Required: Select None from the options.
  - A conditional field will appear. Upload your **Community Action Plan** using the **Upload Files** button.

| * | Uplo     | ad | Your  | Com   | muni | ty Pla | n /  | Actio | n |
|---|----------|----|-------|-------|------|--------|------|-------|---|
|   |          |    |       |       |      |        |      |       |   |
|   | <u>ث</u> | U  | oload | Files | 0    | r dro  | p fi | iles  |   |
|   |          |    |       |       |      |        |      | )     |   |

4. Click **Submit** to complete the report submission.

| OPIOID RECOVERY<br>FUND BOARD    | Home GPS Application DSF Application Letter Of Intent                                                                                                    |
|----------------------------------|----------------------------------------------------------------------------------------------------|
|                                  | ← lack                                                                                                    |
| -                                | E, Reporting                                                                                                    |
|                                  | *Apply For Extension                                                                                                    |
| A Dashboard                      | * Upload Your Community Plan Action Or drop files                                                                                                    |
| Projects                         | Sample - Community Plan Action pdf 🏛                                                                                                    |
| Letter of Intent                 | La Submit                                                                                                    |
| C Reports                        | 👼 Opiold Remediation Planning Program                                                                                                    |
| C <sup>I</sup> Close Out Package | The SCORF Board is offering the opportunity for political subdivisions to submit a Letter of Intent (LOI), rather than an application, to develop comprehensive long-term opioid remediation plans.                                                                                                    |
|                                  | This is an opportunity for political subdivisions to bring together stakeholders to prioritize addressing the opioid crisis in their communities and develop a community action plan based on the approved opioid abatement strategies.                                                                                                    |
|                                  | Approved Abatement Strategy is in line with this initiative:                                                                                                    |
|                                  | J. Leadership, Planning, and Coordination                                                                                                    |
|                                  | Statewide, regional, local, or community regional planning to identify root causes of addiction and overdose, set goals for reducing harms related to the opoid epidemic, and target areas and populations with the greatest needs for treatment<br>intervention services. Support training and technical assistance and other strategies to abate the opoid epidemic described in this opioid abatement strategy list. |
|                                  | Political subdivisions must upload a Letter of Intent to develop and implement a community action plan to the Board, seeking up to \$25,000 of their allocated funds to support the development of the community action plan. This Letter of Intent must be signed by a chief elected official or chief administrative official for the political subdivision.                                                          |
|                                  | Budget Amount : \$25,000.00                                                                                                    |

Figure 48: Completing Report

### **Requesting an Extension:**

- 1. Choose Extension Duration: Select either 3 months or 6 months.
- 2. **Provide Justification**: A justification field will appear. Enter a brief explanation for why the extension is needed.
- 3. Click Submit: Your extension request will be sent to the SCORF team for review.

**\*Note:** Once the SCORF team approves your extension request, your new report due date will be automatically extended by 3 or 6 months from the approval date.

| PIOD RECOVERY<br>FUND BOARD       |                                                                                                  |                                                                             |                                                                           |                                                                 | Home                                | GPS Application                   | DSF Application         | Letter Of Intent           | 0                  |
|-----------------------------------|--------------------------------------------------------------------------------------------------|-----------------------------------------------------------------------------|---------------------------------------------------------------------------|-----------------------------------------------------------------|-------------------------------------|-----------------------------------|-------------------------|----------------------------|--------------------|
|                                   | ← Back                                                                                           |                                                                             |                                                                           |                                                                 |                                     |                                   |                         |                            |                    |
|                                   | <b>₽</b> Reporting                                                                               |                                                                             |                                                                           |                                                                 |                                     |                                   |                         |                            |                    |
| Alex Taylor                       | Apply For Extension                                                                              |                                                                             | * Justification                                                           |                                                                 |                                     |                                   |                         |                            |                    |
|                                   | 3 Months                                                                                         |                                                                             | •                                                                         |                                                                 |                                     | 6                                 |                         |                            |                    |
| A Dashboard                       |                                                                                                  |                                                                             |                                                                           |                                                                 |                                     |                                   |                         |                            | 💾 Submit           |
| Projects                          | 🗟 Opiold Remediation Planning P                                                                  | rogram                                                                      |                                                                           |                                                                 |                                     |                                   |                         |                            |                    |
| Letter of Intent                  | The SCORF Board is offering the opportunit                                                       | ty for political subdivisions to subr                                       | mit a Letter of Intent (LOI), rather than                                 | n an application, to develop o                                  | comprehensive                       | long-term opioid remed            | liation plans.          |                            |                    |
| C Reports                         | This is an opportunity for political subdivisio                                                  | ns to bring together stakeholders                                           | to prioritize addressing the opioid crit                                  | sis in their communities and                                    | develop a com                       | munity action plan base           | d on the approved opioi | d abatement strategies.    |                    |
| C <sup>al</sup> Close Out Package | J. Leadership, Planning, and Coordination                                                        | and moutre.                                                                 |                                                                           |                                                                 |                                     |                                   |                         |                            |                    |
|                                   | Statewide, regional, local, or community reg<br>intervention services. Support training and t    | ional planning to identify root cau<br>echnical assistance and other stra   | ses of addiction and overdose, set grategies to abate the opioid epidemic | cals for reducing harms relat<br>described in this opioid abate | ted to the opioid<br>ement strategy | d epidemic, and target a<br>list. | reas and populations wi | th the greatest needs for  | treatment          |
|                                   | Political subdivisions must upload a Letter of<br>be signed by a chief elected official or chief | f Intent to develop and implement<br>administrative official for the politi | t a community action plan to the Boar<br>ical subdivision.                | rd, seeking up to \$25,000 of                                   | their allocated                     | funds to support the de-          | velopment of the commu  | nity action plan. This Let | ter of Intent must |
|                                   | Budget Amount : \$25,000.00                                                                      |                                                                             |                                                                           |                                                                 |                                     |                                   |                         |                            |                    |
|                                   | Political Subdivision Email : john.doe@                                                          | test.com                                                                    |                                                                           |                                                                 |                                     |                                   |                         |                            |                    |
|                                   | Program Manager Email : alex.t@test.c                                                            | om                                                                          |                                                                           |                                                                 |                                     |                                   |                         |                            |                    |
|                                   | The Letters of Intent will be reviewed and ap                                                    | oproved by SCORF staff within 10                                            | ) days of submission. Political subdivi                                   | isions must submit develope                                     | d plans to the                      | SCORF Board 6 months              | post-award.             |                            |                    |
| iguro 10: Comr                    | lating Papart                                                                                    |                                                                             |                                                                           |                                                                 |                                     |                                   |                         |                            |                    |

Figure 49: Completing Report

**Email Alert - Extension is Approved:** The applicant will receive an email with an updated reporting timeline.

| Sandbox: Extension Request Approved - LOI-087                                                                                                    |           |            |                                                                                                    |   |
|----------------------------------------------------------------------------------------------------|-----------|------------|----------------------------------------------------------------------------------------------------|---|
| s noreply@salesforce.com on behalf of scorf <gms@scorf.sc.gov></gms@scorf.sc.gov>                                                                                                    |           |            | →   <sup>1</sup> / <sup>1</sup> / <sup>1</sup> / <sup>2</sup> ⊗   <sup>1</sup> / <sup>1</sup> / <sup>2</sup> → <sup>1</sup> / <sup>2</sup> Wed 6/11/2025 1:23 PM | 1 |
| Hi Chester,                                                                                                    |           |            |                                                                                                    |   |
| We're happy to let you know that your extension request has been granted. Your upload your report by this date.                                                                                              | updated d | eadline is | s March 10, 2026. Kindly                                                                                                    |   |
| Best Regards,                                                                                                    |           |            |                                                                                                    |   |
| SCORF Team                                                                                                    |           |            |                                                                                                    |   |
| $\begin{array}{c c} \leftarrow & Reply & \textcircled{\begin{subarray}{c} \ll & Reply all \\ \hline \end{array} & \overleftarrow{\begin{subarray}{c} \leftarrow & Forward \\ \hline \end{array} \end{array}$ |           |            |                                                                                                    |   |

**Email Alert - Extension is Rejected:** The applicant will receive an email confirming the original reporting deadline.

| Sandbox: Extension Request Denied For LOI - LOI-087                                                                                                    |                |                  |                                      |
|----------------------------------------------------------------------------------------------------|----------------|------------------|--------------------------------------|
| s noreply@salesforce.com on behalf of scorf <gms@scorf.sc.gov><br/>To</gms@scorf.sc.gov>                                                                                      | <i>☆</i> ⊕ ←   |                  | ⑪ 🔗   🕮   …<br>Fri 6/13/2025 1:50 PM |
| Hello,<br>This is an email to inform you that your request for an extension on the LOI-087 applica<br>June 10, 2026 remains in effect. Please submit by then to avoid delays. | ation has been | rejected.The ori | ginal deadline of                    |
| Best Regards,                                                                                                    |                |                  |                                      |
| SCORF Team                                                                                                    |                |                  |                                      |
| ← Reply ≪ Reply all ← Forward                                                                                                    |                |                  |                                      |

### Submitting the Community Action Plan:

If the extension request has been **approved or rejected**, the applicant can proceed to submit the *Community Action Plan* by following these steps:

- 1. Locate the application and click the pencil icon 🖋 to edit.
- 2. Upload the required file "Community Action Plan."
- 3. Click **Submit** to complete the process.

### **Reporting Without Extension:**

If an **extension was granted** for the previous cycle and you now wish to submit without requesting another extension:

- 1. Locate the application and click the pencil icon 🖋 to edit.
- 2. Select **None** for the extension.
- 3. Upload the required file "Community Plan Action".
- 4. Click Submit

# 4. Getting Started with DSF Application

\*Note: This section is for GPS users applying for DSF applications.

#### Logging into the SCORF Grant Management System 4.1

### **GPS Users Applying for DSF Application**

As a GPS user applying for the DSF application, you can use the credentials provided by the SCORF team to log in directly. Once logged in, locate the DSF application and begin the application process.

- 1. Log in using the credentials provided by the SCORF team.
- 2. Accounts for each county will be pre-created, so no additional setup is required.

### \*Note: The overall flow and process closely mirror the GPS application, with only a few minor differences.

### **Returning User Login:**

- 1. Navigate directly to the login page. Portal.scorf.sc.gov
- 2. Enter your username and password.
- 3. Click "Login" to access your account.

BB 5CORF

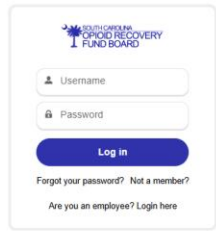

# **4.2** Navigating to the Dashboard – DSF Application

### Homepage/Dashboard

When you log in to the 'SCORF Grant Management System' Portal, you will be directed to the **Homepage** (also referred to as the **Dashboard**).

This page serves as your central hub, where you can quickly navigate to all the features you need for managing your application.

- 1. When GPS users log in, they land on the **Home** i.e. GPS User Dashboard.
- 2. From the navigation bar, they can locate and apply for DSF applications.

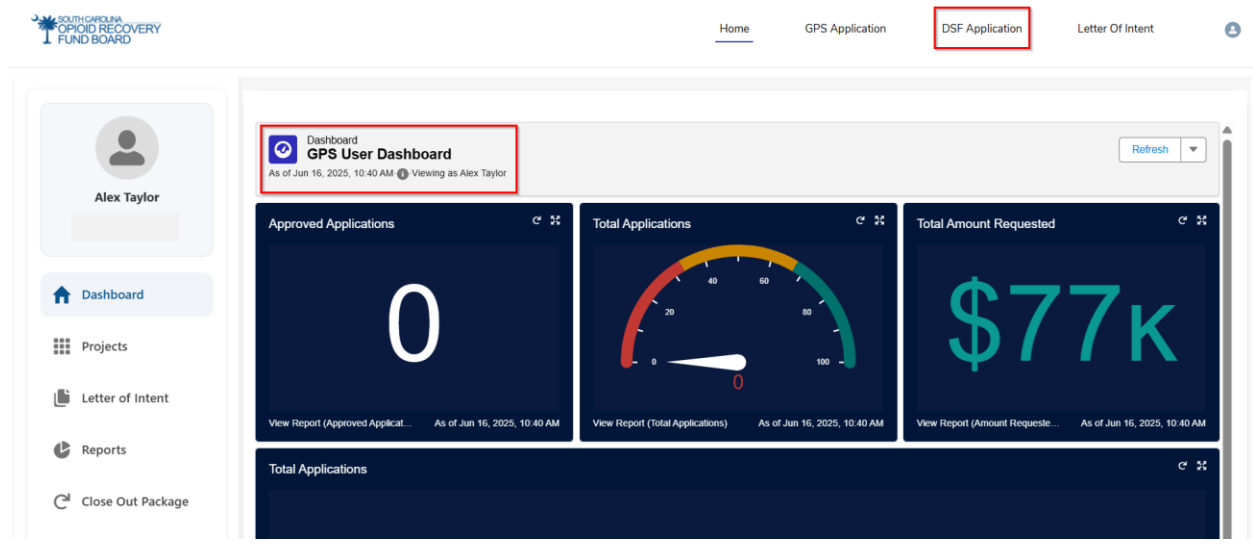

Figure 51: Dashboard View for GPS Users

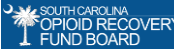

# 4.3 Submitting the DSF Application

Once you have successfully logged into the SCORF portal, you can start applying for the DSF application **once per year**. If your initial application is approved, you may apply for a **continuation application within the same year**.

### **DSF Application Availability**

If you navigate to the DSF Application and see the message: "Thank you for reaching out. We are currently not accepting applications."

This means the funding cycle is currently closed. You will need to log in later when the application period reopens.

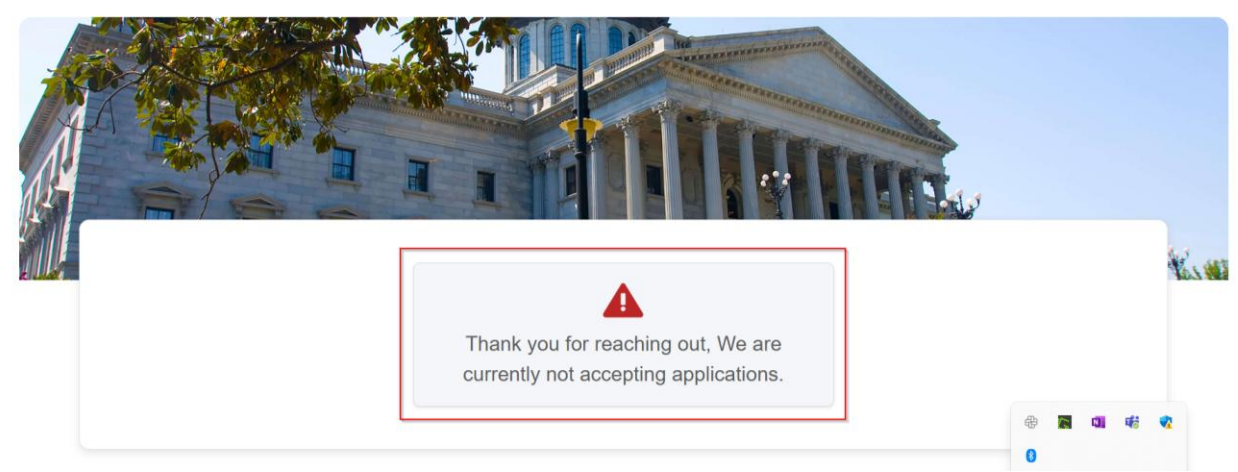

Figure 52: Application Availability

### Navigate to the DSF Application Tab

- 1. On the **homepage**, locate the **navigation bar** at the top of the screen.
- 2. Click on the "DSF Application" tab.
- 3. This will open the **DSF Grant Application** form.
- 4. After selecting the DSF Application, you will automatically be redirected to the **Organization Information.**

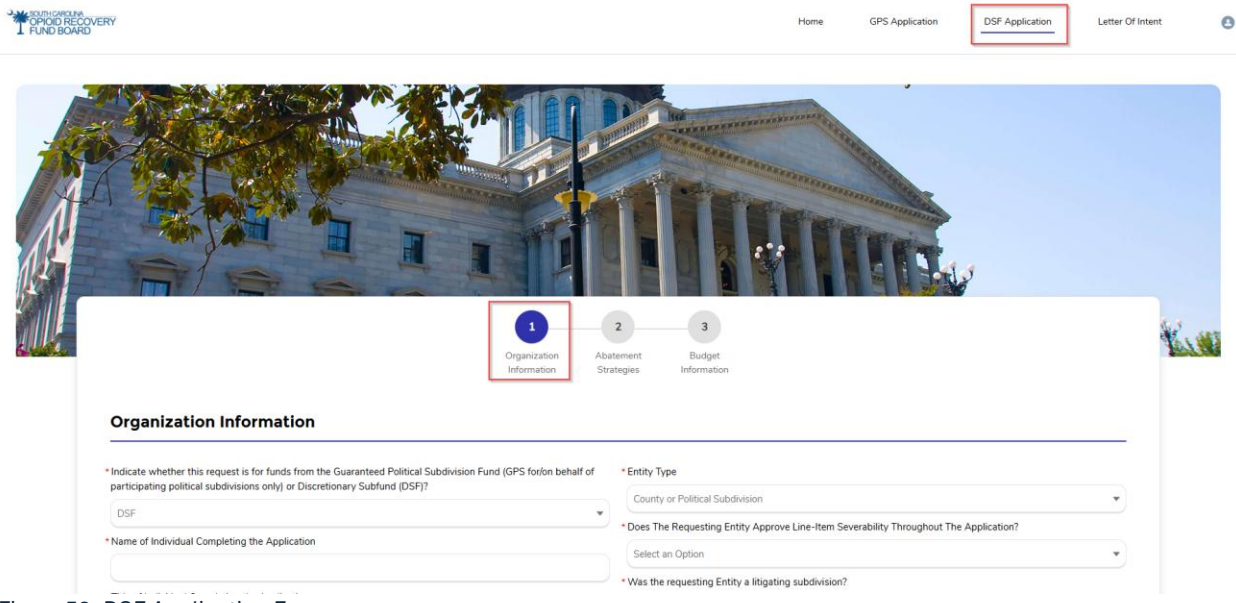

Figure 53: DSF Application Form

### **Complete the Application Form**

- 1. Complete all required fields marked with an **asterisk (\*)**.
- The Entity Type field will be pre-populated as this application is exclusively for Counties or Political Subdivisions.

County or Political Subdivision

- 3. Application cycle type:
  - By default, it will be set to "Initial Application", as applicants can apply for DSF applications only once per year.
  - It will be set to "Continuation Application" for applicants approved in the first application within the same funding cycle and confirmed eligible for continuation.

```
* Application Cycle Type
```

Initial

4. Complete all required fields before clicking "Next" to proceed to the next section.

### **Completing Abatement Strategies**

- In the "Abatement Strategies" section, you will see a list of core strategies (A to I) and its "Approved Uses" (A to L)
- 2. Select at least one or more strategies relevant to your project.

- 3. Upon selecting a strategy, an accordion menu will expand, displaying related sub-strategies.
- 4. Click on a sub-strategy, and you will be required to enter requested budget amount for each strategy.

💼 Clear

5. If needed, you can **clear** an entry by selecting it and clicking.

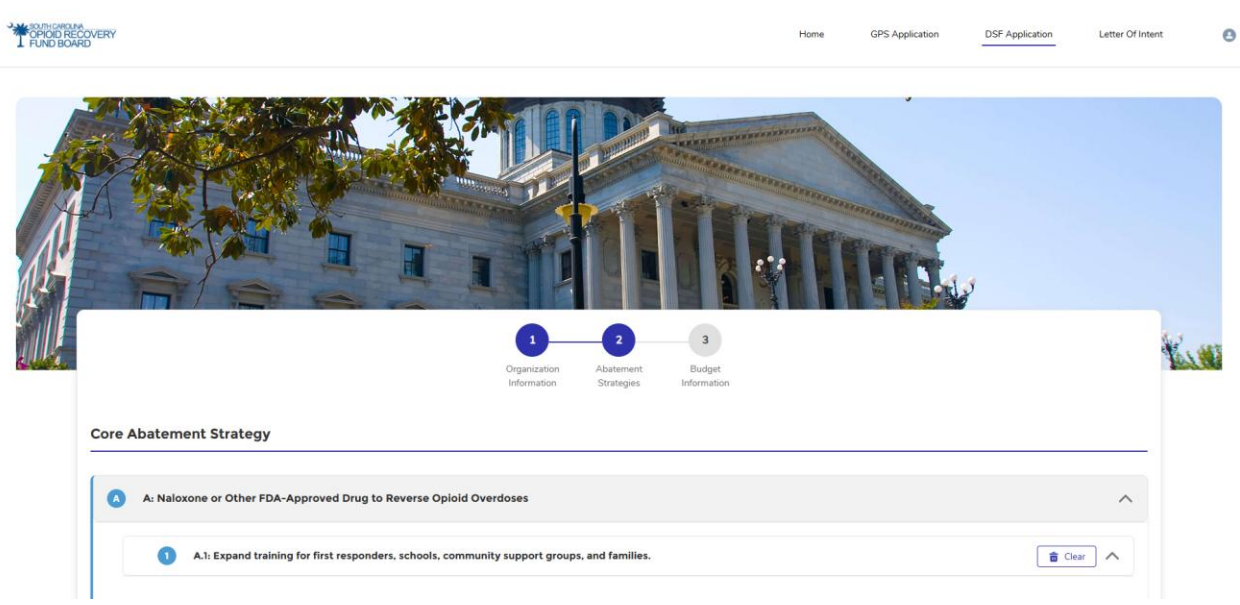

Figure 54: Completing Abatement Strategies

- 6. After selecting and adding a budget for all chosen strategies, click <sup>(Next→)</sup> to navigate to "Next" section i.e. Budget Information.
- 7. You can also go back to making any changes by clicking ( Previous "Previous."

| D    | D: Address the Needs of Criminal Justice-Involved Persons                                                                         | ~      |
|------|----------------------------------------------------------------------------------------------------|--------|
| G    | E: Address the Needs of Pregnant or Parenting Women and Their Families, including Babies with Neonatal Abstinence Syndrome (NAS). | ~      |
| F    | F: Prevent Over-Prescribing and Ensure Appropriate Prescribing and Dispensing of Opioids                                          | ~      |
| G    | G: Prevent Misuse of Opioids                                                                                                    | ~      |
| B    | H: Prevent Overdose Deaths and Other Harms (Harm Reduction)                                                                       | ~      |
| 0    | I: First Responders                                                                                                    | ~      |
| 0    | J: Leadership, Planning, and Coordination                                                                                         | ~      |
| ß    | K: Training                                                                                                    | ~      |
| 0    | L: Research                                                                                                    | ~      |
| ← Pr | evious                                                                                                    | Next → |

Figure 55: Navigating Abatement Strategies

### **Completing Budget Information Section:**

- 1. After selecting strategies and adding budget information, click **Next** to proceed to the final section: **Budget Information**.
- 2. For Technical Proposal,
  - a. Click the **Technical Proposal** link to review the requirements.
  - b. Upload your completed proposal to <sup>1</sup> Upload Files Or drop files</sup>
  - c. Use the **trash icon a** to delete a file if needed.
- 3. **Overall Budget Information**: This will be the sum of all selected strategies and their associated budget amounts.

**\*Note**: Click on the provided link for quick access to the SCORF website for more information on technical proposals.

|                                                                                                    | Organization Abatement Budget<br>Information Strategies Information                                                                         |                           |
|----------------------------------------------------------------------------------------------------|----------------------------------------------------------------------------------------------------|---------------------------|
|                                                                                                    |                                                                                                    |                           |
| Technical Proposal                                                                                                    |                                                                                                    |                           |
|                                                                                                    |                                                                                                    |                           |
| To be approved for funding, all requests must upload a techn                                                                                                    | ical proposal.                                                                                                    |                           |
|                                                                                                    |                                                                                                    |                           |
| For more information about what must be included in your Te                                                                                                    | chnical Proposal for both Guaranteed Political Subdivisions and Discretionary Subfunds, please visit the SCORF Website Technical Pro        | posal information         |
| For more information about what must be included in your Te Site.                                                                                                    | chnical Proposal for both Guaranteed Political Subdivisions and Discretionary Subfunds, please visit the SCORF Website Technical Pro        | posal information         |
| For more information about what must be included in your Te<br>Site.<br>* Upload Technical Proposal                                                                             | chnical Proposal for both Guaranteed Political Subdivisions and Discretionary Subfunds, please visit the SCORF Website Technical Pro        | posal Information         |
| For more information about what must be included in your Tr<br>Site.<br>* Upload Technical Proposal<br>Upload File                                                              | chnical Proposal for both Guaranteed Political Subdivisions and Discretionary Subfunds, please visit the SCORF Website Technical Pro        | posal information         |
| For more information about what must be included in your Te<br>Site.<br>* Upload Technical Proposal<br>Upload File                                                              | chnical Proposal for both Guaranteed Political Subdivisions and Discretionary Subfunds, please visit the SCORF Website Technical Pro        | p <u>osal</u> information |
| For more information about what must be included in your Tr<br>Site. "Upload Technical Proposal<br>Upload File<br>Or drop files                                                 | chnical Proposal for both Guaranteed Political Subdivisions and Discretionary Subfunds, please visit the SCORF Website <u>Technical Pro</u> | posal information         |
| For more information about what must be included in your Te<br>Site. "Upload Technical Proposal<br>Upload File<br>Or drop files<br>Sample - Authorization Letter pdf            | chnical Proposal for both Guaranteed Political Subdivisions and Discretionary Subfunds, please visit the SCORF Website <u>Technical Pro</u> | posal information         |
| For more information about what must be included in your Tr<br>Site. "Upload Technical Proposal<br>Upload File<br>Sample - Authorization Letter pdf                             | chnical Proposal for both Guaranteed Political Subdivisions and Discretionary Subfunds, please visit the SCORF Website <u>Technical Pro</u> | posal information         |
| For more information about what must be included in your Tr<br>Site. */upload Technical Proposal<br>Upload File<br>Sample - Authorization Letter pdf                            | chnical Proposal for both Guaranteed Political Subdivisions and Discretionary Subfunds, please visit the SCORF Website <u>Technical Pro</u> | posal information         |
| For more information about what must be included in your Tr<br>Site.<br>*Upload Technical Proposal<br>Upload File<br>Control of drop files<br>Sample - Authorization Letter.pdf | chnical Proposal for both Guaranteed Political Subdivisions and Discretionary Subfunds, please visit the SCORF Website <u>Technical Pro</u> | posal information         |
| For more information about what must be included in your Tr<br>Site.<br>* Upload Technical Proposal<br>Upload File<br>Sample - Authorization Letter.pdf                         | chnical Proposal for both Guaranteed Political Subdivisions and Discretionary Subfunds, please visit the SCORF Website <u>Technical Pro</u> | posal information         |

Figure 56: Completing Technical Proposal & Overall Budget

- 4. After entering the budget information, sign the application. The Date field will auto-fill with the current date.
- 5. Click "Save & Preview" to proceed after signing.

| upplicant entity/organizat                           |
|------------------------------------------------------|
| applicant entity/organizat                           |
| applicant entity/organiza<br>nt statements or claims |
|                                                      |
|                                                      |
|                                                      |
|                                                      |
|                                                      |

### Save & Preview, and Submit the Application

- 1. Complete all sections and click "Save and Preview."
- 2. A popup will display all entered information, including **budget details**.

- 3. **Review** carefully to ensure accuracy. Check the consent box and click "Submit" if everything is correct.
- 4. To make changes, click "Edit" icon **Control** to modify any section

| ₽ Approved Uses                                                                                                    |                                                                                                    |
|----------------------------------------------------------------------------------------------------|----------------------------------------------------------------------------------------------------|
| B: Support People in Treatment and Rec                                                                                                    | overy                                                                                                    |
| B.1: Provide comprehensive wrap-arou transportation, education, job placeme                                                                                                    | nd services to individuals with OUD and any co-occurring SUD/MH conditions, including housing,<br>nt, job training, or childcare.           |
| Total Budget : \$20000                                                                                                    |                                                                                                    |
|                                                                                                    |                                                                                                    |
|                                                                                                    |                                                                                                    |
| Budget Information                                                                                                    |                                                                                                    |
| Budget Information<br>또 Budget Information                                                                                                    |                                                                                                    |
| Budget Information<br>또 Budget Information<br>Total Project Budget : \$50,000.00                                                                                                    | Date : 2025-03-28                                                                                                    |
| Budget Information<br>또 Budget Information<br>Total Project Budget : \$50,000.00<br>Electronic Signature : John Doe                                                                                                 | Date : 2025-03-28                                                                                                    |
| Budget Information         Image: Budget Information         Total Project Budget : \$50,000.00         Electronic Signature : John Doe         Image: By submitting this form, I confirm that I have stated terms. | Date : 2025-03-28           read and understood the provided information, and I consent to the processing of my data in accordance with the |

Figure 58: Save & Preview, and Submit the Application

**\*Note:** After submitting, your application will be finalized, and no further edits can be made unless revisions are requested by the SCORF team.

5. After submission, you will land on the **Projects Tab**, click the **eye** icon <sup>(2)</sup> on the portal to view your application. Edits are only allowed if the SCORF team requests revisions.

| OPIOID RECOVERY                   |              |                |                    | Home GPS Application | DSF Application Letter Of Intent |
|-----------------------------------|--------------|----------------|--------------------|----------------------|----------------------------------|
| Alex Taylor                       |              | Approved<br>1  | Rejected<br>0      | Revision     0       | Total<br>5                       |
|                                   | All Projects |                |                    |                      |                                  |
| n Dashboard                       | Action       | Application ID | Application Status | Submitted Date       | Request Type                     |
| Brojects                          | 1 🐵          | FA-207         | Submitted          | Jun 17, 2025         | DSF                              |
| Projects                          | 2 🐵          | FA-205         | Approved           | Jun 17, 2025         | GPS                              |
| Letter of Intent                  | 3 🐵          | FA-201         | Submitted          | Jun 11, 2025         | GPS                              |
|                                   | 4 ⊚          | FA-197         | Submitted          | Jun 5, 2025          | GPS                              |
| C Reports                         | 5 💿          | FA-195         | Submitted          | Jun 4, 2025          | GPS                              |
| C <sup>II</sup> Close Out Package |              |                |                    |                      |                                  |
|                                   |              |                |                    |                      |                                  |
|                                   |              |                |                    |                      |                                  |
|                                   |              |                |                    |                      |                                  |
|                                   |              |                |                    |                      |                                  |
|                                   |              |                |                    |                      |                                  |

Figure 59: View Submitted Application

**Email Alert – Application Submission:** An email confirmation with a **copy of the submitted application attached** will be sent immediately after submission for your future reference.

| ? noreply@salesforce.com on behalf of SCORF<br>To:                                                                                                    | ⓒ ← Reply ≪ Reply all → Forward Solution 3/31/2025 2:14 PM                                 |
|----------------------------------------------------------------------------------------------------|--------------------------------------------------------------------------------------------|
| A We can't verify that this email came from the sender so it might not be safe to respond to it. Learn more                                                                                                    | Delete email                                                                               |
| DSF_Application_FA-359.pdf                                                                                                    |                                                                                            |
| Dear Midlands Wellness Foundation,                                                                                                    |                                                                                            |
| Thank you for submitting your application to the South Carolina Opioid Recovery Fund (SCORF). Please fi<br>records.<br>Your application has been received and is currently under review. You will be notified of any updates rega | ind attached a copy of your submitted application for your arding your application status. |
| Best Regards,<br>South Carolina Opioid Recovery Fund (SCORF)                                                                                                    |                                                                                            |
| ← Reply ← Forward                                                                                                    |                                                                                            |

### **Reviewing Submitted Application**

- 1. Go to the **Projects** tab.
- 2. View the application status to see the current stage or track the status for the current submitted application.
- 3. Select the application you want to check by clicking **eye** icon <sup>(1)</sup> on the portal
- 4. Review the organization, budget information and technical proposal file from the submission.

\*Note: The progress path helps track the current status of your application.

| OPIOID RECOVERY<br>FUND BOARD     |                                                                                                    | Home                                                                                                    | GPS Application                                    | DSF Application                  | Letter Of Intent        | 0       |  |
|-----------------------------------|----------------------------------------------------------------------------------------------------|----------------------------------------------------------------------------------------------------|----------------------------------------------------|----------------------------------|-------------------------|---------|--|
| Alex Taylor                       | ← Back<br>FA-207<br>Organization Information                                                                                                    |                                                                                                    |                                                    |                                  |                         | ~       |  |
| A Balland                         | R Organization Information                                                                                                    |                                                                                                    |                                                    |                                  |                         |         |  |
| Dashboard                         | Indicate whether this request is for funds from the Guaranteed Political Subdivision Fund (GPS for/on<br>behalf of participating political subdivisions only) or Discretionary Subfund (DSF)? : DSF | Application Cycle Type                                                                                               | : Initial                                          |                                  |                         |         |  |
| Projects                          | Name of Individual Completing the Application : Alex Taylor                                                                                                    | Does The Requesting Entity Approve Line-Item Severability Throughout The Application? : $\ensuremath{\mathbb{N}}$ No |                                                    |                                  |                         |         |  |
| Letter of Intent                  | Title of Individual Completing the Application : Program Manager                                                                                                    | Was the requesting Ent                                                                                               | ity a litigating subdivisio                        | n? : No                          |                         |         |  |
| Reports                           | Organization Name : South Carolina Recovery Initiative                                                                                                    | Is the requesting Entity                                                                                             | tity or any of its board n                         | her Plaintiff? : No              | ave any nerronal finan  | cial or |  |
|                                   | Organization Contact Number : 234-567-8765                                                                                                    | other relationship with<br>viewed as a conflict of                                                                   | any Member of the SC O<br>interest for that Member | pioid Recovery Fund Bo<br>? : No | ard that may reasonably | be      |  |
| C <sup>al</sup> Close Out Package | Organization Email : alext@test.com                                                                                                    |                                                                                                    |                                                    |                                  |                         |         |  |
|                                   | SCEIS Vendor Number : 1111114567876543                                                                                                    |                                                                                                    |                                                    |                                  |                         |         |  |
|                                   | Entity Type : County or Political Subdivision                                                                                                    |                                                                                                    |                                                    |                                  |                         |         |  |
|                                   | G Payment Remit To(As per SCEIS)                                                                                                    |                                                                                                    |                                                    |                                  |                         |         |  |
|                                   | Address Line 1 : 2202 Wexford Way                                                                                                    | Address Line 2 :                                                                                                    |                                                    |                                  |                         |         |  |

Figure 60: Reviewing Submitted Application

### **Application Submission Limit**

**\*Note**: Each applicant is allowed to submit **only one application per funding cycle**. Once submitted, you **cannot submit another**, regardless of whether it is **approved or denied**. You may apply again in the next funding cycle when applications reopen.

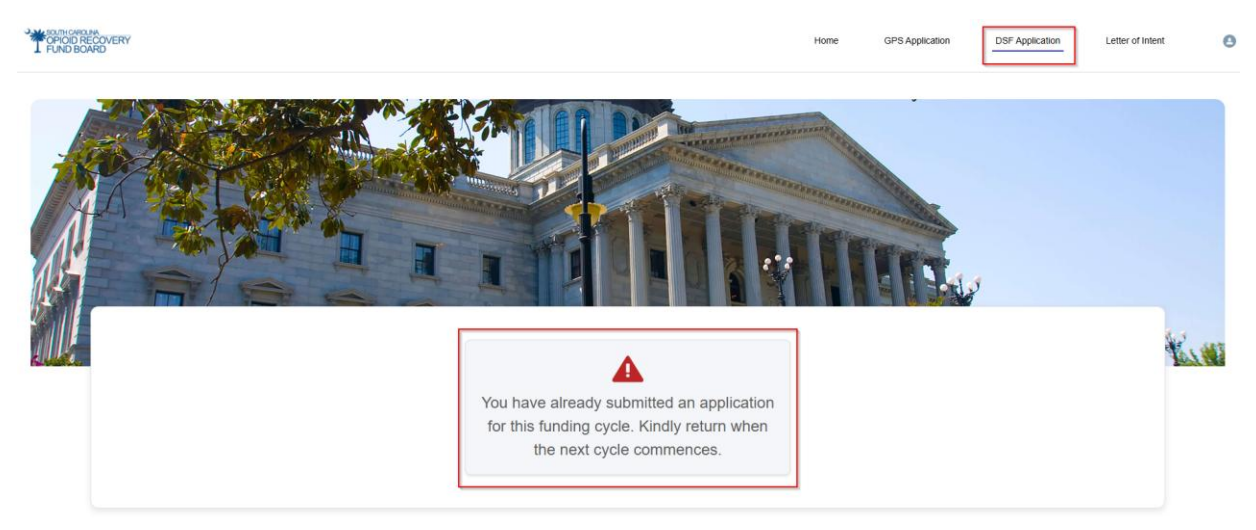

Figure 61: Application Submission Limit

## 4.4 Application Decision Outcomes & Tracking – DSF Applications

Once you submit your application, the SCORF team will carefully review it to ensure it meets the required criteria. Based on their evaluation, your application status may be updated as follows:

- 1. **Does Not Meet Technical Requirements** You will receive an email stating your application does not meet technical requirements, with the "DMTR letter" attached.
- Approved If your application meets the criteria, it will be approved. You will receive a confirmation email with an Approval Letter and Disbursement Authorization Form confirming your acceptance, and you can track the status in the system.
- 3. **Denied** If denied, you will receive an email with a "Denial letter". No further actions is required unless otherwise stated in the letter.

In all cases, the application status will be updated accordingly. You can track the status on the Projects tab within the portal for the current funding cycle.

**Email Alert – Application Approved:** The applicant receives an email at the registered address with the Application ID and an attached approval letter.

| Sandbox: Funding Application Approval Letter                                                    |          |           |      |          | ^             |
|-------------------------------------------------------------------------------------------------|----------|-----------|------|----------|---------------|
| ⊘ SF_ApFA-432.pdf                                                                               |          |           |      |          |               |
|                                                                                                 |          |           |      |          |               |
| s noreply@salesforce.com on behalf of scorf <gms@scorf.sc.gov><br/>To:</gms@scorf.sc.gov>       |          |           |      |          |               |
| DSF_Application_ApprovalLette                                                                   |          |           |      |          |               |
| Hi Mishruti,                                                                                    |          |           |      |          |               |
| Please find attached the approval letter for your funding application. Below are th processing: | e key de | tails for | your | referenc | e and further |
| Funding Application ID : FA-432<br>Funding Award ID : BER10062025                               |          |           |      |          |               |
| Best Regards,<br>SCORF Team                                                                     |          |           |      |          |               |
| ← Reply → Forward                                                                               |          |           |      |          |               |

### You can track your application status by:

- 1. Going to the **Projects** tab and locating the application submitted in the current funding cycle.
- 2. Locate the application and view the application status to track.

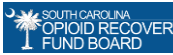

3. Click the **eye** icon <sup>(O)</sup> to view the application and all the status of submitted applications

| FOPIOID RECOVERY<br>FUND BOARD |              |                |                    | Home GPS Application | DSF Application Letter Of Intent |
|--------------------------------|--------------|----------------|--------------------|----------------------|----------------------------------|
| Alex Taylor                    |              | Approved<br>1  | Rejected<br>0      | Revision     0       | Total<br>2                       |
|                                | All Projects |                |                    |                      |                                  |
| n Dashboard                    | Action       | Application ID | Application Status | Submitted Date       | Request Type                     |
| III parta a                    | 1            | FA-207         | Approved           | Jun 17, 2025         | DSF                              |
| Projects                       | 2 🐵          | FA-201         | Submitted          | Jun 11, 2025         | GPS                              |
| Letter of Intent               |              |                |                    |                      |                                  |
| Reports                        |              |                |                    |                      |                                  |
| Close Out Package              |              |                |                    |                      |                                  |
|                                |              |                |                    |                      |                                  |
|                                |              |                |                    |                      |                                  |
|                                |              |                |                    |                      |                                  |
|                                |              |                |                    |                      |                                  |
|                                |              |                |                    |                      |                                  |

Figure 62: Application Status & Tracking

**\*Note:** Once the funding cycle closes, any application not approved for that cycle will be automatically deleted from your portal. However, you can always find a copy of your submitted application in your registered email for reference.

### **Decision Notification & Disbursement Authorization**

If your application is **Approved**, you will receive a confirmation email with an attached **Approval Letter** for your records. This letter includes,

- DSF Application Approval Letter
- Disbursement Authorization Form (with payee details and disbursement amount)

### **Uploading the Signed Service Letter Agreement (SLA)**

After approval, you will receive a **Service Letter Agreement (SLA)** from the SCORF team via registered email.

Email Alert: SCORF Team sent Signed Letter Agreement

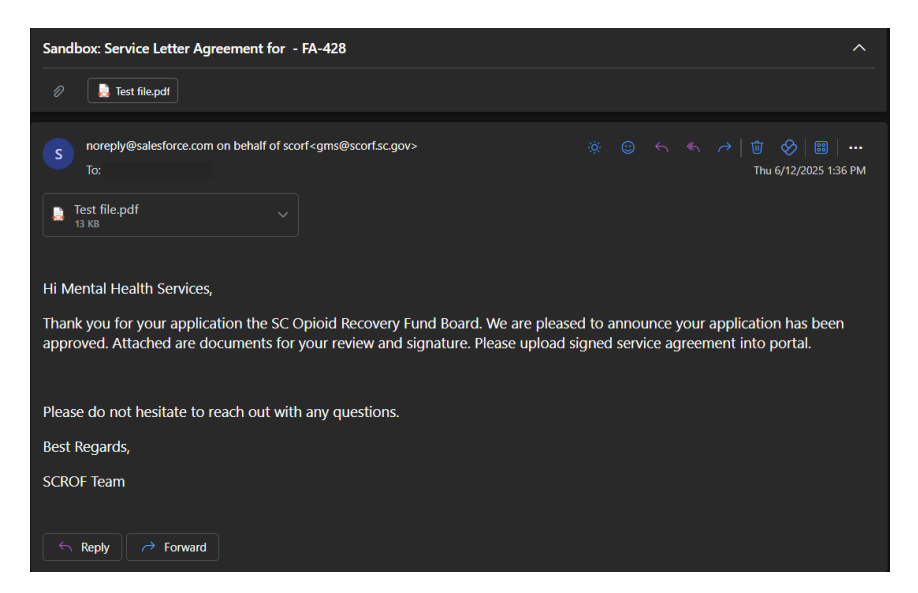

Email Alert: Reminder to upload Signed Service Letter Agreement

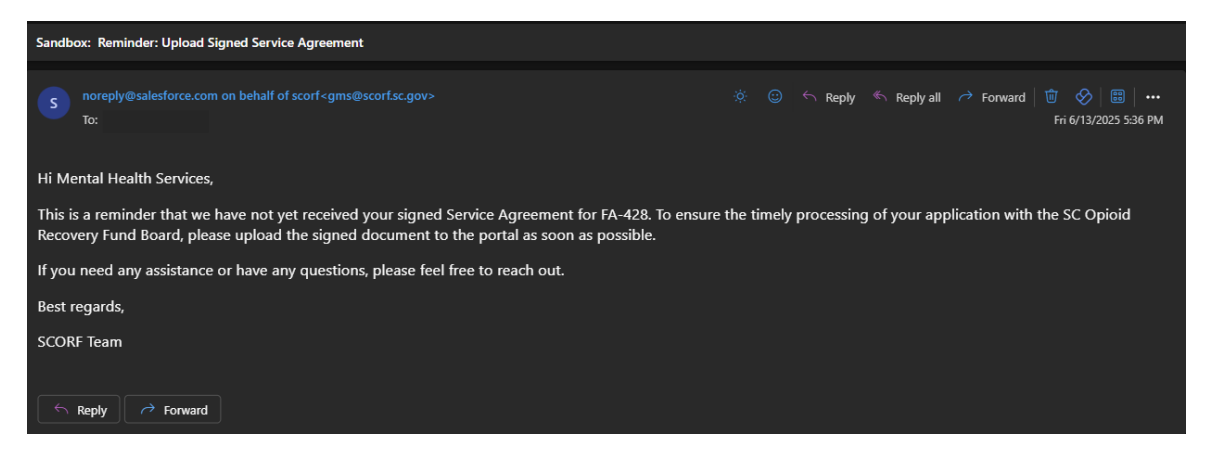

- 1. Download & Complete: Open the email, download the SLA, and fill it out.
- 2. Log in to the Portal: Use your registered credentials to access the system.
- 3. Navigate to Projects: From the Dashboard/Homepage, click on Projects in the left menu.
- 4. Upload the Signed SLA: Locate your submitted application and upload the completed SLA.

\*Note: Funds will not be disbursed until the signed SLA is uploaded to the portal.

| OPIOID RECOVERY<br>FUND BOARD     |                                                                                                    | Home GPS Application DSF Application Letter Of Intent                                                                                                 | 0           |
|-----------------------------------|----------------------------------------------------------------------------------------------------|----------------------------------------------------------------------------------------------------|-------------|
| Alex Taylor                       | ← Back<br>FA-207<br>Organization Information                                                                                                    | Upload Service Letter Agreeme                                                                                                    | nt <b>±</b> |
| Dashboard                         | 離 Organization Information                                                                                                    |                                                                                                    |             |
|                                   | Indicate whether this request is for funds from the Guaranteed Political Subdivision Fund (GPS for/on<br>behalf of participating political subdivisions only) or Discretionary Subfund (DSF)? : DSF | Application Cycle Type : Initial                                                                                                    |             |
| Projects                          | Name of Individual Completing the Application : Alex Taylor                                                                                                    | Does the Requesting Entity Approve Line-Item Severability Inroughout The Application? : No                                                            |             |
| 🗎 Letter of Intent                | Title of Individual Completing the Application : Program Manager                                                                                                    | is the requesting Entity a South Carolina Beliwether Plaintiff? : No                                                                                  |             |
| Reports                           | Organization Name : South Carolina Recovery Initiative                                                                                                    | Does the requesting Entity or any of its board members or employees, have any personal finance                                                        | ial.or      |
|                                   | Organization Contact Number: 234-567-8765                                                                                                    | other relationship with any Member of the SC Opioid Recovery Fund Board that may reasonably<br>viewed as a conflict of interest for that Member? : No | be          |
| C <sup>II</sup> Close Out Package | Organization Email : alex.t@test.com                                                                                                    |                                                                                                    |             |
|                                   | SCEIS Vendor Number : 1111114567876543                                                                                                    |                                                                                                    |             |
|                                   | Entity Type : County or Political Subdivision                                                                                                    |                                                                                                    |             |
|                                   | 다 Payment Remit To(As per SCEIS)                                                                                                    |                                                                                                    |             |
|                                   | Address Line 1 : 2202 Wexford Way                                                                                                    | Address Line 2 :                                                                                                    |             |

Figure 63: Uploading the Signed SLA

| Upload Service Letter Agreement |                                   |  |  |  |  |  |
|---------------------------------|-----------------------------------|--|--|--|--|--|
| * Upload Your Service           | Letter Agreement<br>Or drop files |  |  |  |  |  |
|                                 | Cancel Upload                     |  |  |  |  |  |

Figure 64: Upload the Signed SLA file

### 5. View the Uploaded SLA:

- Go back to the **Projects** tab.
- Locate and open your approved application.
- Scroll to the bottom to the **Uploaded Documents** section.
- You will see the signed SLA listed there. You can also download it and keep for your records.

|                                   | Application Point of Contact                                   |                                                    |
|-----------------------------------|----------------------------------------------------------------|----------------------------------------------------|
|                                   | Program Manager Name : Alex Carter                             | Fiscal Manager Name : Jordan Wells                 |
| <b>—</b>                          | Program Manager Email : test@abc.com                           | Fiscal Manager Email : jordan.wells@emailtest.com  |
| Alex Taylor                       | Program Manager Phone Number : 345-676-5432                    | Fiscal Manager Phone Number : 123-456-7894         |
|                                   | 8₀ Core Abatement Strategy                                     |                                                    |
| h Dashboard                       | A: Naloxone or Other FDA-Approved Drug to Reverse Opioid Or    | erdoses                                            |
| Projects                          | A.1: Expand training for first responders, schools, community  | support groups, and families.                      |
| Letter of Intent                  | Total Budget : \$50000                                         |                                                    |
| C Reports                         | A.2: Increase distribution to individuals who are uninsured or | whose insurance does not cover the needed service. |
| C <sup>II</sup> Close Out Package | Total Budget : \$20000                                         | Will these Funds be used for Naloxone? : Yes       |
|                                   | How many Boxes will be Purchased? : 50                         | Budget Amount for the Purchase : \$500             |
|                                   |                                                                |                                                    |
|                                   | Budget Information                                             |                                                    |
|                                   | Uploaded Documents                                             |                                                    |
|                                   | FileName - Sample - Singed SLA Download                        |                                                    |

Figure 65: View Uploaded Signed SLA

## 4.5 Reporting Submission & Management

Once the funds have been disbursed, the reporting phase begins. At this stage, the applicant will receive an email from the SCORF team detailing the **reporting cycle timelines** and a link to the **Grant Management Portal**.

**Email Alert – Reporting**: At this stage, the applicant will receive an email from the SCORF team detailing the **reporting cycle timelines** and a link to the **Grant Management Portal**.

**\*Note:** The email will outline key dates and deadlines for submitting financial reports, including expenditure, performance metrics.

**Important:** It is essential to follow the reporting cycle and submit all required reports on time to stay in compliance with the grant requirements. Missing deadlines may impact future funding or eligibility.

| Sandbox: Reminder: Submit Fiscal and Project Reports for your FA-432 - BER10062025                                        |                                                                                                    |                                                   |                                     |  |  |  |  |  |
|----------------------------------------------------------------------------------------------------|----------------------------------------------------------------------------------------------------|---------------------------------------------------|-------------------------------------|--|--|--|--|--|
| noreply@salesforce.com on behalf of scorf <gms@scorf.sc.gov> ※ ロート ペート ロ シー ロー<br/>To: Frie/12003.2111</gms@scorf.sc.gov> |                                                                                                    |                                                   |                                     |  |  |  |  |  |
| Hi Alex Taylor ,                                                                                                    |                                                                                                    |                                                   |                                     |  |  |  |  |  |
| This is a reminder that y<br>if you have any question<br>Dates are listed in the fu                                       | our fiscal and project reports are due prior to July<br>s or need clarification on any aspect of the report.<br>nding reporting timeline document                                                                                                    | 11, 2026 . Please submit it through our grant mar | nagement system. Please let us know |  |  |  |  |  |
|                                                                                                    | Reporting Period Start Date                                                                                                    | Reporting Period End Date                         | Reporting Due Date                  |  |  |  |  |  |
| Reporting 1                                                                                                    | May 1, 2025                                                                                                    | July 31, 2025                                     | October 31, 2025                    |  |  |  |  |  |
| Reporting 2                                                                                                    | August 1, 2025                                                                                                    | October 31, 2025                                  | January 31, 2026                    |  |  |  |  |  |
| Reporting 3                                                                                                    | November 1, 2025                                                                                                    | January 31, 2026                                  | April 30, 2026                      |  |  |  |  |  |
| Reporting 4                                                                                                    | February 1, 2026                                                                                                    | April 30, 2026                                    | July 31, 2026                       |  |  |  |  |  |
| Link to Portal- https://sc<br>Best Regards,<br>SCORF Team                                                                 | Reporting 4     February 1, 2026     April 30, 2026     July 31, 2026       Link to Portal- https://scorfdev.sandbox.my.site.com/scorf     Best Regards,     SCORF Team       SCORF Team     Image: Compare the second second |                                                   |                                     |  |  |  |  |  |

### **Submitting Reports**

To submit a report against the approved/conditionally approved application,

- 1. Log in to the Portal: Use your registered login credentials to access the system and you will land on the Homepage/Dashboard.
- 2. Navigate to the Reports Tab: On the left side of the homepage, click on Reports.
- 3. Select the Application: Choose the application for whom you want to submit the report for.

\*Note: The application you want to submit a report against will appear as 'Reporting'.

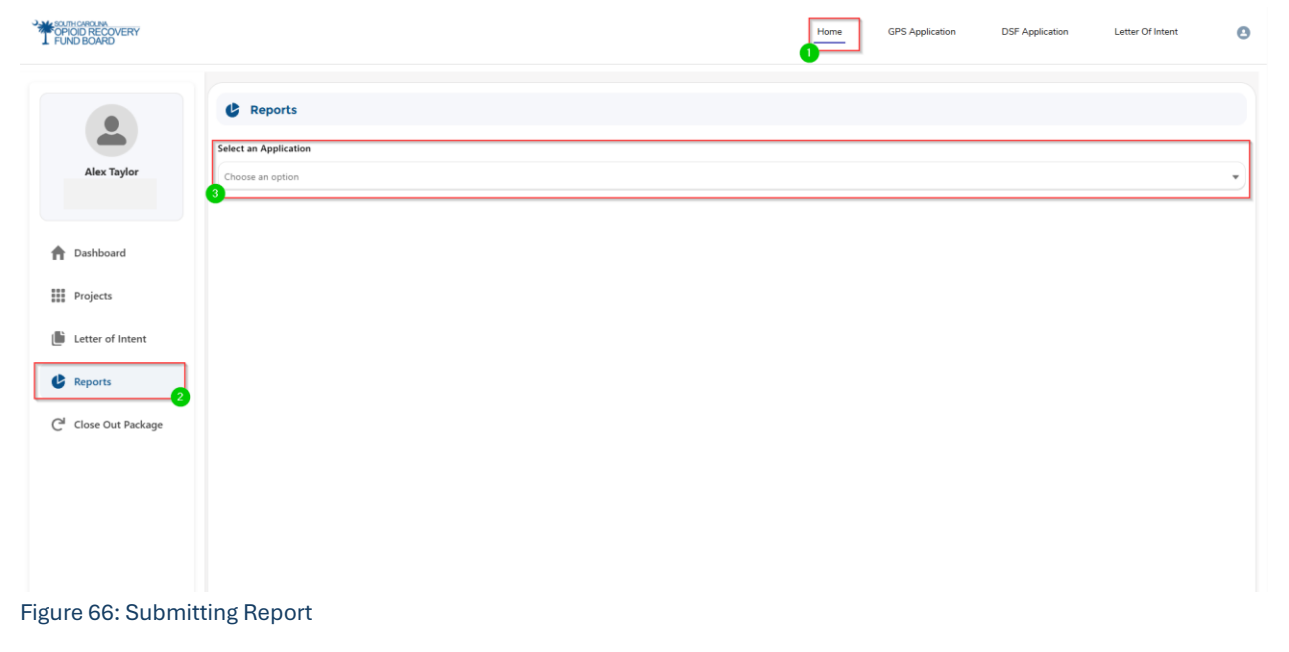

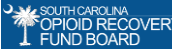

### **Completing Reports:**

Once you select the application for which you want to submit the report, you will see three report tabs:

- 1. Expenditure Report
- 2. Performance Report
- 3. Naloxone Report (conditionally visible based on selected strategies Core Strategy A2 or Approved Uses H1/H2.)

| POPIOID RECOVERY<br>FUND BOARD |                                                                              |                    | Home             | GPS Application | DSF Application | Letter Of Intent | 0   |
|--------------------------------|------------------------------------------------------------------------------|--------------------|------------------|-----------------|-----------------|------------------|-----|
|                                | C Reports                                                                    |                    |                  |                 |                 |                  |     |
| Alex Taylor                    | FA-207 - ABED62025 - Reporting                                               |                    |                  |                 |                 |                  | •   |
| ↑ Dashboard                    | Expenditure Report                                                           | Performance Report |                  |                 | Naloxone F      | Report           |     |
| Projects                       | *Approval Number                                                             | • Date             |                  |                 |                 |                  |     |
| Letter of Intent               | ABE062025                                                                    | Jun 17, 3          | 2025             |                 |                 |                  | iii |
| 2                              | * Name of Person Completing Form                                             | * Email            |                  |                 |                 |                  |     |
| C Reports                      | Alex Taylor                                                                  | alex.t@t           | est.com          |                 |                 |                  |     |
| Close Out Package              | * Organization Name                                                          | • Year             |                  |                 |                 |                  |     |
| C close out rackage            | South Carolina Recovery Initiative                                           | 12/31/2            | 024 - 12/30/2025 |                 |                 |                  |     |
|                                | * Phone Number                                                               |                    |                  |                 |                 |                  |     |
|                                | 643-456-7898                                                                 |                    |                  |                 |                 |                  |     |
|                                | 2 Core Abatement Strategy                                                    |                    |                  |                 |                 |                  |     |
|                                | A.1: Expand training for first responders, schools, community support groups | , and families.    |                  |                 |                 |                  | ~   |

Figure 67: Completing Reports

### **Expenditure Report:**

To complete Expenditure Report against application:

- 1. **Select** the application to report against.
- 2. Fill out all required basic information.
- 3. Review all **Core Abatement Strategies** and **Approved Uses**, including those selected by your partners during the application submission.
  - **\*Note:** The **Strategy Budget** will display the total amounts combining your selections and your partners' selections for each selected strategy.
  - Example: Selected 'Strategy A1' will show the combined total of all partners and your own approved amount.
- 4. Enter the funds used within that reporting cycle under the open reporting field.
- 5. **\*Note:** Reporting timelines are emailed to you before each reporting cycle begins for approved applications.
- 6. Only fields for the **current or missed cycles** are editable; others remain locked until their reporting window opens.
- 7. Click Submit to complete your report.
| 1                   | POPOD RECOVERY<br>L FUND BOARD                    |                                             |                       | Home                      | GPS Application       | DSF Application | Letter Of Intent       | Θ |
|---------------------|---------------------------------------------------|---------------------------------------------|-----------------------|---------------------------|-----------------------|-----------------|------------------------|---|
|                     | C Reports                                         |                                             |                       |                           |                       |                 |                        |   |
| Alex Taylor         | FA-207 - ABE062025 - Reporting                    |                                             |                       |                           |                       |                 |                        |   |
|                     | Expenditure I                                     | Report                                      | Perform               | ance Report               |                       |                 | Naloxone Report        |   |
| A Dashboard         | P Application                                     |                                             |                       |                           |                       |                 |                        |   |
| Projects            | Approval Number                                   |                                             |                       | • Date                    |                       |                 |                        |   |
| Letter of Intent    | ABE062025                                         |                                             |                       | Jun 17, 2025              |                       |                 |                        | ŝ |
|                     | Name of Person Completing Form                    |                                             |                       | * Email                   |                       |                 |                        |   |
| Reports             | Alex Taylor                                       |                                             |                       | alex:t@test.com           |                       |                 |                        |   |
| C Close Out Packane | Organization Name                                 |                                             |                       | • Year                    |                       |                 |                        |   |
| C close out rounge  | South Carolina Recovery Initiative                |                                             |                       | 12/31/2024 - 12/30/2025   |                       |                 |                        |   |
|                     | Phone Number                                      |                                             |                       |                           |                       |                 |                        |   |
|                     | 643-456-7898                                      |                                             |                       |                           |                       |                 |                        |   |
|                     | 2 Core Abatement Strategy                         |                                             |                       |                           |                       |                 |                        |   |
|                     | A.1: Expand training for first responders, school | is, community support groups, and families. |                       |                           |                       |                 |                        | ~ |
|                     |                                                   | 12/31/2024 - 3/30/2025                      | 3/31/2025 - 6/29/2025 |                           | 6/30/2025 - 9/29/2025 |                 | 9/30/2025 - 12/30/2025 |   |
|                     |                                                   | \$200.00                                    | \$300.00              |                           |                       |                 |                        |   |
|                     | Strategy Budget<br>\$50,000.00                    | Expenditure through 12/31/2024              |                       | Total Project Expenditure |                       | Balance/Car     | ry Forward             |   |
|                     |                                                   | 6200.00                                     |                       | 8500.00                   |                       | £40.500.00      |                        |   |
| igure 68: Ex        | penditure Report                                  |                                             |                       |                           |                       |                 |                        |   |

#### **Financial Summary Fields**

- **Expenditure through 12/31**: Total of all funds reported within the financial year.
- Total Project Expenditure: Total funds reported to date for the project.
- Balance/Carry Forward: Strategy Budget minus Total Project Expenditure.

**\*Note:** Only fields for the **current or missed cycles** are editable; others remain locked until their reporting window opens.

| 2 Core Abatement Strategy                                |                                      |                        |                           |                        |              |                       |   |
|----------------------------------------------------------|--------------------------------------|------------------------|---------------------------|------------------------|--------------|-----------------------|---|
| A.1: Expand training for first responders, schools, comm | nunity support groups, and families. |                        |                           |                        |              |                       | ~ |
|                                                          | 4/27/2025 - 7/26/2025                | 7/27/2025 - 10/26/2025 |                           | 10/27/2025 - 1/26/2026 |              | 1/27/2026 - 4/19/2026 |   |
| \$50,000.00                                              | Expenditure through 12/31/2025       |                        | Total Project Expenditure |                        | Balance/Carr | ry Forward            |   |
|                                                          | \$0.00                               |                        | \$0.00                    |                        | \$50,000.00  |                       |   |

## **Performance Report:**

To complete Performance Report against application:

- 1. Go to the **Performance Report** tab.
- 2. Fill in all **basic details** at the top.
- 3. Answer questions based on the **strategies** selected by you and your partners.
- 4. Enter values for each **reporting cycle** for every question, including partner data.
- 5. Total values will auto-calculate based on inputs for each cycle.
- 6. Click **Submit** to complete the report.

\*Note: Only fields for the current or missed cycles are editable; others remain locked until their reporting window opens.

| Ť                                 | OF OD RECOVERY<br>FUND BOARD                                 |                       |                                  | Home GPS Application    | DSF Application | Letter Of Intent | Θ |
|-----------------------------------|--------------------------------------------------------------|-----------------------|----------------------------------|-------------------------|-----------------|------------------|---|
| Alex Taylor                       | Reports Select an Application FA-207 - ABE063025 - Reporting |                       |                                  |                         |                 |                  | • |
| A Dashboard                       | Expense                                                      | liture Report         | Performance Report               |                         |                 | Naloxone Report  | ) |
| Projects                          | Approval number                                              |                       | Partner Agen                     | icy                     |                 |                  |   |
| Letter of Intent                  | ABE062025                                                    |                       | South Caroli                     | ina Recovery Initiative |                 |                  |   |
|                                   | • Name of person completing form                             |                       | <ul> <li>Guaranteed F</li> </ul> | Political Subdivision   |                 |                  |   |
| C Reports                         | Alex taylor                                                  |                       | Select an Op                     | otion                   |                 |                  | • |
| C <sup>al</sup> Close Out Package | Questions                                                    |                       |                                  |                         |                 |                  |   |
|                                   | No. of persons educated on how to respo                      | and to an overdose    |                                  |                         |                 |                  |   |
|                                   | 12/31/2024 - 3/30/2025                                       | 3/31/2025 - 6/29/2025 | 6/30/2025 - 9/29/2025            | 9/30/2025 - 12/30/2025  |                 | Total Value      |   |
|                                   | 200                                                          | 300                   |                                  |                         |                 | 500              |   |
|                                   |                                                              |                       |                                  |                         |                 |                  |   |
|                                   | No. of Naloxone kits distributed to at-ris                   | k individuals         |                                  |                         |                 |                  |   |
|                                   | No. of Fentanyl test kits distributed to at                  | risk individuals      |                                  |                         |                 |                  |   |
|                                   |                                                              |                       | 법 Submit                         |                         |                 |                  |   |
|                                   |                                                              |                       |                                  |                         |                 |                  |   |
| Figure 69: Per                    | formance Report                                              |                       |                                  |                         |                 |                  |   |

### Naloxone Report – This tab is Visible only if Naloxone-related strategies were selected.

To complete Performance Report against application:

- 1. Go to the Naloxone Reports tab.
- 2. View **Total Boxes Allowed**, **Boxes Distributed**, and **Boxes Remaining** these auto-calculate as you enter data.
- Enter the number of boxes distributed each month.
   \*Note: Only previous and current cycle fields are open; future months are locked until their cycle begins
- 4. Click **Submit** to complete the report.

| 1                                 | POPOD RECOVERY<br>FUND BOARD                                 |               | Home GPS       | Application DSF Application | Letter Of Intent |  |  |
|-----------------------------------|--------------------------------------------------------------|---------------|----------------|-----------------------------|------------------|--|--|
| Alex Taylor                       | Reports Select an Application F4-207 - ABERGR020 - Reporting |               |                |                             | •                |  |  |
| Dutterd                           | Expenditure Report                                           | Perfor        | mance Report   |                             | Naloxone Report  |  |  |
| T Dashboard                       | Naloxone Distribution                                        |               |                |                             |                  |  |  |
| Projects                          | * Enter the number of boxes distributed for each month.      |               |                |                             |                  |  |  |
| Letter of Intent                  | Total Boxes Allowed 50                                       | Box           | es Distributed |                             | Boxes Remaining  |  |  |
| C Reports                         |                                                              |               |                |                             |                  |  |  |
| C <sup>II</sup> Close Out Package | December, 2024                                               | January, 2025 |                | March, 2025                 |                  |  |  |
|                                   | 3                                                            | 2             |                | 5                           |                  |  |  |
|                                   | March, 2025                                                  | May, 2025     |                | May, 2025                   |                  |  |  |
|                                   | 5                                                            | 1             |                | 1                           |                  |  |  |
|                                   | July, 2025                                                   | July, 2025    |                | August, 2025                |                  |  |  |
|                                   |                                                              |               |                |                             |                  |  |  |
|                                   | October, 2025                                                | October, 2025 |                | December, 2025              |                  |  |  |
|                                   |                                                              |               |                |                             |                  |  |  |
|                                   |                                                              | _             |                |                             |                  |  |  |
|                                   |                                                              |               | 3 Submit       |                             |                  |  |  |
| Figure 70: Na                     | loxone Report                                                |               |                |                             |                  |  |  |

### **Review a Submitted Report:**

- 1. Go to the **Reports** tab.
- 2. Select the application you submitted the report for.
- 3. Navigate the specific report tab to view all submitted details.

\*Note: Submitted reports are read-only and cannot be edited.

| 1                                 | EXCHINATION AND A CONTROL OF A CONTROL OF A |                                           |           |                | Home                  | GPS Application       | DSF Application | Letter Of Intent      | Θ  |
|-----------------------------------|----------------------------------------------------------------------------------------------------|-------------------------------------------|-----------|----------------|-----------------------|-----------------------|-----------------|-----------------------|----|
| Alex Taylor                       | Reports  Select an Application  FA-207 - ABE082025 - Reporting                                                                                                    |                                           |           |                |                       |                       |                 |                       |    |
| A Dashboard                       | Expenditure R                                                                                                    | sport                                     |           | Performance Re | port                  |                       |                 | Naloxone Report       |    |
| Projects                          | Approval Number                                                                                                    |                                           |           | • Dat          |                       |                       |                 |                       |    |
| Letter of Intent                  | ABE062025                                                                                                    |                                           |           | Ju             | n 17, 2025            |                       |                 |                       | 10 |
|                                   | Name of Person Completing Form                                                                                                    |                                           |           | * Ema          | al .                  |                       |                 |                       |    |
| C Reports                         | Alex Taylor                                                                                                    |                                           |           | ale            | ext@test.com          |                       |                 |                       |    |
| C <sup>II</sup> Close Out Package | Organization Name                                                                                                    |                                           |           | • Year         | r                     |                       |                 |                       |    |
|                                   | South Carolina Recovery Initiative                                                                                                    |                                           |           | 12             | /31/2024 - 12/30/2025 |                       |                 |                       |    |
|                                   | Phone Number                                                                                                    |                                           |           |                |                       |                       |                 |                       |    |
|                                   | 123-456-7890                                                                                                    |                                           |           |                |                       |                       |                 |                       |    |
|                                   | 2 Core Abatement Strategy                                                                                                    |                                           |           |                |                       |                       |                 |                       |    |
|                                   | A.1: Expand training for first responders, schools,                                                                                                    | , community support groups, and families. |           |                |                       |                       |                 |                       | ~  |
|                                   |                                                                                                    | 12/31/2024 - 3/30/2025                    | 3/31/2025 | - 6/29/2025    |                       | 6/30/2025 - 9/29/2025 |                 | 9/30/2025 - 12/30/202 | 5  |
|                                   | Starton Dudant                                                                                                    | \$200.00                                  | \$300.00  |                |                       |                       |                 |                       |    |
|                                   | \$50,000.00                                                                                                    | Expenditure through 12/31/2024            |           | Tota           | I Project Expenditure |                       | Balance/Ca      | rry Forward           |    |
|                                   |                                                                                                    | \$200.00                                  |           | \$5            | 00.00                 |                       | \$49,500.0      | 0                     |    |

Figure 71: Review Submitted Report

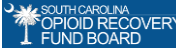

# Email Alert – Report Reminder & Schedule

- For Expenditure and Performance Reports,
  - The **first reminder** will be sent **10 business days after** the initial email tied to its reporting cycle.
  - **Subsequent reminders** will be sent **every 10th business day** thereafter until both Expenditure and Performance reports are submitted.
- For Naloxone Reports,
  - o The first reminder will be sent 8 business days after the initial email
  - **Subsequent reminders** will be sent **every 8th business day** thereafter until the naloxone report is submitted.

*Note:* Each reporting cycle reminder email will include the associated **reporting cycle timeline** addressed in the email.

### Reminder Email to submit Expenditure and Performance Report - for a specific reporting cycle

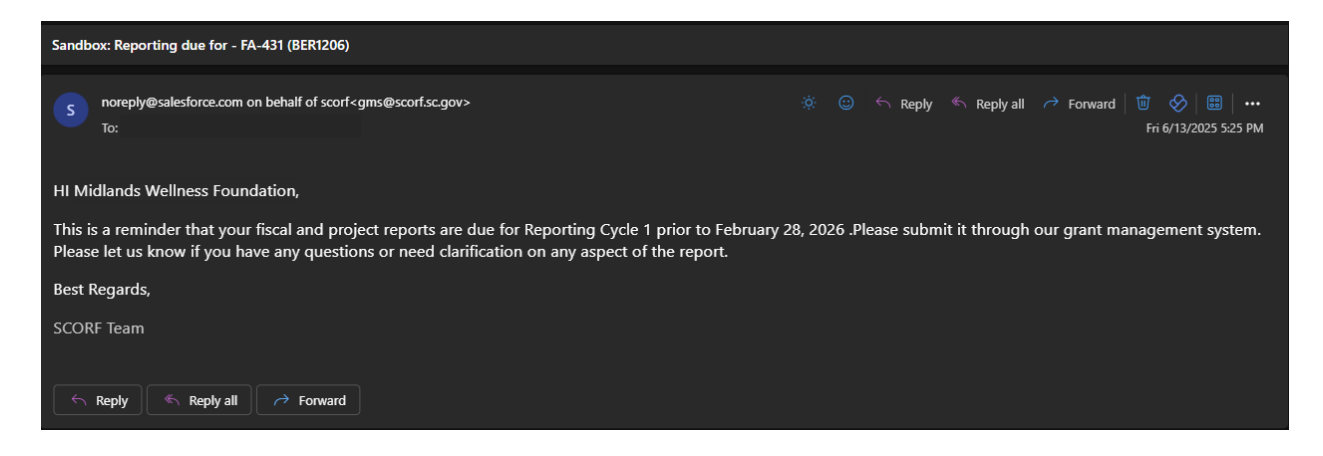

### Reminder Email - Submit Naloxone Reports.

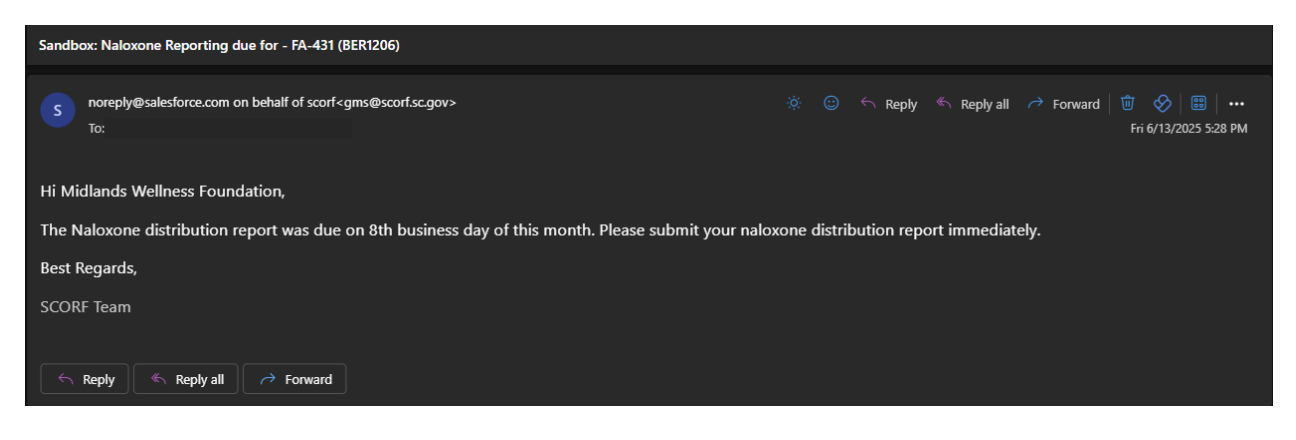

## OPIOID RECOVER

### **Reports: Additional Information Requests**

If the SCORF team finds a discrepancy in your submitted report:

- 1. You'll receive an **email** specifying the report type with the **Application ID**, **report link**, and **comments** detailing the required information.
- 2. Log in to the portal and go to the **Reports** tab.
- 3. Find the application marked with the status "Additional Information Required."
- 4. Make the necessary updates and **resubmit the report**.

\*Note: When additional info is requested, the report becomes editable; otherwise, it remains locked.

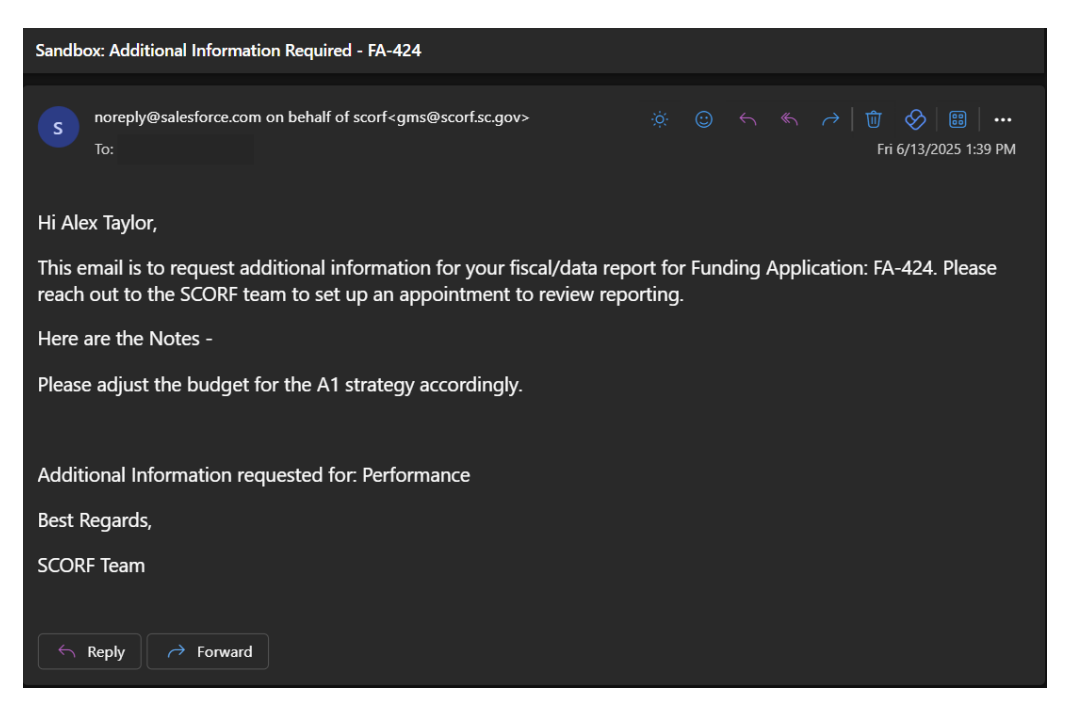

## **Return of Funds**

**Email Alert – Return of Funds:** For DSF applications with unspent funds, a reminder email will be sent **every 10th business day**. Reminders will continue until the closeout process is completed in the system.

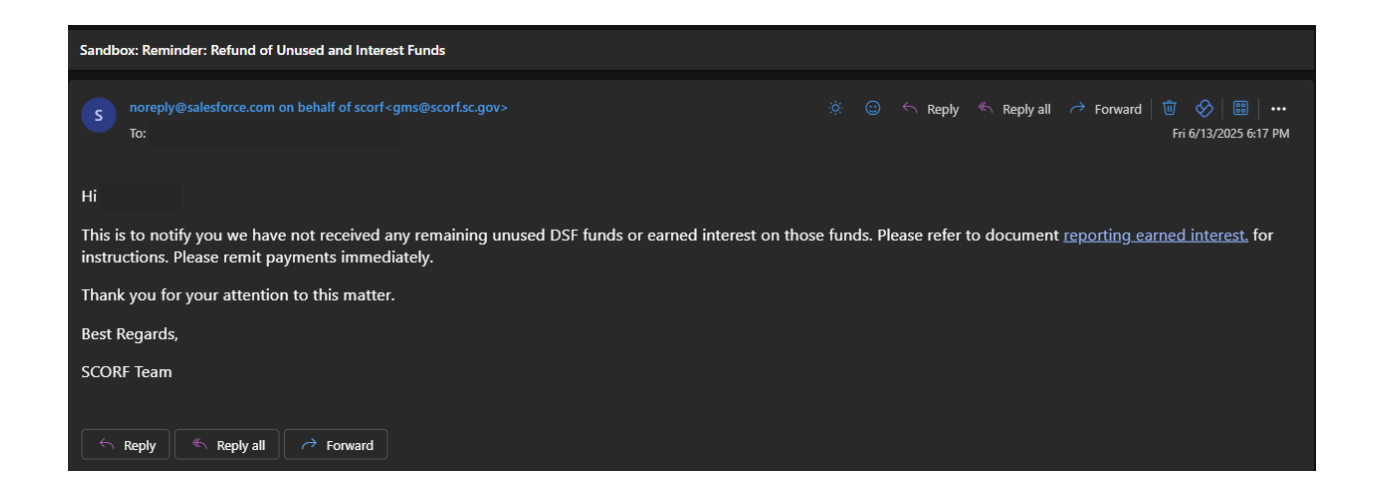

## 4.6 Close Out Package

Once all reporting cycles are completed and submitted, the final step is to complete the **Close-Out Package**, which includes submitting three final reports:

- 1. Tangible Property Report
- 2. Final Project Report
- 3. Payroll Report

### Submitting a Close Out Package

To submit a report within close out package against the approved/conditionally approved application,

- **1.** Log in to the Portal: Use your registered login credentials to access the system and you will land on the Homepage/Dashboard.
- 2. Navigate to the Close Out Package Tab: On the left side of the homepage, click on Close Out Package.
- 3. Select the Application: Choose the application for which you want to submit the report for.

| Ť                                              | NR BOARD                                                  | Home | GPS Application | DSF Application | Letter Of Intent | Θ |  |
|------------------------------------------------|-----------------------------------------------------------|------|-----------------|-----------------|------------------|---|--|
| Alex Taylor                                    | C <sup>4</sup> Close Out Package<br>Select an Application |      |                 |                 |                  |   |  |
| ▲ Dashboard                                    | 0                                                         |      |                 |                 |                  |   |  |
| Projects                                       |                                                           |      |                 |                 |                  |   |  |
| Reports     C <sup>1</sup> Close Out Package 2 |                                                           |      |                 |                 |                  |   |  |
|                                                |                                                           |      |                 |                 |                  |   |  |
|                                                |                                                           |      |                 |                 |                  |   |  |
|                                                |                                                           |      |                 |                 |                  |   |  |
| Figure 72: Sub                                 | omit a Closeout package                                   |      |                 |                 |                  |   |  |

### Tangible Property Report:

To complete Tangible report against application,

- 1. Go to the **Close-Out Package** on the left and click on the **Tangible Property** tab.
- 2. In the "Do you have tangible property?" picklist, select Yes or No. If yes, the report form will appear.
- 3. Fill in the basic information.
- 4. For Business Equipment, Computer Equipment, Vehicles, Property, Select 'Yes' if used
- 5. Related fields will appear for you to enter details.
- 6. Use the 🕒 icon to add rows for adding multiple entries and the 💼 icon to delete as needed.
- 7. Click **Submit** to complete the form.

| 1                                | CONCERNENCERY<br>FUND BOARD                                                       |           |                      | Home          | GPS Application | DSF Application | Letter Of Intent | 0         |
|----------------------------------|-----------------------------------------------------------------------------------|-----------|----------------------|---------------|-----------------|-----------------|------------------|-----------|
| Alex Taylor                      | C <sup>et</sup> Close Out Package<br>Select an Application<br>F8-207 - (ABG02025) |           |                      |               |                 |                 |                  | Ţ         |
| 1 Dashboard                      | Tangible Property Report Tangible Property Details                                | Final Pro | oject Report         |               |                 |                 | Payroll Report   |           |
| Projects                         | • 1. Award Approval Number                                                        |           | 2. Vendor Number     |               |                 |                 |                  |           |
| Letter of Intent                 | ABE062025                                                                         |           | 76567                |               |                 |                 |                  |           |
| db survey                        | 2b. Interest Earned                                                               |           | 3. Comments          |               |                 |                 |                  |           |
| G Reports                        | \$2,000.00                                                                        |           | Tangible Property R  | leport Commer | its             |                 |                  |           |
| C <sup>4</sup> Close Out Package | 4. Typed or Printed Name and Title of Authorized Certifying Official              |           |                      |               |                 |                 |                  |           |
|                                  | • Prefix                                                                          |           | • Title              |               |                 |                 |                  |           |
|                                  | Mr                                                                                |           |                      |               |                 |                 |                  |           |
|                                  | First Name                                                                        |           | Last Name            |               |                 |                 |                  |           |
|                                  | Alex                                                                              |           |                      |               |                 |                 |                  |           |
|                                  | 4b. Signature of Authorized Certifying Official                                   |           | • 4c. Telephone (are | a code, numb  | er, extension)  |                 |                  |           |
|                                  | Alex Taylor                                                                       |           | 234-567-8543         |               |                 |                 |                  |           |
|                                  | • 4d. E-Mail Address                                                              |           | • 4e. Date report su | bmitted       |                 |                 |                  |           |
|                                  | alext@test.com                                                                    |           | Jun 17, 2025         |               |                 |                 |                  | <b>11</b> |
|                                  | • 5. Do you have any Business Equipment?                                          |           |                      |               |                 |                 |                  |           |
|                                  | No                                                                                | *         |                      |               |                 |                 |                  |           |

Figure 73: Tangible Property Report

### **Final Project Report:**

To complete the Final Project report against application,

- 1. Download the word template by clicking the **Download & Download File** button
- 2. Complete the template, then save your answers as a **PDF or Word doc**.
- 3. Log in to the portal.
- 4. Navigate to the **Close-Out Package** tab on the left.
- 5. Select the Final Project Report section.
- 6. Click **Upload File** to upload your completed PDF. If you upload the wrong file, use the it trash icon to delete it.
- 7. Click **Submit** to finalize the report.

| OPIOID RECOVERY   |                                                                                                    |                                                                                                    |                                                                                                    | Home                                                  | GPS Application                                      | DSF Application                                                 | Letter Of Intent                                                   | 0                                           |  |  |
|-------------------|----------------------------------------------------------------------------------------------------|----------------------------------------------------------------------------------------------------|----------------------------------------------------------------------------------------------------|-------------------------------------------------------|------------------------------------------------------|-----------------------------------------------------------------|--------------------------------------------------------------------|---------------------------------------------|--|--|
|                   | C <sup>I</sup> Close Out Package                                                                                                    |                                                                                                    |                                                                                                    |                                                       |                                                      |                                                                 |                                                                    |                                             |  |  |
|                   | Select an Application                                                                                                    |                                                                                                    |                                                                                                    |                                                       |                                                      |                                                                 |                                                                    |                                             |  |  |
| Alex Taylor       | FA-207 - ( ABE062025 )                                                                                                    |                                                                                                    |                                                                                                    |                                                       |                                                      |                                                                 |                                                                    |                                             |  |  |
|                   | Tangible Prope                                                                                                    | rty Report                                                                                                    | Final Project Report                                                                                                    |                                                       |                                                      | Pa                                                              | yroll Report                                                       |                                             |  |  |
| A Dashboard       | Final Project Report Details                                                                                                    |                                                                                                    |                                                                                                    |                                                       |                                                      |                                                                 |                                                                    |                                             |  |  |
| Projects          | Label                                                                                                    | Value                                                                                                    |                                                                                                    |                                                       |                                                      |                                                                 |                                                                    |                                             |  |  |
| Letter of Intent  | Project Overview                                                                                                    | Project Overview A project overview should include the project's purpose, the required abatement strategies and how those strategies worked in action. It also includes a brief look at the issue or opportunity that was addressed, the project objectives and success metrics. This includes the initial goals of the project, how many of those goals were achieved and what objectives may have adjusted during the project. Your overview can also includes a summary statement at the end that indicates what the regret modes. |                                                                                                    |                                                       |                                                      |                                                                 |                                                                    |                                             |  |  |
| C Reports         | Success Criteria Performance                                                                                                    | This section refers to the KPIs, performance metrics and how s                                                                                                    | success was defined for this specific project. Expla                                                                                                  | ain how, when or if the p                             | project achieved its perform                         | ance goals.                                                     |                                                                    |                                             |  |  |
| Close Out Package | Accomplishments, Outcomes and Results                                                                                                    | In a section below the overview, please explain what key performance indicates (IP/R) were used to measure success, the outcome targets and any achievements in hitting those targets. Consider listing the outcome targets in a table that describes what the target was, the project completion date and the actual completion date. This section analyses the entire project in relation to these success metrica and recounts what caused each positive or negative outcome.                                                      |                                                                                                    |                                                       |                                                      |                                                                 |                                                                    |                                             |  |  |
|                   | Dailenges and Barriers This section details the challenges and risis faced throughout the project timeline and includes information like how these challenges affected other areas of the project, such as the budget and timetable. You can also list barriers, such as working conditions or budget limitations. This can be helpful for future reference when planning other projects. |                                                                                                    |                                                                                                    |                                                       |                                                      |                                                                 |                                                                    |                                             |  |  |
|                   | Lessons Learned/Solutions                                                                                                    | Listing the challenges that were overcome during the project.<br>Ist future recommendations for implementing or completing,<br>include timeline suggestions, comments on the use of resource                                                                                                    | and what was learned in the process that may be<br>projects based on the experiences of the project<br>es or budget adjustments for similar projects. | e helpful for future refer<br>I being reported. These | ence. When working on fu<br>recommendations can imp  | ture projects you may look at<br>rove the overall completion a  | this information to avoid the s<br>nd reception of other projects. | ame challenges. Plea<br>Recommendations c   |  |  |
|                   | Budget Performance                                                                                                    | This section describes the schedule and budget set for the pro-                                                                                                    | oject and if the project stayed within those limits i                                                                                                 | in this section. If the pro                           | oject didn't stay within thos                        | e limits, list the reasons.                                     |                                                                    |                                             |  |  |
|                   | Financial Summary                                                                                                    | The financial summary of the project closure report lists the costs and ongoing costs to improve readability and effective funds if you needed them to complete the project.                                                                                                    | cost of each abatement strategy, ongoing costs,<br>ly organize the project's financial information. Th                                                | the projected budget a<br>he bottom of the table      | nd the actual money spen<br>may also include a notes | t. You can format this section<br>section to explain any varian | as two tables separated by th<br>ces in cost or additional reason  | e abatement strateg<br>ns for requesting mo |  |  |
|                   | Upload File                                                                                                    |                                                                                                    |                                                                                                    |                                                       |                                                      |                                                                 | 10                                                                 | Contract of the second                      |  |  |
|                   | 1 Upload Files Or drop files                                                                                                    |                                                                                                    |                                                                                                    |                                                       |                                                      |                                                                 |                                                                    | Download 🛓                                  |  |  |

Figure 74: Final Project Report

### **Payroll Report:**

To complete the Payroll report against application,

- 1. Complete the **basic information**.
- 2. Complete the **staff line items**.
- 3. To add multiple staff entries, click the  $\oplus$  icon; to delete an entry, click the 1 icon.
- 4. Click Submit to complete the report.

| FUND BOARD                       |                                                                      |                                     |              | Hor                  | ne GPS Application | DSF Application Letter Of Intent | Θ      |
|----------------------------------|----------------------------------------------------------------------|-------------------------------------|--------------|----------------------|--------------------|----------------------------------|--------|
| Alex Taylor                      | C Close Out Package<br>Select an Application<br>FA-207 - (A8E062025) |                                     |              |                      |                    |                                  | •      |
| A Dashboard                      | Tang                                                                 | jible Property Report               |              | Final Project Report |                    | Payroll Report                   |        |
| Projects                         | * Time Period                                                        |                                     |              | * Approval Number    |                    |                                  |        |
| Letter of Intent                 | Jun 17, 2025 🗰 1:14                                                  | 4 PM (O)                            |              | ABE062025            |                    |                                  |        |
| C Reports                        | *Name of Person Completing Form<br>Alex taylor                       | n                                   |              |                      |                    |                                  |        |
| C <sup>4</sup> Close Out Package | Staff Line Items                                                     |                                     |              |                      |                    |                                  |        |
|                                  | • STAFF NAME                                                         | * STAFF TYPE (INCLUDE PARTNER NAME) | HOURS WORKED | * TOTAL AMOUNT PAID  | * FRINGE AMOUNT    | TOTAL COMPENSATION               | ACTION |
|                                  | Sara James                                                           | SC Recovery Initiative              | 21           | \$3,000.00           | \$400.00           | \$1,200.00                       | Ð      |
|                                  |                                                                      |                                     | l            | 년 Submit             |                    |                                  | -      |

Figure 75: Payroll Report

Reminder Email – Closeout Process: A Closeout reminder email will be automatically sent every 10th business day. Reminders will continue until the closeout process is completed in the system.

| Sandbox: Reminder: Closeout Package Now Due – Immediate Action Required - FA-427                      |                                                                                                    |
|----------------------------------------------------------------------------------------------------|----------------------------------------------------------------------------------------------------|
| s noreply@salesforce.com on behalf of scorf <gms@scorf.sc.gov><br/>To:</gms@scorf.sc.gov>             | <ul> <li>※ ③ &lt; ← Reply &lt; Keply all </li> <li>Forward   </li> <li>10</li> <li>10</li> <li></li></ul> |
| Hi Midlands Wellness Foundation,                                                                      |                                                                                                    |
| This is a reminder that the closeout package for your award is now due. Please submit all required do | ocuments as soon as possible to ensure timely processing.                                                                                                    |
| You can review the instructions and submission guidelines here: SCORF Award Closeout Requirement      | <u>ts.</u>                                                                                                    |
| If you have any questions or need assistance, feel free to contact us.                                |                                                                                                    |
| Thank you for your prompt attention to this matter.                                                   |                                                                                                    |
| Best Regards,                                                                                         |                                                                                                    |
| SCORF Team                                                                                            |                                                                                                    |
|                                                                                                    |                                                                                                    |
| ← Reply                                                                                               |                                                                                                    |

## **Review a Submitted Close Out Package:**

- 1. Go to the Close Out Package tab.
- 2. Select the application you submitted the report for.
- 3. Navigate the specific report tab to view all submitted details.

\*Note: Submitted reports are *read-only* and cannot be edited.

| FUND BOARD      |                                                |                                   |              | Home              | GPS Application DSF Application | Letter Of Intent   |
|-----------------|------------------------------------------------|-----------------------------------|--------------|-------------------|---------------------------------|--------------------|
|                 | C <sup>I</sup> Close Out Package               |                                   |              |                   |                                 |                    |
| Alex Taylor     | Select an Application<br>FA-207 - (ABE062025)  |                                   |              |                   |                                 |                    |
| ushboard        | Tangible                                       | Property Report                   | Final        | Project Report    |                                 | Payroll Report     |
| ojects          | Payroll Report Details     Time Period         |                                   |              | * Approval Number |                                 |                    |
| tter of Intent  | Name of Person Completing Form     Alex taylor | 0                                 |              | ABEUGEU23         |                                 |                    |
| ose Out Package | Staff Line Items                               |                                   |              |                   |                                 |                    |
|                 | Staff Name                                     | Staff Type (Include Partner Name) | Hours Worked | Total Amount Paid | Fringe Amount                   | Total Compensation |
|                 |                                                |                                   |              |                   |                                 |                    |

Figure 76: Review a submitted Closeout Package

## 4.7 Continuation Application

A Continuation Application allows **previously approved applicants to request funding** for an additional cycle. Only applicants who received approval will get an email invitation to apply. The application process follows the same steps as the initial submission, with "Continuation" selected under the Application Cycle.

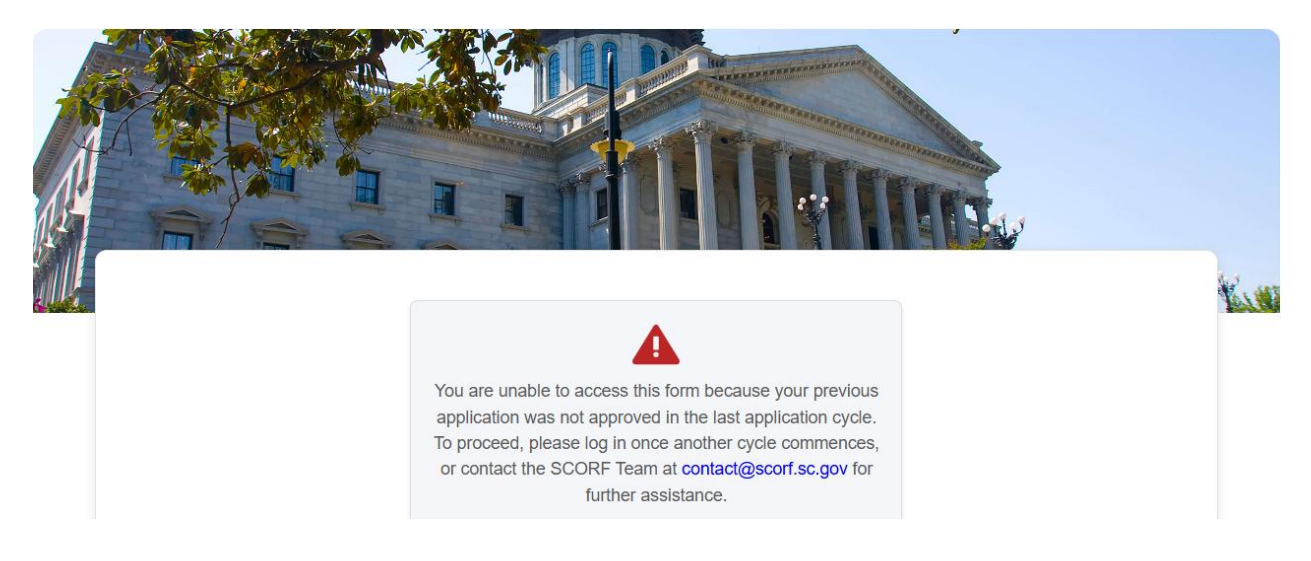

Applicants whose **initial DSF application have been approved** will receive an email invitation from the SCORF team to submit a Continuation Application.

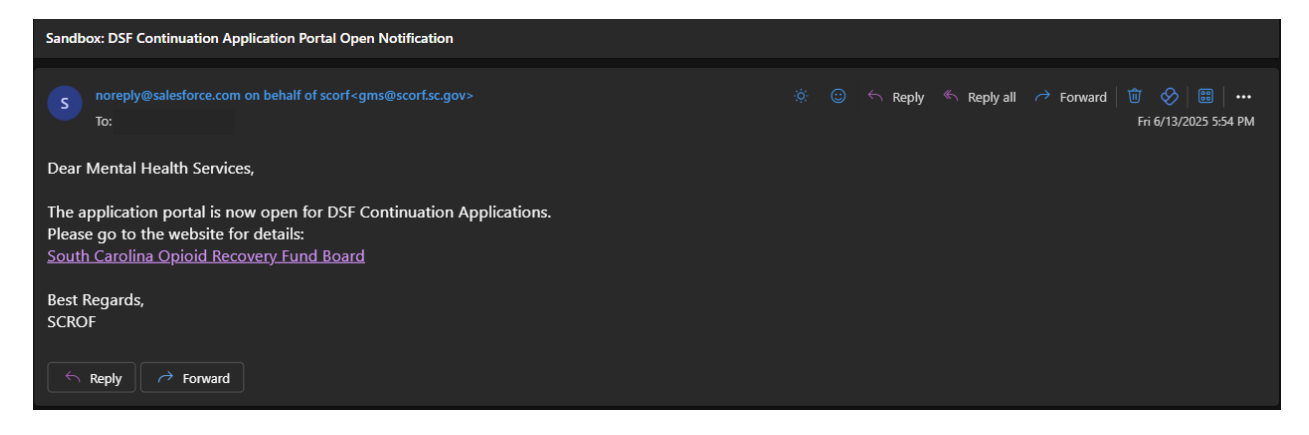

#### To submit continuation application:

- 1. Check Your Email: Approved applicants will receive an email with instructions and a link to apply.
- 2. Log in to the Portal: Use your registered credentials to access the system.
- 3. Start a New Application:
  - Navigate to the DSF Applications tab on the top navigation bar.
- 4. Complete the Form: Fill out all required fields and upload any necessary documents.

**\*Note:** The 'Application cycle type field' would be prepopulated when applying for continuation application.

5. Complete all the sections and submit once you're done.

**\*Note:** Only applicants whose initial applications have been approved will receive an email invitation to apply for continuation.

The continuation process mirrors the initial application process. <u>Please refer to Section 4</u> of this manual for detailed step-by-step instructions.

## Assumptions

This training manual is intended for grant applicants using the SCORF Grant Management Portal and is based on the following assumptions:

- Users are either applying under the Guaranteed Political Subdivision Sub Funds (GPS) or the Discretionary Funds (DSF).
- Users have access to a **device with stable internet connectivity** and are using a **modern web browser** (e.g., Chrome, Edge, Safari).
- Users have a **basic level of digital literacy**, including the ability to navigate web pages, fill out online forms, and upload required documents.
- This manual does **not cover back-office functions** intended for SCORF internal staff or reviewers.
- All users are expected to comply with SCORF **Portal's terms of use, privacy policy, and data security protocols**.

### For GPS Users:

- Login credentials will be **provided by the SCORF team**.
- County users shall not have the ability to sign up.
- Access to the portal will be granted **after credentials are shared** with the applicant by the SCORF team.